# Symantec NetBackup™ for SAP Administrator's Guide

for UNIX, Windows, and Linux

Release 7.5

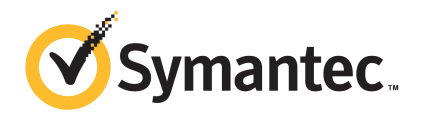

### Symantec NetBackup<sup>™</sup> for SAP Administrator's Guide

The software described in this book is furnished under a license agreement and may be used only in accordance with the terms of the agreement.

Documentation version: 7.5

#### Legal Notice

Copyright © 2012 Symantec Corporation. All rights reserved.

Symantec, Veritas, NetBackup and the Symantec Logo are trademarks or registered trademarks of Symantec Corporation or its affiliates in the U.S. and other countries. Other names may be trademarks of their respective owners.

This Symantec product may contain third party software for which Symantec is required to provide attribution to the third party ("Third Party Programs"). Some of the Third Party Programs are available under open source or free software licenses. The License Agreement accompanying the Software does not alter any rights or obligations you may have under those open source or free software licenses. Please see the Third Party Legal Notice Appendix to this Documentation or TPIP ReadMe File accompanying this Symantec product for more information on the Third Party Programs.

Portions of this software are derived from the RSA Data Security, Inc. MD5 Message-Digest Algorithm. Copyright 1991-92, RSA Data Security, Inc. Created 1991. All rights reserved.

The product described in this document is distributed under licenses restricting its use, copying, distribution, and decompilation/reverse engineering. No part of this document may be reproduced in any form by any means without prior written authorization of Symantec Corporation and its licensors, if any.

THE DOCUMENTATION IS PROVIDED "AS IS" AND ALL EXPRESS OR IMPLIED CONDITIONS, REPRESENTATIONS AND WARRANTIES, INCLUDING ANY IMPLIED WARRANTY OF MERCHANTABILITY, FITNESS FOR A PARTICULAR PURPOSE OR NON-INFRINGEMENT, ARE DISCLAIMED, EXCEPT TO THE EXTENT THAT SUCH DISCLAIMERS ARE HELD TO BE LEGALLY INVALID. SYMANTEC CORPORATION SHALL NOT BE LIABLE FOR INCIDENTAL OR CONSEQUENTIAL DAMAGES IN CONNECTION WITH THE FURNISHING, PERFORMANCE, OR USE OF THIS DOCUMENTATION. THE INFORMATION CONTAINED IN THIS DOCUMENTATION IS SUBJECT TO CHANGE WITHOUT NOTICE.

The Licensed Software and Documentation are deemed to be commercial computer software as defined in FAR 12.212 and subject to restricted rights as defined in FAR Section 52.227-19 "Commercial Computer Software - Restricted Rights" and DFARS 227.7202, "Rights in Commercial Computer Software or Commercial Computer Software Documentation", as applicable, and any successor regulations. Any use, modification, reproduction release, performance, display or disclosure of the Licensed Software and Documentation by the U.S. Government shall be solely in accordance with the terms of this Agreement. Symantec Corporation 350 Ellis Street Mountain View, CA 94043

http://www.symantec.com

### **Technical Support**

Symantec Technical Support maintains support centers globally. Technical Support's primary role is to respond to specific queries about product features and functionality. The Technical Support group also creates content for our online Knowledge Base. The Technical Support group works collaboratively with the other functional areas within Symantec to answer your questions in a timely fashion. For example, the Technical Support group works with Product Engineering and Symantec Security Response to provide alerting services and virus definition updates.

Symantec's support offerings include the following:

- A range of support options that give you the flexibility to select the right amount of service for any size organization
- Telephone and/or Web-based support that provides rapid response and up-to-the-minute information
- Upgrade assurance that delivers software upgrades
- Global support purchased on a regional business hours or 24 hours a day, 7 days a week basis
- Premium service offerings that include Account Management Services

For information about Symantec's support offerings, you can visit our Web site at the following URL:

#### www.symantec.com/business/support/

All support services will be delivered in accordance with your support agreement and the then-current enterprise technical support policy.

#### **Contacting Technical Support**

Customers with a current support agreement may access Technical Support information at the following URL:

#### www.symantec.com/business/support/

Before contacting Technical Support, make sure you have satisfied the system requirements that are listed in your product documentation. Also, you should be at the computer on which the problem occurred, in case it is necessary to replicate the problem.

When you contact Technical Support, please have the following information available:

Product release level

- Hardware information
- Available memory, disk space, and NIC information
- Operating system
- Version and patch level
- Network topology
- Router, gateway, and IP address information
- Problem description:
  - Error messages and log files
  - Troubleshooting that was performed before contacting Symantec
  - Recent software configuration changes and network changes

#### Licensing and registration

If your Symantec product requires registration or a license key, access our technical support Web page at the following URL:

www.symantec.com/business/support/

#### **Customer service**

Customer service information is available at the following URL:

www.symantec.com/business/support/

Customer Service is available to assist with non-technical questions, such as the following types of issues:

- Questions regarding product licensing or serialization
- Product registration updates, such as address or name changes
- General product information (features, language availability, local dealers)
- Latest information about product updates and upgrades
- Information about upgrade assurance and support contracts
- Information about the Symantec Buying Programs
- Advice about Symantec's technical support options
- Nontechnical presales questions
- Issues that are related to CD-ROMs, DVDs, or manuals

### Support agreement resources

If you want to contact Symantec regarding an existing support agreement, please contact the support agreement administration team for your region as follows:

| Asia-Pacific and Japan          | customercare_apac@symantec.com |
|---------------------------------|--------------------------------|
| Europe, Middle-East, and Africa | semea@symantec.com             |
| North America and Latin America | supportsolutions@symantec.com  |

### Contents

| Technical Su | pport                                                                                   | 4  |
|--------------|-----------------------------------------------------------------------------------------|----|
| Chapter 1    | Introduction to NetBackup for SAP                                                       | 15 |
|              | About NetBackup for SAP                                                                 | 15 |
|              | Features of NetBackup for SAP                                                           | 16 |
|              | Technical overview of NetBackup for SAP                                                 | 17 |
|              | Sequence of operation for NetBackup for SAP                                             | 19 |
|              | Using NetBackup for SAP on Oracle databases without RMAN                                | 19 |
|              | Using NetBackup for SAP on Oracle databases with RMAN                                   | 20 |
|              | SAP tools overview                                                                      | 21 |
|              | NetBackup for SAP on MaxDB databases                                                    | 22 |
| Chapter 2    | Installing NetBackup for SAP                                                            | 25 |
|              | Planning the installation of NetBackup for SAP                                          | 25 |
|              | Verifying the operating system and platform compatibility for                           | 26 |
|              | NetBackup server and client requirements for NetBackup for                              | 20 |
|              | SAP                                                                                     | 26 |
|              | SAP server software requirements for NetBackup for SAP                                  | 27 |
|              | Requirements for installing NetBackup for SAP in a NetBackup                            | 27 |
|              | Configuration and licensing requirements for NatPoolsup for SAD                         | 27 |
|              | with Snapshot Client                                                                    | 28 |
|              | Adding license keys for NetBackup for SAP backups                                       | 28 |
|              | Copying the SAP binary file (Windows Oracle databases without                           |    |
|              | RMAN only)                                                                              | 29 |
|              | Linking NetBackup for SAP with backint (UNIX or Linux Oracle                            |    |
|              | databases without RMAN only)                                                            | 29 |
|              | Linking the Oracle with the SBT library (UNIX or Linux Oracle databases with RMAN only) | 30 |
|              |                                                                                         |    |
| Chapter 3    | Configuring NetBackup for SAP                                                           | 35 |
|              | About configuring NetBackup for SAP                                                     | 35 |
|              | About user interface terminology                                                        | 37 |

Chapter

|   | About configuring a backup policy for an SAP database               | 37 |
|---|---------------------------------------------------------------------|----|
|   | Adding a new NetBackup for SAP policy                               | 38 |
|   | About policy attributes for NetBackup for SAP                       | 38 |
|   | About adding schedules to a NetBackup for SAP policy                | 39 |
|   | About NetBackup for SAP schedule properties                         | 42 |
|   | Adding clients to a NetBackup for SAP policy                        | 43 |
|   | About backup selections for an SAP client                           | 44 |
|   | About the NetBackup for SAP backup scripts                          | 46 |
|   | Modifying the NetBackup for SAP backup scripts                      | 47 |
|   | Example NetBackup for SAP backup script (Windows)                   | 48 |
|   | Example NetBackup for SAP backup script (UNIX)                      | 50 |
|   | NetBackup for SAP backup script parameters                          | 52 |
|   | Configuring the log on account for the NetBackup Client Service for |    |
|   | NetBackup for SAP on Windows                                        | 53 |
|   | About SAP configuration files                                       | 53 |
|   | Relationships between SAP database configuration files              | 54 |
|   | Modifying the initSID.utl file for NetBackup for SAP                | 54 |
|   | Example NetBackup for SAP initSID.utl file                          | 55 |
|   | Modifying the initSID.sap file (NetBackup for SAP Oracle            |    |
|   | databases only)                                                     | 56 |
|   | Example initSID.sap file (NetBackup for SAP on Oracle databases     |    |
|   | only)                                                               | 58 |
|   | Modifying the bsi.env file (NetBackup for SAP on MaxDB              |    |
|   | databases)                                                          | 60 |
|   | Backing up files mounted with LOFS with NetBackup for SAP (UNIX     |    |
|   | or Linux)                                                           | 63 |
|   | About permissions for NetBackup for SAP log files (UNIX and         |    |
|   | Linux)                                                              | 63 |
|   | Configuring the Maximum jobs per client                             | 64 |
|   | Testing configuration settings for NetBackup for SAP                | 65 |
|   | Testing multiple drives and files for NetBackup for SAP             | 65 |
|   |                                                                     |    |
| 4 | Performing backups and restores of SAP                              | 67 |
|   | Using NetBackup for SAP to perform a backup                         | 67 |
|   | Using RPTools to start an SAP backup (for Oracle database           | 07 |
|   | only)                                                               | 68 |
|   | Derforming an SAD offline backup with SADDBA                        | 60 |
|   | Performing brhackup online SAP backups                              | 60 |
|   | Performing on SAP archive                                           | 70 |
|   | Using the NetBackup multiple copies feature to create an SAD        | 70 |
|   | archive                                                             | 70 |
|   |                                                                     | 70 |

|           | Using two brarchive commands in sequence to create an SAP            |
|-----------|----------------------------------------------------------------------|
|           | archive                                                              |
|           | Performing SAP restores using the SAPDBA utility (SAP on Oracle      |
|           | databases only) 72                                                   |
|           | Redirecting a restore to a different client (SAP on Oracle databases |
|           | only)                                                                |
|           | SAP redirected restore sample environment (UNIX)                     |
|           | Disaster recovery using BRRECOVER77                                  |
|           | Restarting failed NetBackup for SAP backups and restores             |
|           | Restarting NetBackup for SAP backups                                 |
|           | Restarting SAP database restores on Oracle                           |
| Chapter 5 | NetBackup for SAP with Snapshot Client                               |
|           | NetBackup for SAP with Snapshot Client overview                      |
|           | Using NetBackup for SAP with Snapshot Client to back up large        |
|           | databases                                                            |
|           | How the NetBackup for SAP Snapshot Client works                      |
|           | How NetBackup for SAP performs a split mirror backup using           |
|           | hackint                                                              |
|           | How NetBackup for SAP performs a split mirror backup using           |
|           | RMAN 104                                                             |
|           | NetBackup for SAP brbackup command parameters 105                    |
|           | About the NetBackup for SAP restore process                          |
|           | SAP database objects that are supported by advanced backup           |
|           | methods                                                              |
|           | Configuration requirements for snapshot backups with NetBackup       |
|           | for SAP                                                              |
|           | About configuring Snapshot Client with NetBackup for SAP 108         |
|           | Configuring a snapshot policy for NetBackup for SAP 100              |
|           | About NetBackup for SAP NAS snanshot policies with optional          |
|           | SnanVault capabilities on LINIX and Linux                            |
|           | Configuring a NAS snapshot policy for NetBackup for SAD on           |
|           | UNIX/Linux 111                                                       |
|           | About rectaring individual files from a NatBackup for SAD aparabat   |
|           | About restoring individual files from a NetBackup for SAP sitapsilot |
|           | Dackup                                                               |
|           | About NetBackup for SAP restores of volumes and file systems using   |
|           | snapsnot rollback 114                                                |
|           | Prerequisites for instant recovery backups (UNIX or Linux)           |
|           | Configuring a snapshot policy with Instant Recovery for              |
|           | NetBackup for SAP 116                                                |
|           | Performing a NetBackup for SAP snapshot rollback 119                 |
|           | Notes on NetBackup for SAP instant recovery restores 119             |

|           | Performing SAP restores of volumes and file systems using           |     |
|-----------|---------------------------------------------------------------------|-----|
|           | block-level restore (Unix/Linux) or Fast File Resync                |     |
|           | (Windows)                                                           | 120 |
|           | Performing a NetBackup for SAP point-in-time rollback restore       |     |
|           | from a SnapVault backup (UNIX and Linux)                            | 120 |
|           | Troubleshooting NetBackup for SAP rollback restores                 | 121 |
|           | About configuring NetBackup for SAP block-level incremental backups |     |
|           | on UNIX and Linux                                                   | 121 |
|           | How BLI works with NetBackup for SAP (UNIX and Linux)               | 121 |
|           | About Nodata Storage Checkpoint and NetBackup for SAP               | 122 |
|           | About Fulldata Storage Checkpoint and NetBackup for SAP             | 123 |
|           | Storage Checkpoint configuration on the NetBackup for SAP           |     |
|           | client                                                              | 123 |
|           | Configuration requirements for BLI backups with NetBackup for       | 100 |
|           | SAF                                                                 | 123 |
|           | Configuring policies for BLI backups with Netbackup for             | 10/ |
|           | About NotPooleun for SAD hookun turoo                               | 124 |
|           | About NetBackup for SAP sample backup scripts (UNIX or              | 125 |
|           | Linux)                                                              | 126 |
|           | About NetBackup for SAD sample backup scripts (Windows)             | 120 |
|           | Mixing PMAN stream and PMAN provy NotPackup for SAD                 | 127 |
|           | hadrung                                                             | 100 |
|           | Darforming user directed snapshot backups with NotPackup for        | 120 |
|           | c A D                                                               | 120 |
|           | Additional configuration required for NatBackup for SAD with        | 125 |
|           | Notwork Attached Storage (NAS) on UNIX or Linux                     | 120 |
|           | Network Attached Storage (NAS) on ONIX of Linux                     | 150 |
| Chapter 6 | NetBackup for SAP on MaxDB databases                                | 133 |
|           | About NetBackup for SAP on MaxDB databases                          | 133 |
|           | About configuring NetBackup for SAP on MaxDB databases              | 133 |
|           | Creating a backup medium for NetBackup for SAP                      | 134 |
|           | Using NetBackup for SAP on a MaxDB database to perform backups      | 101 |
|           | and restores                                                        | 135 |
|           | Performing a MaxDB database backup                                  | 135 |
|           | Performing a MaxDB database query                                   | 136 |
|           | Performing a MaxDB database restore                                 | 136 |
|           | Performing SAP backups and restores using parallel medium           | 100 |
|           | groups                                                              | 137 |
|           | 0P                                                                  | 201 |

| Chapter 7  | Troubleshooting NetBackup for SAP 139                                       |
|------------|-----------------------------------------------------------------------------|
|            | About troubleshooting NetBackup for SAP                                     |
|            | Enabling the debug logs for NetBackup for SAP manually<br>(Windows)         |
|            | Enabling the debug logs for a NetBackup for SAP for UNIX or<br>Linux client |
|            | About the bphdb directory on the Windows database client 143                |
|            | About the bphdb directory on the UNIX or Linux database client 143          |
|            | About the backint directory on the UNIX or Linux database<br>client         |
|            | About the backint directory on the Windows database                         |
|            | Setting the debug level on a NetBackup for SAP Windows                      |
|            | client                                                                      |
|            | Setting the debug level on a UNIX or Linux client                           |
|            | sapdba logs and messages (Oracle-based SAP environments                     |
|            | only) 145                                                                   |
|            | NetBackup for SAP backup and restore log files 145                          |
|            | NetBackup for SAP archive log files                                         |
|            | Minimizing timeout failures on large database restores                      |
|            | (UNIX and Linux)147                                                         |
| Appendix A | backint command line interface149                                           |
|            | About backint command line interface                                        |
| Appendix B | backint -i in_file contents 153                                             |
|            | About backint -i in_file contents 153                                       |
| Appendix C | backint -o out_file contents155                                             |
|            | About backint -o out_file contents 155                                      |
| Appendix D | NetBackup for SAP environment variables for                                 |
|            | Dackint                                                                     |
|            | backinit environment variables 157                                          |

| Appendix E | NetBackup for SAP configuration or bp.conf file settings        | 161 |
|------------|-----------------------------------------------------------------|-----|
|            | About NetBackup for SAP parameters                              | 161 |
| Appendix F | Parameters used in initSID.utl                                  | 165 |
|            | About parameters used in initSID.utl                            | 166 |
|            | initSID.util parameter summary                                  | 166 |
|            | backup stream buffersize <size></size>                          | 168 |
|            | client <client machine="" name=""></client>                     | 168 |
|            | custom sort file <file path=""></file>                          | 168 |
|            | drives <number drives="" of=""></number>                        | 172 |
|            | inquiry query period <months></months>                          | 173 |
|            | master time offset <minutes> (UNIX or Linux)</minutes>          | 173 |
|            | multistream restore                                             | 173 |
|            | policy <policy name=""></policy>                                | 173 |
|            | policy2 <policy name=""></policy>                               | 174 |
|            | restore stream buffersize <size></size>                         | 174 |
|            | retry backup <number of="" retries=""></number>                 | 174 |
|            | schedule <schedule name=""></schedule>                          | 174 |
|            | schedule2 <schedule_name></schedule_name>                       | 175 |
|            | server <server name=""></server>                                | 175 |
|            | sort backup type <value></value>                                | 176 |
|            | sort backup type custom                                         | 176 |
|            | sort backup type device                                         | 176 |
|            | sort hackup type drive                                          | 178 |
|            | sort backup type size (default)                                 | 180 |
|            | sort_caesure_cype code (actual)                                 | 183 |
|            | sort restore type custom                                        | 184 |
|            | sort_restore_type dubtem                                        | 184 |
|            | sort restore type image (default)                               | 185 |
|            | switch list <control file="" nath=""></control>                 | 187 |
|            | switch log <control_file_nath></control_file_nath>              | 188 |
|            | switch sem <control file="" nath=""></control>                  | 188 |
|            | ownen_benn control_ine_path                                     | 100 |
| Appendix G | Configuring split mirror backups                                | 191 |
|            | About configuring split mirror backups                          | 191 |
|            | Local-host snapshot method: nbu_snap (Solaris SPARC platform    | 192 |
|            | Local-host snapshot method: VxVM (Solaris SPARC, HP-UX, Windows | 152 |
|            | 2003 or later)                                                  | 193 |
|            | Local-nost snapshot method: VxFS_Checkpoint (UNIX or Linux)     | 194 |

| Local-host snapshot method: VSS (Windows 2003 only)             | 194 |
|-----------------------------------------------------------------|-----|
| Off-host alternate client, FlashSnap method                     | 195 |
| Off-host alternate client, VVR method (Solaris SPARC, HP-UX)    | 197 |
| Hardware array-based snapshot method: Hitachi Shadow Image, EMC |     |
| TimeFinder, HP Business Copy (UNIX or Linux)                    | 200 |
| Index                                                           | 201 |

14 | Contents

## Chapter

## Introduction to NetBackup for SAP

This chapter includes the following topics:

- About NetBackup for SAP
- Features of NetBackup for SAP
- Technical overview of NetBackup for SAP
- Sequence of operation for NetBackup for SAP
- Using NetBackup for SAP on Oracle databases without RMAN
- Using NetBackup for SAP on Oracle databases with RMAN
- SAP tools overview
- NetBackup for SAP on MaxDB databases

### About NetBackup for SAP

NetBackup for SAP integrates the database backup and recovery capabilities of SAP with the backup and the recovery management capabilities of NetBackup.

NetBackup for SAP supports SAP environments based on the following databases:

- Oracle databases. In an Oracle environment, you can use the Oracle database either with or without the recovery manager (RMAN).
- SAP DB and MaxDB<sup>™</sup> databases. This documentation describes using NetBackup for SAP with both SAP DB and MaxDB databases. For readability, the remainder of this manual uses only the term "MaxDB" to describe these database platforms.

**Note:** When necessary, differences are explained between using SAP on an Oracle database and SAP on a MaxDB database. For most tasks, NetBackup for SAP operates the same way in each environment.

### Features of NetBackup for SAP

 Table 1-1 shows NetBackup for SAP's main features and introduces some terms used in this documentation.

| Feature                                                          | Description                                                                                                    |
|------------------------------------------------------------------|----------------------------------------------------------------------------------------------------|
| Media and device<br>management                                   | All devices supported by Media Manager are available to NetBackup for SAP.                                                                                                    |
| Scheduling facilities                                            | NetBackup scheduling facilities on the master server can be used to schedule automatic and unattended SAP backups.                                                                                                    |
|                                                                  | This feature also lets you choose the times when these operations<br>can occur. For example, to prevent interference with normal<br>daytime operations, you can schedule your database backups to<br>occur only at night.    |
| Multiplexed backups<br>and restores                              | NetBackup for SAP lets you take advantage of NetBackup's<br>multiplexing capabilities. Multiplexing directs multiple data<br>streams to one backup device, thereby reducing the time necessary<br>to complete the operation. |
| Transparent SAP and regular file system                          | All backups and restores run simultaneously and transparently without any action from the NetBackup administrator.                                                                                                    |
| backup and restore<br>operations                                 | The database administrator can run database backup and restore<br>operations through NetBackup. An administrator or any other<br>authorized user can use NetBackup to run database backups and<br>restores.                  |
|                                                                  | Alternatively, if you use NetBackup for SAP on an Oracle database,<br>you can use SAP Tools as if NetBackup were not present.                                                                                                |
| Sharing the same<br>storage units used for<br>other file backups | It is possible to share the same devices and media used for other<br>backups or to give SAP exclusive use of certain devices and media.<br>NetBackup for SAP can use Media Manager, disk, and PureDisk<br>storage units.     |

 Table 1-1
 NetBackup for SAP features and descriptions

| Feature                                           | Description                                                                                                    |  |
|---------------------------------------------------|----------------------------------------------------------------------------------------------------|--|
| Centralized and<br>networked backup<br>operations | From the NetBackup master server, you can schedule database<br>backups or start them manually for any client. The SAP databases<br>can also reside on hosts that are different from the devices on<br>which NetBackup stores the backups.                                          |  |
| Graphical user<br>interfaces                      | NetBackup provides the following graphical user interfaces for client users and administrators:                                                                                                    |  |
|                                                   | <ul> <li>NetBackup Administration Console for Java</li> <li>NetBackup Administration Console for Windows</li> </ul>                                                                                                    |  |
|                                                   | A database administrator or NetBackup administrator can start<br>backup or restore operations for SAP from the NetBackup<br>graphical user interface on the master server.                                                                                                    |  |
| Parallel backup and restore operations            | NetBackup for SAP supports the parallel backup and restore<br>capabilities of SAP Tools. For example, this permits the user to<br>run more than one tape device at a time for a single SAP backup<br>or restore, thereby reducing the time necessary to complete the<br>operation. |  |
| Compression                                       | Compression increases backup performance over the network and reduces the size of the backup image that NetBackup writes to the storage unit.                                                                                                    |  |
|                                                   | NetBackup for SAP supports compression for the following types of backups:                                                                                                    |  |
|                                                   | ■ Stream-based backups through both MaxDB and RMAN.                                                                                                    |  |
|                                                   | ■ File-based backups through backint.                                                                                                    |  |
|                                                   | ■ Snapshot Client backups through backint.                                                                                                    |  |
|                                                   | NetBackup for SAP does not support compression for Snapshot<br>Client backups through RMAN.                                                                                                    |  |

**Table 1-1** NetBackup for SAP features and descriptions (continued)

For more information on general NetBackup terminology, see the *NetBackup Administrator's Guide, Volume I.* 

### **Technical overview of NetBackup for SAP**

**Figure 1-1** shows the major components in a NetBackup for SAP configuration. The server that is hosting the Oracle or the MaxDB database must be a NetBackup client. It must also have NetBackup for SAP licensed. Figure 1-1

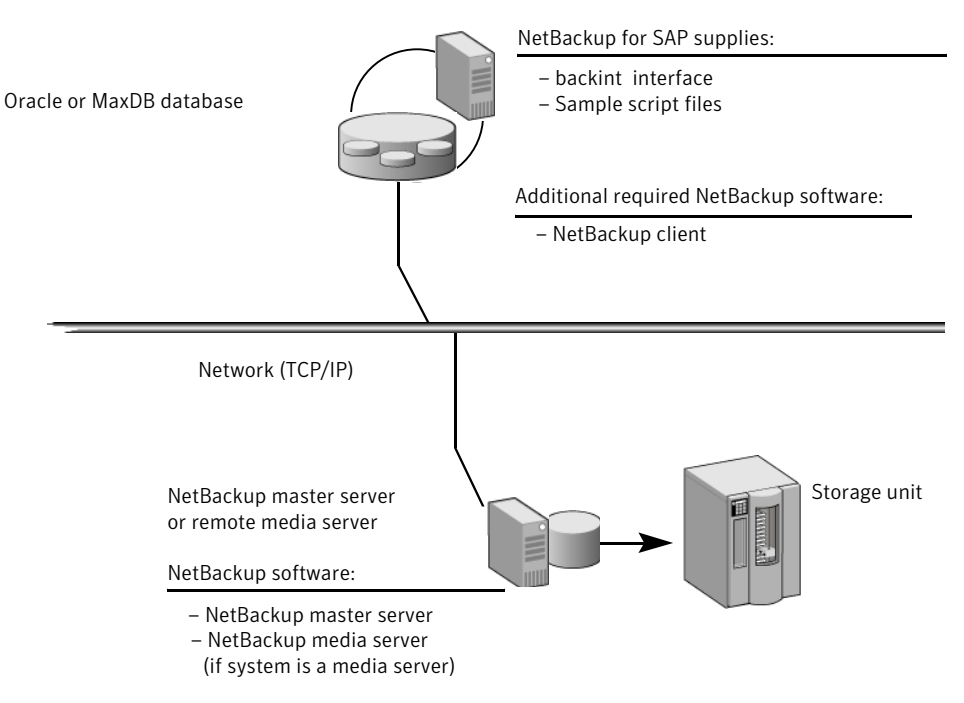

NetBackup for SAP environment on an Oracle or MaxDB database

System hosting the Oracle or MaxDB database

NetBackup for SAP assumes either an Oracle or a MaxDB database as the underlying database.

The following additional components are present depending on the underlying database:

- In an Oracle environment, the SAP tools perform database-related tasks. The brbackup, brarchive, and brrestore utilities communicate with NetBackup through the NetBackup for SAP backint interface. The sapdba component of SAP tools accesses the backup catalog used by NetBackup in order to determine the status of the valid backups.
- In a MaxDB environment, you initiate backups and restores through the MaxDB administrative interface. This interface can be the database manager graphical user interface (DBM GUI), the database manager command line interface (DBM CLI), and the Web database manager (Web DBM).

### Sequence of operation for NetBackup for SAP

NetBackup users or schedules start database backups or restores by selecting an SAP script. A NetBackup process called <code>bphdb</code> starts the SAP script on the client if the backup is initiated by a policy on the master server. The SAP application then starts the requested operation on the databases.

Figure 1-2 shows the sequence of operation.

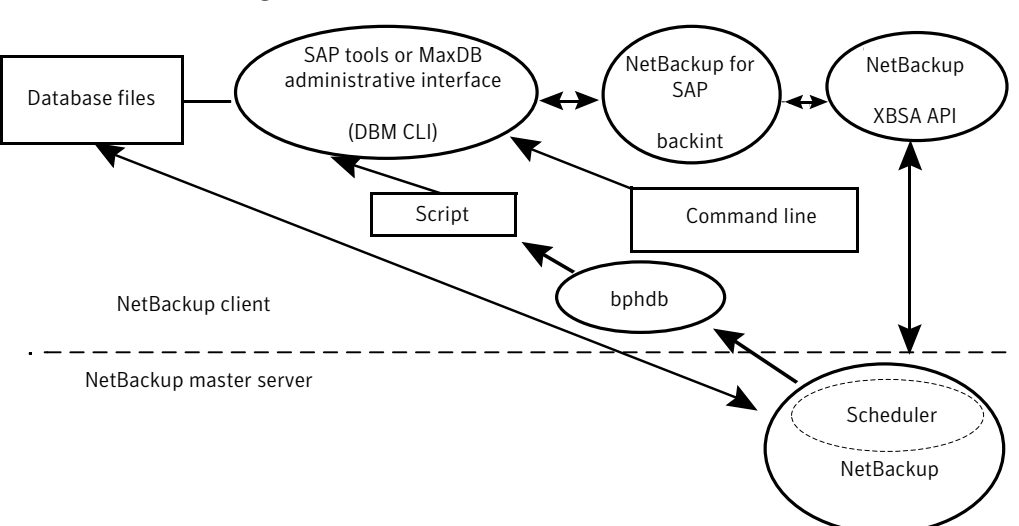

Figure 1-2 NetBackup for SAP operations

For a backup, brbackup calls the NetBackup for SAP backint interface. The backint interface calls the XBSA API to interface with NetBackup.

A restore works similarly except that the NetBackup for SAP  $\tt backint$  interface calls the XBSA API, causing NetBackup to retrieve the data from secondary storage and send it to the client.

# Using NetBackup for SAP on Oracle databases without RMAN

Figure 1-3 shows the components found in a NetBackup for SAP on Oracle database environment without RMAN.

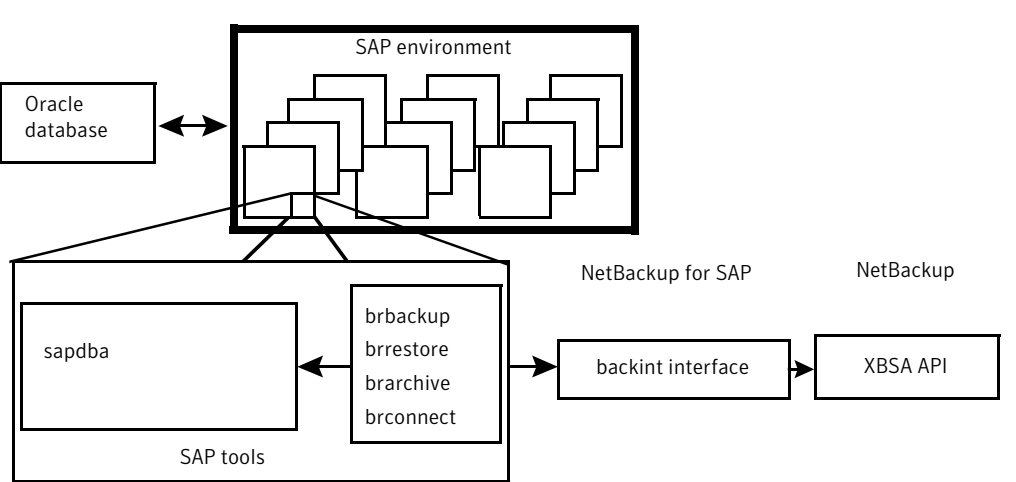

Figure 1-3 Software components in a NetBackup for SAP on Oracle database environment

# Using NetBackup for SAP on Oracle databases with RMAN

NetBackup for SAP implements the Oracle defined SBT interface, which integrates the SAP tools with RMAN.

You do not need to use RMAN to use NetBackup for SAP on Oracle databases, but the benefits of using RMAN backups are as follows:

- RMAN supports incremental backups, which are backups of only those blocks that have changed since the previous backup. This reduces the number of blocks that are backed up. Unused and unchanged database blocks are not backed up.
- RMAN detects logical errors in database blocks during backup processing.
- The BEGIN BACKUP and END BACKUP commands are not needed for online backups because RMAN performs a block-by-block check to verify data consistency. This reduces the amount of redo log information.
- You can use RMAN's verify command to verify backups.

Figure 1-4 shows a NetBackup for SAP on Oracle database environment that includes RMAN.

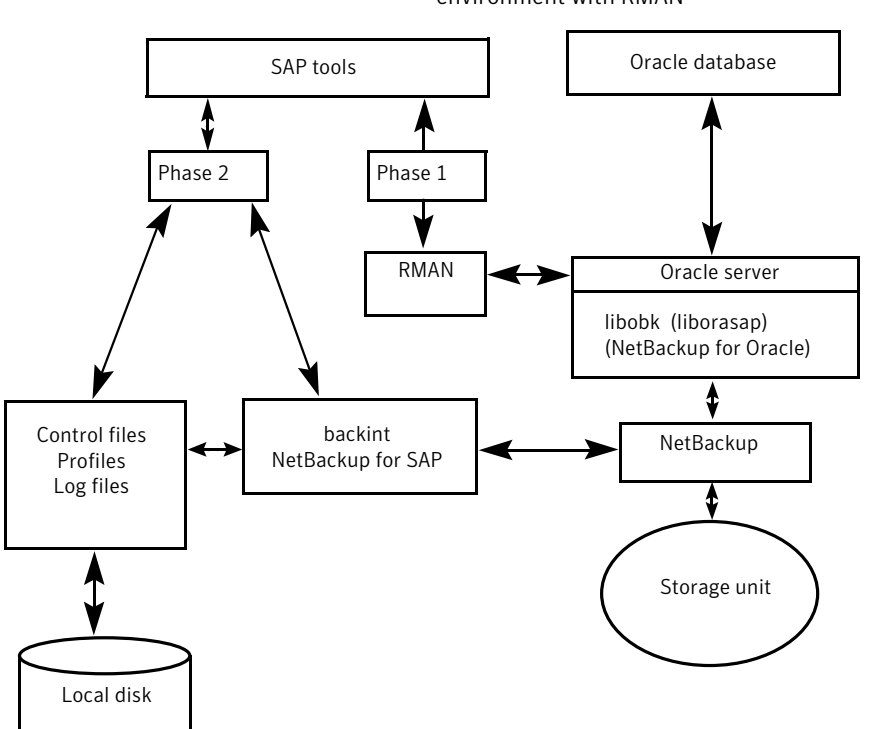

### Figure 1-4Software components in a NetBackup for SAP on Oracle database<br/>environment with RMAN

If you are in a NetBackup for SAP on Oracle database environment with RMAN, the backup consists of the following phases:

- Phase 1 backs up the Oracle database files.
- Phase 2 backs up the SAP control, log, and configuration files.

### SAP tools overview

The SAP environment consists of many modules and applications. One component is the SAP tools. You can use the SAP tools whether or not you also use RMAN.

Table 1-2 shows the software included in the SAP tools.

| Component  | Function                                                                                                    |  |
|------------|----------------------------------------------------------------------------------------------------|--|
| sapdba     | sapdba is a menu-driven utility, with menus designed to reflect the user's point of view.                                                                                                    |  |
|            | sapdba provides easy access to brbackup, brarchive, and<br>brrestore for database backups and restores. The tool can restore<br>a backup of an entire database or reset the database to a previous<br>state.                                                                                                    |  |
| brbackup   | This command brings database servers online or offline, checks the status of SAP files, and places database tablespaces into BACKUP mode to guarantee their data consistency. The brbackup command provides online and offline backups. It also keeps a profile and log of each backup.                                                                                                  |  |
|            | brbackup uses the NetBackup software, through NetBackup for SAP, for the following actions:                                                                                                    |  |
|            | <ul> <li>SAP data file backups</li> <li>Data file and online log backups</li> <li>Error handling</li> </ul>                                                                                                    |  |
| brarchive  | This command archives Oracle offline redo log files by communicating<br>with the NetBackup for SAP backint interface. These files are copied<br>by Oracle in its archiving directory. The branchive command ensures<br>that duplicates of these logs are available and that original files are<br>not deleted prematurely. This command also keeps a profile and log<br>of each archive. |  |
| brrestore  | This command recovers database data files, control files, and online<br>redo log files through the NetBackup for SAP backint interface. The<br>brrestore command ensures that sufficient space is available prior<br>to restoring these files, and it removes files that are overwritten during<br>the recovery. This command also provides a query mode.                                |  |
| SAP script | This is a small script that contains SAP commands such as brbackup and brrestore.                                                                                                    |  |

#### Table 1-2SAP tools software

### NetBackup for SAP on MaxDB databases

Figure 1-5 shows the components that are found in a NetBackup for SAP on MaxDB database environment.

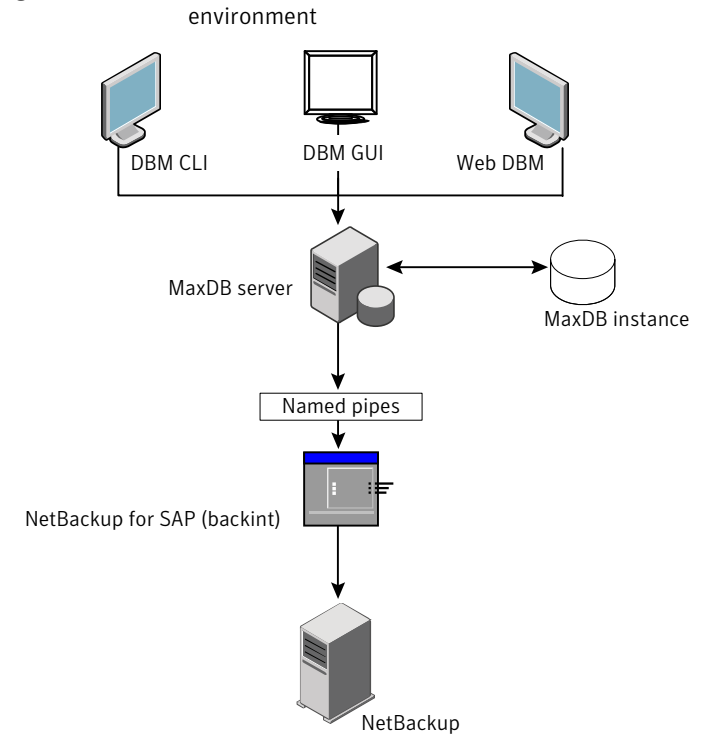

Figure 1-5Software components for a NetBackup for SAP on MaxDB database<br/>environment

24 | Introduction to NetBackup for SAP NetBackup for SAP on MaxDB databases

### Chapter

# Installing NetBackup for SAP

This chapter includes the following topics:

- Planning the installation of NetBackup for SAP
- Verifying the operating system and platform compatibility for NetBackup for SAP
- NetBackup server and client requirements for NetBackup for SAP
- SAP server software requirements for NetBackup for SAP
- Requirements for installing NetBackup for SAP in a NetBackup cluster
- Configuration and licensing requirements for NetBackup for SAP with Snapshot Client
- Adding license keys for NetBackup for SAP backups
- Copying the SAP binary file (Windows Oracle databases without RMAN only)
- Linking NetBackup for SAP with backint (UNIX or Linux Oracle databases without RMAN only)
- Linking the Oracle with the SBT library (UNIX or Linux Oracle databases with RMAN only)

### Planning the installation of NetBackup for SAP

Table 2-1 shows the major installation steps needed to run NetBackup for SAP.Each step contains one or more links to pertinent procedures and concepts.

| Step   | Action                                     | Description                                                                                       |
|--------|--------------------------------------------|---------------------------------------------------------------------------------------------------|
| Step 1 | Verify the installation prerequisites.     | See "Verifying the operating system and platform compatibility for NetBackup for SAP" on page 26. |
|        |                                            | See "NetBackup server and client requirements for NetBackup for SAP" on page 26.                  |
|        |                                            | See "SAP server software requirements for NetBackup for SAP" on page 27.                          |
| Step 2 | Add the license key for NetBackup for SAP. | See "Adding license keys for NetBackup for SAP backups" on page 28.                               |

| Table 2-1Installation st | eps for NetBackup for SAP |
|--------------------------|---------------------------|
|--------------------------|---------------------------|

# Verifying the operating system and platform compatibility for NetBackup for SAP

Verify that the NetBackup for SAP agent is supported on your operating system or platform.

To verify operating system and compatibility

**1** Go to the Symantec Support Web page:

http://www.symantec.com/business/support/index.jsp

- 2 Click on the link for **NetBackup Enterprise Server**.
- **3** In the list of documents, click on the following document:

NetBackup Database Agent Compatibility List

**4** For information on supported cluster environments for NetBackup for SAP, see the following document:

NetBackup Cluster Compatibility List

5 For information on support for Snapshot Client, see the following document: *NetBackup Snapshot Client Compatibility List* 

### NetBackup server and client requirements for NetBackup for SAP

Verify that the following requirements are met for the NetBackup server:

- The NetBackup server software is installed and operational on the NetBackup server. The NetBackup server platform can be any that NetBackup supports. See the *NetBackup Installation Guide*.
- Make sure that you configure any backup media that the storage unit uses. The number of media volumes that are required depends on several things:
  - The devices used
  - The sizes of the databases that you want to back up
  - The amount of data that you want to archive
  - The size of your backups
  - The frequency of backups or archives

See the NetBackup Administrator's Guide, Volume I.

Verify that the following requirements are met for the NetBackup clients:

The NetBackup client software is installed on the computer that has the databases you want to back up.

# SAP server software requirements for NetBackup for SAP

Verify the following regarding the SAP server software on the NetBackup server or client:

- SAP server software must be installed and operational.
- One or more SAP instances must exist.

# Requirements for installing NetBackup for SAP in a NetBackup cluster

If you plan to use the database agent software on a NetBackup server configured in a NetBackup cluster, verify the following requirements:

- Your cluster environment is supported by NetBackup: See "Verifying the operating system and platform compatibility for NetBackup for SAP" on page 26.
- The NetBackup server software is installed and configured to work in a NetBackup cluster.

See the *NetBackup Installation Guide*. See the *NetBackup Clustered Master Server Administrator's Guide* .

- The SAP server software is installed and operational on each node to which NetBackup can failover.
- On each node where NetBackup server resides, add the license key for the database agent.

### **Configuration and licensing requirements for NetBackup for SAP with Snapshot Client**

To use NetBackup for SAP with Snapshot Client, you must have a license for NetBackup Snapshot Client.

### Adding license keys for NetBackup for SAP backups

To use NetBackup for SAP, add a valid license key for it on the master server. More information is available on how to add license keys.

See the NetBackup Administrator's Guide, Volume I.

In a NetBackup cluster, add the key on each node where the NetBackup server is installed.

To add a NetBackup for SAP license key in the NetBackup Administration Console

- **1** On the master server, open the NetBackup Administration Console.
- 2 Choose Help > License Keys.
- 3 Click the New icon.
- 4 Type the license key and click **Add**.

On UNIX and Linux, you can also add a license key by using the <code>get\_license\_key</code> command.

To add a NetBackup for SAP license key with the get license key command

1 From the master server server, run the following command:

/usr/openv/netbackup/bin/admincmd/get\_license\_key

**2** When the system prompts you, type the host name of the NetBackup master server.

# **Copying the SAP binary file (Windows Oracle databases without RMAN only)**

Perform the following procedures that only if you use NetBackup for SAP with an Oracle database but without the Oracle recovery manager (RMAN).

SAP requires that all SAP tools be located in a predetermined directory. The directory path is as follows:

C:\usr\sap\SID\SYS\exe\run

where *SID* is the unique name for an Oracle database instance. SID is also known as the System ID.

The directory should contain the following commands:

- brarchive
- brbackup
- brconnect
- brrestore
- brtools
- sapdba

### To copy the NetBackup for SAP binary file (Windows Oracle databases without RMAN only)

• Copy backint.exe from the NetBackup install directory to the SAP tools directory.

For example, if the Oracle instance name is CER, enter the following command:

```
copy install_path\NetBackup\bin\backint.exe
c:\usr\sap\CER\sys\exe\run
```

### Linking NetBackup for SAP with backint (UNIX or Linux Oracle databases without RMAN only)

Perform the following procedures that only if you use NetBackup for SAP with an Oracle database but without the Oracle recovery manager (RMAN).

SAP requires that all SAP tools be located in a predetermined directory. The directory path is as follows:

/usr/sap/SID/SYS/exe/run

where *SID* is the unique name for an Oracle database instance. SID is also known as the System ID.

The directory should contain the following commands:

- brarchive
- brbackup
- brconnect
- brrestore
- brtools
- sapdba

### To link the NetBackup for SAP binary file ((UNIX or Linux Oracle databases without RMAN only))

• Link backint from the NetBackup install directory to the SAP tools directory.

```
ln -s /usr/openv/netbackup/bin/backint \
/usr/sap/CER/SYS/exe/run/backint
```

### Linking the Oracle with the SBT library (UNIX or Linux Oracle databases with RMAN only)

Perform the linking procedure described in this topic only if you use NetBackup for SAP with an Oracle database and RMAN. The exact linking command to use depends on your operating system platform.

Link the library with NetBackup in the following circumstances:

■ If you licensed NetBackup for SAP for the first time.

To link the NetBackup for SAP binary file on AIX (64-bit) and 64-bit Oracle8i software

• Enter the following command to link the Oracle database and the SBT library to NetBackup:

```
ln -s /usr/openv/netbackup/bin/libsapora.a64 \
$ORACLE HOME/lib64/libobk.a
```

To link the NetBackup for SAP binary file on AIX (64-bit) and 64-bit Oracle9i or later software

• Enter the following command to link the Oracle database and the SBT library to NetBackup:

```
ln -s /usr/openv/netbackup/bin/libsapora.a64 \
$ORACLE HOME/lib/libobk.a
```

### To link the NetBackup for SAP binary file on HP-Itanium and 64-bit Oracle8 or Oracle8i software

• Enter the following command to link the Oracle database and the SBT library to NetBackup:

```
ln -s /usr/openv/netbackup/bin/libsapora.so \
$ORACLE HOME/lib64/libobk.so
```

### To link the NetBackup for SAP binary file on HP-Itanium and 64-bit Oracle9i or later software

• Enter the following command to link the Oracle database and the SBT library to NetBackup:

```
ln -s /usr/openv/netbackup/bin/libsapora.so \
$ORACLE HOME/lib/libobk.so
```

### To link the NetBackup for SAP binary file on HP PA-RISC (64-bit) and 64-bit Oracle8 or Oracle8i software

• Enter the following command to link the Oracle database and the SBT library to NetBackup:

```
ln -s /usr/openv/netbackup/bin/libsapora.sl64 \
$ORACLE HOME/lib64/libobk.sl
```

### To link the NetBackup for SAP binary file on HP PA-RISC (64-bit) and 64-bit Oracle9i or later software

• Enter the following command to link the Oracle database and the SBT library to NetBackup:

```
ln -s /usr/openv/netbackup/bin/libsapora.sl64 \
$ORACLE HOME/lib/libobk.sl
```

To link the NetBackup for SAP binary file on Linux IBMpSeries or Linux Itanium and 64-bit Oracle8 or Oracle8i software

 Enter the following command to link the Oracle database and the SBT library to NetBackup:

```
ln -s /usr/openv/netbackup/bin/libsapora.so
$ORACLE HOME/lib64/libobk.so
```

### To link the NetBackup for SAP binary file on Linux IBMpSeries or Linux Itanium and 64-bit Oracle9i or later software

• Enter the following command to link the Oracle database and the SBT library to NetBackup:

```
ln -s /usr/openv/netbackup/bin/libsapora.so \
$ORACLE HOME/lib/libobk.so
```

### To link the NetBackup for SAP binary file on Linux x86 (64-bit) and 64-bit Oracle8 or Oracle8i software

• Enter the following command to link the Oracle database and the SBT library to NetBackup:

```
ln -s /usr/openv/netbackup/bin/libsapora.so64 \
$ORACLE HOME/lib/libobk.so
```

### To link the NetBackup for SAP binary file on Linux x86 (64-bit) and 64-bit Oracle9i or later software

• Enter the following command to link the Oracle database and the SBT library to NetBackup:

```
ln -s /usr/openv/netbackup/bin/libsapora.so64 \
$ORACLE HOME/lib/libobk.so
```

### To link the NetBackup for SAP binary file on Solaris Sparc (64-bit) and 64-bit Oracle8 or Oracle8i software

• Enter the following command to link the Oracle database and the SBT library to NetBackup:

```
ln -s /usr/openv/netbackup/bin/libsapora.so64.1 \
$ORACLE HOME/lib64/libobk.so
```

To link the NetBackup for SAP binary file on Solaris Sparc (64-bit) and 64-bit Oracle 9i or later software

• Enter the following command to link the Oracle database and the SBT library to NetBackup:

ln -s /usr/openv/netbackup/bin/libsapora.so64.1 \
\$ORACLE HOME/lib/libobk.so

### To link the NetBackup for SAP binary file on Solaris Opteron and 64-bit Oracle9i or later software

• Enter the following command to link the Oracle database and the SBT library to NetBackup:

ln -s /usr/openv/netbackup/bin/libsapora.so.1 \
\$ORACLE HOME/lib/libobk.so

34 | Installing NetBackup for SAP Linking the Oracle with the SBT library (UNIX or Linux Oracle databases with RMAN only)

### Chapter

# Configuring NetBackup for SAP

This chapter includes the following topics:

- About configuring NetBackup for SAP
- About user interface terminology
- About configuring a backup policy for an SAP database
- About the NetBackup for SAP backup scripts
- Configuring the log on account for the NetBackup Client Service for NetBackup for SAP on Windows
- About SAP configuration files
- Backing up files mounted with LOFS with NetBackup for SAP (UNIX or Linux)
- About permissions for NetBackup for SAP log files (UNIX and Linux)
- Configuring the Maximum jobs per client
- Testing configuration settings for NetBackup for SAP
- Testing multiple drives and files for NetBackup for SAP

### About configuring NetBackup for SAP

Before attempting to configure NetBackup for SAP, verify that your environment meets the prerequisites and perform any other configuration that is required.

See "Planning the installation of NetBackup for SAP " on page 25.

After you complete the installation, follow the procedures in to configure your environment.

**Note:** If you use NetBackup for SAP on an Oracle database, all the configuration topics apply. If you use NetBackup for SAP on a MaxDB database, differences are noted in these topics. Also see the information on how to use NetBackup for SAP on MaxDB databases.

See "About NetBackup for SAP on MaxDB databases" on page 133.

| Step   | Action                                                                     | Description                                                                                                    |
|--------|----------------------------------------------------------------------------|----------------------------------------------------------------------------------------------------|
| Step 1 | Configuring a backup policy.                                               | See "About configuring a backup policy<br>for an SAP database" on page 37.                                                  |
| Step 2 | Create backup scripts.                                                     | See "About the NetBackup for SAP<br>backup scripts" on page 46.                                                             |
| Step 3 | (Windows) Configure the log on account<br>for the NetBackup Client Service | See "Configuring the log on account for<br>the NetBackup Client Service for<br>NetBackup for SAP on Windows"<br>on page 53. |
| Step 4 | Edit SAP configuration files.                                              | See "About SAP configuration files" on page 53.                                                                             |
| Step 5 | (UNIX or Linux) Configure backups of files mounted with LOFS.              | See "Backing up files mounted with<br>LOFS with NetBackup for SAP (UNIX<br>or Linux)" on page 63.                           |
| Step 6 | (UNIX and Linux) Configure the permissions for log files.                  | See "About permissions for NetBackup<br>for SAP log files (UNIX and Linux)"<br>on page 63.                                  |
| Step 7 | Configure the Maximum jobs per client.                                     | See "Configuring the Maximum jobs per client" on page 64.                                                                   |
| Step 8 | Test the configuration settings.                                           | See "Testing configuration settings for<br>NetBackup for SAP" on page 65.                                                   |
| Step 9 | Test multiple drives.                                                      | See "Testing multiple drives and files<br>for NetBackup for SAP" on page 65.                                                |

 Table 3-1
 Steps to configure NetBackup for SAP
## About user interface terminology

You perform many configuration steps from the NetBackup Administration Console on the master server. The type of console available depends on your master server platform. NetBackup supports a Java interface for both Windows and UNIX master servers. In addition, NetBackup supports a Windows interface for Windows master servers.

The Java and Windows interfaces are nearly identical. If interface differences exist in the configuration procedures, the term "Windows" or "Java" appears in the procedure to differentiate between the two interfaces.

# About configuring a backup policy for an SAP database

A backup policy for a database defines the backup criteria for a specific group of one or more clients.

These criteria include the following:

- Storage unit and media to use
- Policy attributes
- Backup schedules
- Clients to be backed up
- The script files to run on the clients

To back up the database environment, define at least one SAP policy with the appropriate schedules. A configuration can have a single policy that includes all clients, or there can be many policies, some of which include only one client.

Most requirements for database policies are the same as for file system backups. In addition to the policy attributes for this database agent, other attributes are available that you should consider.

See the NetBackup Administrator's Guide, Volume I.

To add and configure a policy, see the following topics:

- See "Adding a new NetBackup for SAP policy" on page 38.
- See "About policy attributes for NetBackup for SAP" on page 38.
- See "About adding schedules to a NetBackup for SAP policy" on page 39.
- See "Adding clients to a NetBackup for SAP policy" on page 43.

## Adding a new NetBackup for SAP policy

This topic describes how to add a new backup policy for a database.

### To add a new NetBackup for SAP policy

- 1 Log on to the master server as administrator (Windows) or root (UNIX).
- 2 Start the NetBackup Administration Console.
- **3** If your site has more than one master server, choose the one on which you want to add the policy.
- **4** Do one of the following:
  - Windows: In the left pane, right-click **Policies** and choose **New Policy**.
  - Java interface: In the left pane, click **Policies**. In the **All Policies** pane, right-click the master server, and click **New Policy**.
- 5 In the **Add a New Policy** dialog box, in the **Policy name** box, type a unique name for the new policy.
- 6 Click OK.
- 7 In the Add New Policy dialog box, in the Policy type list, select SAP.

The database agent policy type does not appear in the drop-down list unless your master server has a license key for the database agent.

8 Complete the entries on the **Attributes** tab.

See "About policy attributes for NetBackup for SAP" on page 38.

- **9** Add other policy information as follows:
  - Add schedules.
     See "About adding schedules to a NetBackup for SAP policy" on page 39.
  - Add clients.
     See "Adding clients to a NetBackup for SAP policy" on page 43.
  - Add scripts to the backup selections list.
     See "About backup selections for an SAP client" on page 44.
- **10** When you have added all the schedules, clients, and backup selections you need, click **OK**.

## About policy attributes for NetBackup for SAP

With a few exceptions, NetBackup manages a database backup like a file system backup. Other policy attributes vary according to your specific backup strategy and system configuration.

For more information on policy attributes, see the *NetBackup Administrator's Guide*, *Volume I*.

 Table 3-2
 Policy attribute descriptions for NetBackup for SAP policies

| Attribute                   | Description                                                                                                    |  |
|-----------------------------|----------------------------------------------------------------------------------------------------|--|
| Policy type                 | Determines the types of clients that can be in the policy. In some cases the policy type determines the types of backups that NetBackup can perform on those clients. To use the SAP database agent, you must define at least one policy of type that is SAP. |  |
| Follow NFS                  | This option is available for SAP policies on UNIX or Linux. Select this attribute to back up files from NFS mounted file systems. If this option is not selected, NetBackup cannot perform a backup of NFS mounted files.                                     |  |
|                             | See "Backing up files mounted with LOFS with NetBackup for SAP (UNIX or Linux)" on page 63.                                                                                                    |  |
|                             | Also see the NetBackup Administrator's Guide for UNIX.                                                                                                    |  |
|                             | Note: This option is not available for snapshot backups.                                                                                                    |  |
| Keyword phrase              | For NetBackup for SAP, the <b>Keyword phrase</b> entry is ignored.                                                                                                    |  |
| Perform snapshot<br>backups | This option enables backups with Snapshot Client.                                                                                                    |  |

## About adding schedules to a NetBackup for SAP policy

\_ . . . .

Each policy has its own set of schedules. These schedules initiate automatic backups and specify when a user can initiate operations. A database backup has these types of schedules: application backup and automatic backup.

## About the NetBackup for SAP backup types

Table 3-3 shows the backup schedules you can specify.

CARL I

| Table 3-3 |                       | SAP backup types                                                                                                    |  |
|-----------|-----------------------|----------------------------------------------------------------------------------------------------|--|
|           | Backup type           | Description                                                                                                    |  |
|           | Application<br>Backup | The Application Backup schedule enables user-controlled NetBackup<br>operations from the client. These operations include those initiated<br>from the client and those initiated by an automatic schedule on the<br>master server. NetBackup uses the Application Backup schedule when<br>the user starts a backup manually. Configure at least one Application<br>Backup schedule for each database policy. The<br>Default-Application-Backup schedule is configured automatically as<br>an Application Backup schedule. |  |

#### 40 | Configuring NetBackup for SAP About configuring a backup policy for an SAP database

| Backup type                        | Description                                                                                                    |  |
|------------------------------------|----------------------------------------------------------------------------------------------------|--|
| Automatic Full<br>Backup           | An automatic full backup schedule specifies the dates and times for<br>NetBackup to automatically start backups. NetBackup runs the scripts<br>in the order that they appear in the file list. If there is more than one<br>client in the policy, the scripts are run on each client.                                                                                                    |  |
| Automatic<br>Incremental<br>Backup | An automatic incremental backup is a backup of only those blocks<br>that have changed since the last automatic full (baseline) backup. This<br>kind of backup takes less time and space than a full backup because<br>the automatic incremental backup contains only the changed data.<br>NetBackup for SAP supports this type of backup in MaxDB<br>environments and in Oracle environments with RMAN. |  |

### **Table 3-3**SAP backup types (continued)

## Configuring a NetBackup for SAP application backup schedule

A database backup requires an application backup schedule. You cannot perform backups if this type of schedule is not included in the policy. The NetBackup for SAP agent automatically creates this schedule and names it **Default-Application-Backup**.

The backup window for an application backup schedule must encompass the time period during which all scheduled jobs and unscheduled jobs can occur. This window is necessary because the application backup schedule starts the processes that are required for all database backups, including those started automatically. You can choose to set the window for the application backup schedule for 24 hours per day, seven days per week. This window ensures that your operations are never locked out due to the application backup schedule.

#### To configure an application backup schedule

1 In the **Policy** dialog box, click the **Schedules** tab.

To access the **Policy** dialog box, double-click the policy name in the **Policies** list in the NetBackup Administration Console .

- 2 Double-click the schedule that is named **Default-Application-Backup**.
- **3** Specify the other properties for the schedule.

See "About NetBackup for SAP schedule properties" on page 42.

## Example application backup schedule for NetBackup for SAP

**Note:** Specify the application backup schedule name in the <code>initSID.utl</code> file on the client.

Assume the following:

- Users perform database backup operations during business hours, 08:00 to 13:00.
- The automatic backups that use this policy start between 18:00 and 22:00.

In this scenario, the application backup schedule must have a start time of 0800 and a duration of 14 hours.

| Table 3-4 | Example settings for a NetBackup for SAP application backup |
|-----------|-------------------------------------------------------------|
|           | schedule                                                    |

| Schedule option | Setting                                        |  |
|-----------------|------------------------------------------------|--|
| Retention       | 2 weeks                                        |  |
| Backup window   | Sunday through Saturday<br>00:08:00 - 22:00:00 |  |

## Configuring NetBackup for SAP automatic backup schedules

If you plan to have NetBackup perform automatic backups, or if you use Snapshot Client features, you need one or more automatic backup schedules.

To configure an automatic backup schedule

- 1 On the **Policy** dialog box, click the **Schedules** tab.
- 2 Click New.
- **3** Specify a unique name for the schedule.
- 4 Select the **Type of backup**.

See "About the NetBackup for SAP backup types" on page 39.

**5** Specify the other properties for the schedule.

See "About NetBackup for SAP schedule properties" on page 42.

6 Click OK.

## Example automatic backup schedule for NetBackup for SAP

Table 3-5 shows example settings for an automatic backup schedule.

Table 3-5Example settings for a NetBackup for SAP automatic backup<br/>schedule

| Schedule property | Setting                     |
|-------------------|-----------------------------|
| Retention         | 2 weeks                     |
| Frequency         | Every week                  |
| Backup window     | Sunday, 18:00:00 - 22:00:00 |

## About NetBackup for SAP schedule properties

Table 3-6

This topic describes the schedule properties that have a different meaning for database backups than for file system backups. Other schedule properties vary according to your specific backup strategy and system configuration. Additional information about other schedule properties is available.

Description of schedule properties

See the NetBackup Administrator's Guide, Volume I.

| Property       | Description                                                                                                    |  |
|----------------|----------------------------------------------------------------------------------------------------|--|
| Type of backup | Specifies the type of backup that this schedule controls. The selection list shows only the backup types that apply to the policy you want to configure.                                                                                                    |  |
|                | See "About the NetBackup for SAP backup types" on page 39.                                                                                                    |  |
| Schedule type  | You can schedule a backup in one of the following ways:                                                                                                    |  |
|                | <ul> <li>Frequency         This setting is used only for scheduled backups. It is not used for user-directed backups.     </li> <li>Frequency specifies the period of time that can elapse until the next backup or archive operation begins on this schedule. For example, assume that the frequency is seven days and a successful backup occurs on Wednesday. The next full backup does not occur until the following Wednesday. Typically, incremental backups have a shorter frequency than full backups.     </li> <li>Calendar         This setting is used only for scheduled backups. It is not used for user-directed backups. The Calendar option allows you to schedule backup operations that are based on specific dates, recurring week days, or recurring days of the month.     </li> </ul> |  |

| Property        | Description                                                                                                    |
|-----------------|----------------------------------------------------------------------------------------------------|
| Retention       | The retention period for an application backup schedule refers to the length of time that<br>NetBackup keeps backup images (stream-based backups). The retention period for an<br>automatic schedule controls how long NetBackup keeps records of when scheduled backups<br>occurred (proxy backups). For example, if your database is backed up once every Sunday<br>morning, you should select a retention period of at least 2 weeks.                                                                                                    |
|                 | The retention period is affected by the type of schedule you select, as follows:                                                                                                    |
|                 | <ul> <li>Frequency-based scheduling         Set a retention period that is longer than the frequency setting for the schedule. For         example, if the frequency setting is set to one week, set the retention period to be more         than one week. The NetBackup scheduler compares the latest record of the automatic         backup schedule to the frequency of that automatic backup schedule to determine         whether a backup is due. This means that if you set the retention period to expire the         record too early, the scheduled backup frequency is unpredictable. However, if you set         the retention period to be longer than necessary, the NetBackup catalog accumulates         unnecessary records.</li> <li>Calendar-based scheduling         The retention period setting is not significant for calendar-based scheduling.</li> </ul> |
|                 | The recention period setting is not significant for calendar-based scheduling.                                                                                                    |
| Multiple copies | If you want to specify multiple copies of a backup for the policy, configure <b>Multiple copies</b> on the application backup schedule.                                                                                                    |

### **Table 3-6**Description of schedule properties (continued)

## Adding clients to a NetBackup for SAP policy

The client list contains a list of the clients on which your scripts are run during an automatic backup. A NetBackup client must be in at least one policy but can be in more than one.

For a NetBackup for SAP policy, clients you want to add must have the following software installed:

- SAP
- NetBackup client or server
- The backup or restore script(s)

### To add clients to a NetBackup for SAP policy

1 In the **Policy** dialog box, click the **Clients** tab.

To access the **Policy** dialog box, double-click the policy name in the **Policies** list in the NetBackup Administration Console.

2 Click New.

- **3** Type the name of the client and press **Enter** (Windows) or click **Add** (Java). If SAP is installed in a NetBackup cluster, specify the virtual SAP name as the client name.
- 4 (Windows) To add another client, repeat step 2 and step 3.
- 5 (Java) To add another client, repeat step 3.
- 6 If this client is the last client you want to add, click **OK**.
- 7 (Java) In the **Policy** dialog box, click **Close**.

## About backup selections for an SAP client

The backup selections list in a database policy is different from the list in non-database policies. For example, in a Standard or MS-Windows policy, the list contains files and directories to be backed up. In a database policy, you specify scripts to be run.

## About NetBackup for SAP scripts rules

Observe the following when you use scripts:

- Make sure the scripts reside on each client in the client list. Scripts can reside in any location. Make sure that NetBackup can access the location you choose and that NetBackup can run the scripts.
- NetBackup installs sample scripts when you install the software; you can modify these scripts for your own use. Write the scripts to a location outside of the original installation location. This ensures that future NetBackup installations do not overwrite your site's scripts.
- If you use NetBackup for SAP in a NetBackup server cluster, make sure that the scripts reside in a location that is available after a failover.

Add scripts to the backup selections list only if you want to set up a policy for automatic backups. These scripts are run for manual backups and for automatic backup schedules as specified under the Schedules tab. NetBackup runs the scripts in the order that the scripts appear in the backup selections list.

See "About the NetBackup for SAP backup scripts" on page 46.

## Adding NetBackup for SAP scripts to the backup selections list

The following procedures describe how to add scripts to the backup selections list by with the Java interface and the Windows interface. Review the information on backup scripts if necessary.

See "About the NetBackup for SAP backup scripts" on page 46.

**Note:** Be sure to specify the correct script names in the backup selections list to prevent an error or possibly a wrong operation. Make sure that the script resides on the client before you try to add it to the backup selections list.

# To add NetBackup for SAP scripts to the backup selections list from the Java interface

1 Open the **Policy** dialog box.

To access the **Policy** dialog box, double-click the policy name in the Policies list in the NetBackup Administration Console.

- 2 Click the **Backup Selections** tab.
- 3 Click New.
- 4 In the **Script** box, type the full path name of a script on the client.

For example:

/usr/openv/netbackup/ext/db\_ext/sap/scripts/sap\_oracle/sap\_offline\_backup

C:\Program Files\VERITAS\NetBackup\DbExt\SAP\samples\sap offlne backup.cmd

- 5 Click Add to add the script to the list.
- 6 Click OK.

## To add NetBackup for SAP scripts to the backup selections list from the Windows interface

1 In the **Policy** dialog box, click the **Backup Selections** tab.

To access the **Policy** dialog box, double-click the policy name in the Policies list in the NetBackup Administration Console.

- 2 Click New.
- **3** Specify the names of the scripts you want NetBackup to use. Use one of the following methods:
  - Type the full path name of the script on the client. For example:

 $/usr/openv/netbackup/ext/db\_ext/sap/scripts/sap\_oracle/sap\_offline\_backup$ 

C:\Program Files\VERITAS\NetBackup\DbExt\SAP\samples\sap offlne backup.cmd

- Click the **Remote Folder** button.
- 2

- 4 Navigate to and select the script file, then click **OK**.
- 5 Click OK.

## About the NetBackup for SAP backup scripts

If you configured a policy for automatic scheduling, you also need to specify backup scripts to be run automatically. You can either create your own scripts or you can modify one or more of the scripts that are included in the following location(s):

#### Windows:

C:\Program Files\Veritas\NetBackup\DbExt\SAP\samples

#### UNIX or Linux:

/usr/openv/netbackup/ext/db\_ext/sap/scripts/sap\_oracle /usr/openv/netbackup/ext/db\_ext/sap/scripts/sap\_maxdb

Table 3-7 shows the sample scripts.

| Script name                                            | Used by (underlying<br>database) | Comments                                                                                                    |
|--------------------------------------------------------|----------------------------------|----------------------------------------------------------------------------------------------------|
| sap_offline_backup<br>sap_offline_backup.cmd           | Oracle without RMAN              | Issues a brbackup command and performs a<br>full offline database backup.<br>Use the export command to make<br>%SAP_SERVER% and %SAP_POLICY% (UNIX or<br>Linux) or \$SAP_SERVER and \$SAP_POLICY<br>(Windows).<br>bphdb creates these variables in root, available<br>to the NetBackup for SAP backint interface<br>process. |
| <pre>sap_online_backup.cmd sap_online_backup</pre>     | Oracle without RMAN              | Issues the brbackup and brarchive<br>commands and performs a full online database<br>backup.                                                                                                    |
| <pre>sap_redo_log_backup sap_redo_log_backup.cmd</pre> | Oracle without RMAN              | Issues the brarchive command and backs up the offline redo log files.                                                                                                    |

#### Table 3-7 NetBackup for SAP scripts

| Script name                              | Used by (underlying<br>database) | Comments                                                      |
|------------------------------------------|----------------------------------|---------------------------------------------------------------|
| sap_rman_backup<br>sap_rman_backup.cmd   | Oracle with RMAN                 | Issues the brbackup command with the RMAN option.             |
| sap_maxdb_backup<br>sap_maxdb_backup.cmd | MaxDB                            | Issues a dbmcli command and uses the specified backup medium. |

 Table 3-7
 NetBackup for SAP scripts (continued)

If you decide to use these scripts, customize them for your environment.

**Note:** Always specify the correct script when configuring automatic backups or when starting operations through NetBackup. NetBackup for SAP does not generate an error if a restore script is used for a backup operation or a backup script is used for a restore operation.

## Modifying the NetBackup for SAP backup scripts

This topic describes how to modify the backup scripts for NetBackup for SAP.

### To modify the backup scripts

1 Copy the example script(s) from one of the following director(ies) to a different location on your client.

UNIX or Linux:

```
/usr/openv/netbackup/ext/db_ext/sap/scripts/sap_oracle
/usr/openv/netbackup/ext/db ext/sap/scripts/sap maxdb
```

#### Windows:

install\_path\NetBackup\DbExt\SAP\samples

The SAP scripts can reside anywhere on the client. Do not store your scripts in the sample directory because your modifications are lost if you upgrade or reinstall. Always relocate your scripts to a safe location. In a NetBackup server cluster, this location must be available after a failover.

2 Enable proper permissions on the script files so NetBackup can run the scripts.

On UNIX or Linux, set the access permissions of these scripts to 775.

**3** Modify the script according to the instructions in the file.

On UNIX or Linux, remember to edit the lines that starts with su. If you do not include su - user in your script, it does not run with the proper account and environment variables. (*user* is the SAP administrator account.) This situation can lead to problems with database backups and restores.

See "Example NetBackup for SAP backup script (Windows)" on page 48. See "Example NetBackup for SAP backup script (UNIX)" on page 50.

4 Test the scripts you created.

See "Testing configuration settings for NetBackup for SAP" on page 65.

## Example NetBackup for SAP backup script (Windows)

This topic includes an example backup script that was created for Windows.

For example, the sap\_offline\_backup.cmd script contains the following lines:

```
@REM
@REM $Header: sap offline backup.cmd,v 1.2 2002/11/20 00:47:59 $
@REM
@echo off
REM This environment variable are created by NetBackup (bphdb)
echo SAP SCHEDULED = %SAP SCHEDULED%
echo SAP USER INITIATED = %SAP USER INITIATED%
echo SAP SERVER = %SAP SERVER%
echo SAP POLICY = %SAP POLICY%
REM ------
REM Replace cer below with the Oracle SID of the target database.
REM _____
set ORACLE SID=cer
REM -----
REM Replace c:\oracle below with the Oracle home path.
REM -----
set ORACLE HOME=c:\oracle
REM ------
                             _____
REM Replace C:\oracle\CER with SAPData Home Path
```

REM ----set SAPDATA HOME=C:\oracle\CER REM -----REM Replace path with the correct sap archive path. REM ----set SAPARCH=%SAPDATA HOME%\saparch REM -----REM Replace path with the correct sap backup path. REM ----set SAPBACKUP=%SAPDATA HOME%\sapbackup REM -----REM Replace path with the correct sap reorg path. REM ----set SAPREORG=%SAPDATA HOME%\sapreorg REM -----REM Replace path with the correct Path to Brtools REM ----set SAPEXE=C:\usr\sap\%ORACLE SID%\sys\exe\run REM -----REM Replace path with the correct BRBACKUP path. REM ----set BRBACKUP=c:\usr\sap\%ORACLE SID%\sys\exe\run\brbackup REM Full offline backup set CMD LINE=%BRBACKUP% -u internal/ -c -d util file -t offline -m all %CMD LINE% REM -----REM To communicate with NetBackup's job monitor for an automatic schedule REM a "STATUS FILE" variable is created by NetBackup (bphdb) that contains REM a path to a file. This file is check by NetBackup to determine if the

#### 50 | Configuring NetBackup for SAP About the NetBackup for SAP backup scripts

REM automatic schedule was successful. It is up to the script to write REM a 0 (passed) or 1 (failure) to the status file to communicate to NetBackup REM the status of the execution of the script. The following code echo a 0 REM to %STATUS\_FILE% if successful and echo a 1 to %STATUS\_FILE% for a REM failure.

if errorlevel 1 goto errormsg
echo BRBACKUP successful
if "%STATUS\_FILE%" == "" goto end
if exist "%STATUS\_FILE%" echo 0 > "%STATUS\_FILE%"
goto end

:errormsg echo Execution of BRBACKUP command failed - exiting if "%STATUS\_FILE%" == "" goto end if exist "%STATUS FILE%" echo 1 > "%STATUS FILE%"

:end

## Example NetBackup for SAP backup script (UNIX)

For example, the sap\_offline\_backup script contains the following lines:

```
#!/bin/sh
#
#NOTE:IF your SAP user (in this script orasap) runs in C shell, environmental
#variables can not be exported. In that case, you should modify this script to
#work in your environment. For example:
#
   SAP SERVER=$SAP SERVER; export SAP SERVER; (Correct for Bourne and Korn shells)
#
   can change into
#
   setenv SAP SERVER $SAP SERVER; (Correct for C shell)
#
#
#This environment variable are created by NetBackup (bphdb)
#
echo "SAP SCHEDULED = $SAP SCHEDULED"
echo "SAP USER_INITIATED = $SAP_USER_INITIATED"
echo "SAP SERVER = $SAP SERVER"
echo "SAP POLICY = $SAP POLICY"
```

```
RETURN STATUS=0
SAP ENV=""
#
# If SAP SERVER exists then export it to make it available to backint
if [ -n "$SAP SERVER" ]
then
        SAP ENV="$SAP ENV SAP SERVER=$SAP SERVER; export SAP SERVER;"
#if Oracle DBA account( orasap user) uses C Shell, comment the above line and
#uncomment next line
      SAP ENV="$SAP ENV setenv SAP SERVER $SAP SERVER;"
#
fi
# If SAP POLICY exists then export it to make it available to backint
#
if [ -n "$SAP POLICY" ]
then
        SAP ENV="$SAP ENV SAP POLICY=$SAP POLICY;export SAP POLICY;"
#if Oracle DBA account( orasap user) uses C Shell, comment the above line and
#uncomment next line
#
        SAP ENV="$SAP ENV setenv SAP POLICY $SAP POLICY;"
fi
#
# Full offline backup
#
CMD LINE="$SAP ENV brbackup -c -d util file -t offline -m all"
#
# The username on the "su" command needs to be replaced with the correct
# user name.
echo "Execute $CMD LINE"
su - orasap -c "$CMD_LINE"
RETURN STATUS=$?
exit $RETURN STATUS
```

## NetBackup for SAP backup script parameters

The SAP scripts that enable the SAP utilities to perform backups and restores use parameters defined in the following sources:

- Environment variables
- Configuration files. For example, initSID.utl, where SID is the instance.
- (UNIX or Linux) NetBackup configuration file (bp.conf)
- (Windows) NetBackup configuration

You can use the different parameter sources to create SAP scripts to perform different database backup and restore tasks.

For example, you can define <code>%SAP\_POLICY%</code> (<code>\$SAP\_POLICY</code>) in an SAP script to perform different types of backups.

Table 3-8 describes the environment variables that are created locally whenNetBackup's automatic scheduler runs an SAP script.

| Environment variable | Purpose                                                     |  |
|----------------------|-------------------------------------------------------------|--|
| \$SAP_POLICY         | Names the NetBackup for SAP policy.                         |  |
| %SAP_POLICY%         |                                                             |  |
| \$SAP_SCHEDULED      | Set to 1 if this operation is an automatic backup           |  |
| %SAP_SCHEDULED%      | (scneduled SAP).                                            |  |
| \$SAP_SERVER         | Names the NetBackup server.                                 |  |
| %SAP_SERVER%         |                                                             |  |
| \$SAP_USER_INITIATED | Set to 1 if this operation is a user-initiated backup. That |  |
| %SAP_USER_INITIATED% | is, if the SAP backup is started from the master server     |  |

Table 3-8Environment variables

When an SAP script starts from the Java interface, it creates all of the preceding variables except for the <code>%SAP\_POLICY%</code> (<code>\$SAP\_POLICY</code>) variable.

## **Configuring the log on account for the NetBackup Client Service for NetBackup for SAP on Windows**

Because the NetBackup Client Service is started by default under the SYSTEM account, you also must give special attention to database user authentication. The SYSTEM account does not have permission to connect to the target database if you use OS authentication instead of passwords.

If you use OS authentication, run the NetBackup client service under an account that has SYSDBA privileges.

**Note:** In a cluster environment, perform the steps on each database node in the cluster. For an off-host backup, perform the steps on the alternate client.

### To configure the log on account for the NetBackup Client Service

- **1** Open the Windows Services application.
- 2 Double-click on the NetBackup Client Service entry.
- **3** Click on the **Log On** tab.
- **4** Type the account name with SYSDBA privileges.
- 5 Type the password.
- 6 Click OK.
- 7 Stop and start the NetBackup Client Service.
- 8 Close the Services control panel application.

## **About SAP configuration files**

Table 3-9 shows the files you need to modify depending upon whether your underlying database is an Oracle database or a MaxDB database.

Table 3-9SAP configuration files

| File                 | Underlying database | Comments                                                                                                    |
|----------------------|---------------------|----------------------------------------------------------------------------------------------------|
| init <i>SID</i> .utl | Oracle and MaxDB    | SAP parameter file. This file specifies policy, schedule, client, and other information to the backint interface. |

| File                 | Underlying database | Comments                                                                                                    |
|----------------------|---------------------|----------------------------------------------------------------------------------------------------|
| init <i>SID</i> .sap | Oracle              | SAP profile file. This file contains information that the SAP tools use to interact with the backint interface.         |
| bsi.env              | MaxDB               | MaxDB configuration file. This file contains information that the SAP tools use to interact with the backint interface. |

#### **Table 3-9**SAP configuration files (continued)

See "About configuring NetBackup for SAP" on page 35.

See "Relationships between SAP database configuration files" on page 54.

See "About the NetBackup for SAP backup types" on page 39.

## Relationships between SAP database configuration files

The SAP tools and NetBackup for SAP pass information in these configuration files to the backint interface.

When backint runs, the following occurs:

- In NetBackup for SAP on Oracle databases, you specify the actual initSID.utl file name as the argument to the util\_par\_file parameter in the initSID.sap file.
- In NetBackup for SAP on MaxDB databases, you specify the actual init*SID*.utl file name as the argument to the PARAMETERFILE parameter in the bsi.env file.
- The initSID.utl file name becomes the argument to the backint command's -p par\_file parameter.

See "About SAP configuration files" on page 53.

See "NetBackup for SAP on MaxDB databases" on page 22.

See "About the NetBackup for SAP backup types" on page 39.

## Modifying the initSID.utl file for NetBackup for SAP

The init*SID*.utl file is the SAP parameter file. Edit this file as part of configuring NetBackup for SAP.

To modify the initSID.utl file

**1** Check for an existing parameter file.

If an init*SID*.utl file already exists in the <code>\$ORACLE\_HOME/dbs</code> or <code>\$ORACLE\_HOME%\database</code> directory, copy it to a backup file.

**2** Create a new parameter file.

Copy the parameter file that is included in the NetBackup for SAP software distribution to the appropriate directory:

Windows:

\$ORACLE\_HOME/dbs

#### Unix or Linux:

%ORACLE\_HOME%\database

For example, if the Oracle instance is SAP, copy the NetBackup example .utl file to initSAP.utl, as follows:

#### Windows:

```
copy install_path\NetBackup\dbext\sap\scripts\initSAP.utl
%ORACLE HOME%\database\initSAP.utl
```

#### Unix or Linux:

```
cp /usr/openv/netbackup/ext/db_ext/sap/scripts/sap_oracle/initSAP.utl \
$ORACLE HOME/dbs/initSAP.utl
```

**3** Modify init*SID*.utl file with a text editor to set the parameters to values that are appropriate to your site.

The following parameters are required: client, switch\_list, switch\_log, switch sem.

You can set the following additional parameters depending on whether or not you use RMAN:

- If you use RMAN, set policy, schedule, and server.
- If you do not use RMAN, set drives, policy, schedule, and server.

## Example NetBackup for SAP initSID.utl file

The following shows example init*SID*.utl files with all the parameters required for NetBackup for SAP on Oracle databases:

#### UNIX or Linux:

```
policy sap_policy_1
schedule Default-Application-Backup
client puffin
server puffin
drives 2
switch_list /oracle/sap/sapbackup/.switch.lis
switch_sem /oracle/sap/sapbackup/.switch.sem
switch log /oracle/sap/sapbackup/.switch.log
```

#### Windows:

```
policy sap_policy_1
schedule Default-Application-Backup
client puffin
server puffin
drives 2
switch_list F:\oracle\SID\SAPBackup\.switch.lis
switch_sem F:\oracle\SID\SAPBackup\.switch.sem
switch_log F:\oracle\SID\SAPBackup\.switch.log
```

Note: The question mark (?) and ampersand (&) Oracle substitution characters and the <code>\$ORACLE\_HOME</code> (<code>#ORACLE\_HOME</code>) environment variable are not allowed in the <code>initSID.utl</code> file. They are not allowed in the *par\_file* that the <code>backint -p</code> *parfile* option identifies.

# Modifying the initSID.sap file (NetBackup for SAP Oracle databases only)

The initSID.sap file is the SAP profile file. This file signals to the SAP tools that you use the backint interface and conveys information about NetBackup for SAP to the SAP tools. Edit this file as part of configuring NetBackup for SAP when the underlying database is Oracle.

#### To modify the initSID.sap file

**1** Check for an existing profile file.

If an init*SID*.sap file already exists in the <code>\$ORACLE\_HOME/dbs</code> (<code>\$ORACLE\_HOME%\database</code>) directory, copy it to a backup file.

**2** Create a new profile file.

Copy the profile file that is included in the NetBackup for SAP software distribution to the <code>\$ORACLE HOME/dbs</code> (<code>%ORACLE HOME%\database</code>) directory.

For example, if the Oracle instance is SAP, copy the NetBackup example .sap file to initSAP.sap, as follows:

#### Unix or Linux:

```
cp /usr/openv/netbackup/ext/db_ext/sap/scripts/sap_oracle/initSAP.sap \
$ORACLE HOME/dbs/initSAP.sap
```

#### Windows:

```
copy install_path\NetBackup\dbext\sap\scripts\initSAP.sap
%ORACLE HOME%\database\initSAP.sap
```

**3** Modify the init*SID*.sap file with a text editor to set the backup\_dev\_type and util par file parameters to values that are appropriate to your site.

4 (Conditional) Specify the rman\_parms parameter and set the NB\_ORA\_SAP environment variable to the value SAP.

Perform this step only if you use NetBackup for SAP on an Oracle database with RMAN. For example:

rman parms = "ENV=(NB ORA SAP=file)"

where *file* specifies the full path to the init*SID*.utl file. Do not use substitution in the *file* specification.

For example, this parameter might look like the following:

Unix or Linux:

rman parms = "ENV=(NB ORA SAP=\$ORACLE HOME/dbs/initCER.utl)"

Windows:

rman\_parms = "ENV=(NB\_ORA\_SAP=%ORACLE\_HOME%\database\initCER.utl)"

Depending on your site practices, you might want to specify the following additional NetBackup environment variables and their values as arguments to the rman\_parms parameter: NB\_ORA\_POLICY, NB\_ORA\_SCHEDULE, NB\_ORA\_CLIENT, and NB\_ORA\_SERV. You can also specify values for these environment variables in the initSID.utl file. If you specify differing values, the ones in initSID.sap override those in initSID.utl.

For example, consider that you want to use one policy and schedule for the first part of a backup (data files). You want a different policy and schedule for the second part of a backup (the control file backup). You can set the NB\_ORA\_POLICY and NB\_ORA\_SCHEDULE variables in initSID.sap to pertain to the first part of the backup. Then, you can set these variables to the different values that pertain to the second part of the backup in initSID.utl. NetBackup for SAP checks only initSID.utl when backing up the control files; it does not check initSID.sap.

You can include other RMAN parameters in this file. For more information on other parameters, see your SAP documentation.

5 Save and close the initSID.sap file.

## Example initSID.sap file (NetBackup for SAP on Oracle databases only)

For example, assume that initSAP.sap is your profile file and initSAP.utl is your parameter file. You can use the following procedure to set parameters.

#### To edit the initSID.sap file (NetBackup for SAP on Oracle databases only)

- **1** Use a text editor to open the initSAP.sap file.
- **2** Find the following line:

backup dev type = tape

**3** Copy and paste this line under the original.

backup\_dev\_type = tape
backup dev type = tape

**4** Comment out the original line.

#backup\_dev\_type = tape
backup\_dev\_type = tape

**5** Change tape to util\_file.

#backup\_dev\_type = tape
backup dev type = util file

### **6** Find the following line:

util\_par\_file = file\_path

7 Copy and paste this line under the original.

util\_par\_file = file\_path
util par file = file path

8 Comment out the original line.

```
#util_par_file = file_path
util par file = file path
```

**9** Change *file\_path* to the path to the init*SID*.utl parameter file.

Unix or Linux:

#util\_par\_file = file\_path
util par file = ?/dbs/init@.utl

#### Windows:

#util\_par\_file = file\_path
util par file = ?\database\init@.utl

This example file uses environment variable settings and Oracle substitution characters. When the SAP tools interpret the init*SID*.sap profile file, they replace the question mark (?) and at sign (@) characters.

These characters are replaced with the values assigned to the <code>\$ORACLE\_HOME</code> (<code>%ORACLE\_HOME%</code>) and <code>\$ORACLE\_SID</code> (<code>%ORACLE\_SID%</code>) environment variables, respectively.

## Modifying the bsi.env file (NetBackup for SAP on MaxDB databases)

The bsi.env file specifies the following:

- The backint for MaxDB program's location, which is NetBackup for SAP on MaxDB.
- How to communicate with backint.

The database manager uses this information when it performs backups and restores.

bsi.env is the default name for this configuration file. If you want to change this name, you can specify a different name in the BSI\_ENV environment variable in the MaxDB user environment.

Table 3-10 shows the parameters you can include in the bsi.env file.

| Parameter                             | Description                                                                                                    |  |
|---------------------------------------|----------------------------------------------------------------------------------------------------|--|
| BACKINT absolute_path/file_name       | Specifies the absolute path and file name of the <code>backint</code> for MaxDB program.                                                                                                    |  |
| BACKINT absolute_path\file_name       |                                                                                                    |  |
| INPUT absolute_path/file_name         | The INPUT parameter specifies the absolute path and file name of the standard input file. The OUTPUT parameter specifies the absolute path and file name of                                                                                                    |  |
| INPUT absolute_path\file_name         |                                                                                                    |  |
| OUTPUT absolute_path/file_name        | the standard output file. The ERROROUTPUT file specifies<br>the absolute path and file name of the standard error                                                                                                    |  |
| OUTPUT absolute_path\file_name        | output file.                                                                                                    |  |
| ERROROUTPUT absolute_path/file_name   | The database manager creates these files temporarily<br>and uses them for standard input, output, and error<br>output for backint for MaxDB.                                                                                                    |  |
| ERROROUTPUT absolute_path\file_name   |                                                                                                    |  |
| PARAMETERFILE absolute_path/file_name | Specifies the absolute path and file name of the                                                                                                    |  |
| PARAMETERFILE absolute_path\file_name | configuration file for the backint for MaxDB program,<br>initSAP.utl.                                                                                                    |  |
| TIMEOUT_SUCCESS seconds               | The number of seconds after which the backup tool exits<br>and after the database kernel has copied all data<br>successfully. Default is 300.                                                                                                    |  |
|                                       | This value is the period of time after which the database<br>manager terminates the backup tool if all data has been<br>copied to the pipes. Note that the backup tool always<br>exits after this defined period. This exit occurs whether<br>all the data is copied from the database kernel is backed<br>up by the backup tool or not.                                                                                     |  |
| TIMEOUT_FAILURE seconds               | This parameter is effective only if the database kernel<br>has stopped the backup due to an error. In such a case,<br><i>seconds</i> specifies the number of seconds after which the<br>backup tool exits. Default is 300.                                                                                                    |  |
|                                       | Allow enough time for the backup tool to save all the<br>data that the database kernel copies. The backup tool<br>always exits when this timeout is reached, even if not all<br>of the copied data has been saved yet. However, do not<br>specify too much time. You risk a situation in which a<br>backup stopped by the database kernel blocks other<br>backups, such as automatic nightly backups, from being<br>started. |  |

Table 3-10bsi.env file parameters

| Parameter                           | Description                                                                                                    |
|-------------------------------------|----------------------------------------------------------------------------------------------------|
| ORIGINAL_RUNDIRECTORY absolute_path | Specifies the absolute path of the run directory of the<br>source database. The default value is the run directory<br>of the current database instance. This value is<br>case-sensitive .<br>Specify this parameter only for a migration. The<br>prerequisite for the migration from one computer to<br>another is that the version of backint for MaxDB that<br>you use can make backups from the source computer<br>available on the target computer. |

#### **Table 3-10**bsi.env file parameters (continued)

#### To create a MaxDB configuration file

1 Use a text editor to create the MaxDB configuration file, bsi.env.

You can give the MaxDB configuration file a name other than bsi.env. If so, edit the BSI ENV environment variable and include the full path to this file.

2 Use the parameters to specify backup characteristics.

You must include the following parameters in bsi.env: BACKINT, INPUT, OUTPUT, ERROROUTPUT, and PARAMETERFILE. All other parameters are optional.

The following is an example of a file with the minimum configuration specified:

#### UNIX or Linux:

BACKINT /usr/openv/netbackup/bin/backint INPUT /export/home/sapdb/logs/backint.in OUTPUT /export/home/sapdb/logs/backint.out ERROROUTPUT /export/home/sapdb/logs/backint.err PARAMETERFILE /export/home/sapdb/indep data/wrk/initSAP.utl

#### Windows:

```
BACKINT C:\Program Files\VERITAS\NetBackup\bin\backint
INPUT C:\sapdb\logs\backint.in
OUTPUT C:\sapdb\logs\backint.out
ERROROUTPUT C:\sapdb\logs\backint.err
PARAMETERFILE C:\sapdb\indep data\wrk\initSAP.utl
```

# Backing up files mounted with LOFS with NetBackup for SAP (UNIX or Linux)

The NetBackup for SAP Agent for Unix/Linux supports backups of files from a loopback virtual file system (LOFS). An LOFS file system lets you create a virtual file system that provides access to existing files through the use of alternate pathnames. Consider a loopback mount of the /oracle file system onto the /database file system. This loopback mount allows the /oracle file system to also appear under the /database file system. All files in /oracle are then accessible either from a pathname relative to /oracle or relative to /database. For example, /database/sapdatal/system/system.dbf.

If you have a local file system mounted as an LOFS, you do not need to select **Follow NFS**.

Select the "Follow NFS" option for backups of an LOFS if the actual file system (for example, /oracle) is either of the following:

- An NFS mount
- A global zone file system and mounted with LOFS in a Solaris Zone

# About permissions for NetBackup for SAP log files (UNIX and Linux)

NetBackup uses the /usr/openv/netbackup/logs directory tree not only for the recording of troubleshooting information, but for progress and communication updates to users and other NetBackup applications. Restrictive permissions on these directories can not only disable the collection of troubleshooting data, but also prevent the application itself from functioning correctly.

Backup and restore operations fail when permissions are too restrictive. We recommend that you make all of the usr/openv/netbackup/logs directories and subdirectories readable and writeable by all users (777 permissions). However, security requirements may prohibit global read-write access. If so, you can restrict permissions of specific directories to a single group or user if the following is true: Processes that run as members of that group or as that user initiate all backup and restore operations that are related to that directory.

Check that the <code>/usr/openv/netbackup/logs/user\_ops</code> directory tree has 777 permissions. The items in this directory need to be accessible for the applications to operate correctly.

If you restrict permissions on the other directories that are located in /usr/openv/netbackup/logs, backup and restore operations are not affected. However, troubleshooting efforts may be hindered when processes do not have the appropriate permissions to update the debug logs therein.

## Configuring the Maximum jobs per client

The following procedure shows how to set the Maximum jobs per client attribute.

To configure the maximum jobs per client

- 1 In the left pane of the NetBackup Administration Console, expand **NetBackup Management > Host Properties**.
- 2 Select Master Server.
- 3 In the right pane, double-click the server icon.
- 4 Click Global Attributes.
- 5 Change the Maximum jobs per client value to 99.

The **Maximum jobs per client** specifies the maximum number of concurrent backups that are allowed per client. The default is 1.

You can use the following formula to calculate a smaller value for the Maximum jobs per client setting:

Maximum jobs per client = number\_of\_drives X number\_of\_policies

Refer to the following definitions:

- number\_of\_drives The number of concurrent brbackup jobs. The drives parameter in
  the initSID.utl file defines these jobs.
- *number\_of\_policies* The number of policies of any type that can back up this client at the same time. This number can be greater than one. For example, a client can be in two policies to back up two different databases. These backup windows can overlap.

**Note:** Enter a large enough value for the **Maximum jobs per client** attribute to meet the number of jobs that SAP runs. You may need to experiment with different values at your site.

## Testing configuration settings for NetBackup for SAP

After you configure the master server for NetBackup for SAP, test the configuration settings. Perform a manual backup (or backups) with the automatic backup schedules you created. A description of status codes and other troubleshooting information is available.

See the NetBackup Status Codes Reference Guide.

See the NetBackup Troubleshooting Guide.

### To test the configuration settings

- 1 Log onto the master server as administrator (Windows) or root (UNIX).
- **2** Start the NetBackup Administration Console.
- 3 In the left pane, click **Policies**.
- 4 Click the policy you want to test.
- 5 Select Actions > Manual Backup.

The **Schedules** pane contains the name of an automatic schedule (or schedules) configured for the policy that you want to test. The **Clients** pane contains the name of the client(s) listed in the policy that you want to test.

- 6 Follow the directions in the Manual Backup dialog box.
- **7** To check the status of the backup, click **Activity Monitor** in the NetBackup Administration Console.

The Activity Monitor and the script output indicate the status of the backup operation.

For more information, see the *Troubleshooting* chapter.

# Testing multiple drives and files for NetBackup for SAP

To test multiple drives, you must have the following in your environment:

- More than one tablespace to back up
- Multiple storage units to write to at the same time

You can also use the multiplex value to simulate multiple tape and disk drives.

#### To test multiple drives

**1** Complete the configuration of NetBackup, NetBackup for SAP, and SAP tools as described previously in this chapter.

2 Change the drives parameter in the following file:

Windows:

%ORACLE HOME%\database\initSAP.utl

UNIX or Linux:

\$ORACLE HOME/dbs/initSAP.utl

Change the value of this parameter to the number of storage units. For example, the multiplex value multiplied by the number of tape drives = drives.

drives 2

See "About parameters used in initSID.utl" on page 166.

When you perform a backup, you should see two or more backups running. This number depends upon how many drives you have identified in the following parameter file:

Windows:

%ORACLE HOME%\database\initSAP.utl

UNIX or Linux:

\$ORACLE HOME/dbs/initSAP.utl

The number of drives in the utility file should match the number of drives multiplied by the multiplex value. The NetBackup for SAP backint interface waits for all backups to complete before it reports success or failure to brbackup.

# Chapter

# Performing backups and restores of SAP

This chapter includes the following topics:

- Using NetBackup for SAP to perform a backup
- Using BRTools to start an SAP backup (for Oracle database only)
- Performing an SAP archive
- Performing SAP restores using the SAPDBA utility (SAP on Oracle databases only)
- Redirecting a restore to a different client (SAP on Oracle databases only)
- SAP redirected restore sample environment (UNIX)
- Disaster recovery using BRRECOVER
- Restarting failed NetBackup for SAP backups and restores

## Using NetBackup for SAP to perform a backup

You can use the following methods to perform a backup with NetBackup for SAP:

- Manual SAP backups
   You can use the NetBackup server software to manually execute an automatic backup schedule for the SAP policy.
   See "Testing configuration settings for NetBackup for SAP" on page 65.
- Automatic SAP backups

The most convenient way to back up your database is to set up schedules for automatic backups. When the NetBackup scheduler invokes a schedule for an automatic backup, the SAP scripts start the database backup.

The SAP scripts run as follows:

- In the same order as they appear in the file list
- On all clients that have them (that is, matching path names)

There are instructions that explain how to create and configure a policy that uses the SAP scripts to back up your database automatically according to the schedules you specify.

# Using BRTools to start an SAP backup (for Oracle database only)

**Note:** This information applies to NetBackup for SAP on Oracle databases only. A different configuration is required for NetBackup for SAP on a MaxDB database.

See "About NetBackup for SAP on MaxDB databases" on page 133.

You can start a backup in one of the following ways.

- Through the SAPDBA utility's menus
- Through the brbackup command line

When you use the SAPDBA utility or the brbackup command to start a backup, the following events occur:

- brbackup status messages appear on the console. These messages report when the database server is started or stopped. They also report when the backup mode of the tables is changed.
- The brbackup command starts the NetBackup for SAP backint interface, and it submits files to be backed up.
- The NetBackup for SAP backint interface processes input files and calls the XBSA interface. During the file-online mode, each database file is backed up, one at a time. The NetBackup for SAP backint interface coordinates with brbackup using a semaphore file.
- After all files are backed up, the full file list is displayed. The file list is displayed in the format that the NetBackup for SAP backint interface specification requires as to success or failure. This format includes a backup ID (BID) to be used for later restores. The SAP tools also maintain a log of the backup session.

The standard NetBackup logs keep track of the images created. The NetBackup for SAP backint interface only needs to keep track of the BID date and time. This allows cross-referencing by brestore.

## Performing an SAP offline backup with SAPDBA

The following procedure shows you how to perform an offline backup with SAPDBA.

### To perform an offline backup with SAPDBA

**1** Verify that you have completely configured NetBackup, NetBackup for SAP, and the SAP tools.

See "About configuring NetBackup for SAP" on page 35.

- 2 Verify that you are user sapadm.
- **3** Run the stopsap R3 command to stop SAP.
- 4 Start sapdba.
- 5 Type h to select the Backup database menu item.
- 6 Type d to select Objects for backup.
- 7 Type g and type the name of the object to back up.

For example: PSAPUSER1D.

**8** Type q to go back to the previous menu.

The information that is returned indicates the following:

- The backup device type is external backup tool (backint).
- The backup type is offline\_force.
- **Tablespace is** psapuser1d.
- **9** Type s to start the backup.

## Performing brbackup online SAP backups

You can use brbackup instead of sapdba to perform SAP database backups. This section shows an online backup. You can change the backup\_mode by changing the initSAP.sap parameter file or by specifying -t online on the brbackup command. Here is what these changes look like in initSAP.sap:

```
backup_type = online_file
```

This backup mode allows sapdba or brbackup to use a semaphore file with the NetBackup for SAP backint interface. This mode provides a better online backup for very large files because only the necessary tablespaces are placed in backup mode. When NetBackup is ready to process another file, it notifies brbackup. You can change the backup\_mode to online to test this mode.

#### To perform brbackup online SAP backups

**1** Verify that you have completely configured NetBackup, NetBackup for SAP, and the SAP tools.

See "About configuring NetBackup for SAP" on page 35.

- 2 Verify that you are user sapadm.
- **3** Enter the brbackup command.
  - To initiate an online backup, enter the following command:

brbackup -d util\_file\_online -t online -m all

• To initiate a full backup when you use RMAN, enter the following command:

brbackup -d rman\_util -t offline -m full -c

• To initiate an incremental backup when you use RMAN, enter the following command:

brbackup -d rman util -t online -m incr -c

## Performing an SAP archive

An archive is performed in a fashion similar to a backup. You can use the NetBackup multiple copies feature or brarchive command to create the backup copies. You can store each copy on separate media and retrieve them. Depending on how you use NetBackup for SAP, create archive log backups copies with the method that is easiest for you.

## Using the NetBackup multiple copies feature to create an SAP archive

If the option for multiple copies is enabled in a backup schedule, NetBackup automatically makes up to four copies of a backup. The brarchive command uses this information and creates the specified number of backup copies of the archive log file. For more information on the multiple copies feature, see the *NetBackup Administration Guide, Volume 1*.

The following examples show how NetBackup uses multiple copies to create an SAP archive.

| Example 1 | When multiple copies are enabled, the following command creates<br>the number of backup copies that are specified and writes each<br>copy to a different tape: |
|-----------|----------------------------------------------------------------------------------------------------|
|           | brarchive -d util_file -s                                                                                                    |
| Example 2 | To restore the first available copy of an archive log file, issue the following command:                                                                       |
|           | brrestore -d util_file -a <i>log_number</i>                                                                                                    |
|           | where <i>log_number</i> is the number of the archive log you want to restore                                                                                   |

## Using two brarchive commands in sequence to create an SAP archive

You can also create a backup copy of the archive log by issuing two brarchive commands in sequence. You can write each backup copy to different media. For example, you can write each backup copy to two different tapes, to disk and tape, or to any combination of media.

For the first copy, call brarchive with the -s option. For the second copy, call brarchive with the -sc option. Both commands automatically determine that the archive log file needs to be backed up and perform the backup.

The following example shows how two brarchive commands are used in sequence to create an SAP archive. This example assumes that only one archive log is to be backed up, archive log 77.

| To create the backup copies       | To create the first backup copy, issue the following command:                                                                                 |  |
|-----------------------------------|----------------------------------------------------------------------------------------------------|--|
|                                   | brarchive -d util_file -s                                                                                                    |  |
|                                   | To create the second backup copy, issue the following command: $\label{eq:compared}$                                                          |  |
|                                   | brarchive -d util_file -sc                                                                                                    |  |
| To restore the archived log files | To restore the first backup copy, issue the following command:                                                                                |  |
|                                   | brrestore -a 77                                                                                                    |  |
|                                   | To restore the second backup copy, issue the following command: $% \label{eq:compared} % \begin{tabular}{lllllllllllllllllllllllllllllllllll$ |  |
|                                   | brrestore -a2 77                                                                                                    |  |

# Performing SAP restores using the SAPDBA utility (SAP on Oracle databases only)

To restore a partial database or full Oracle database, you must have a list of valid restores. Use the sapdba system to maintain the list of restores for specific tablespace or complete database restores.

When the user restores either individual tablespaces or full databases, the user is prompted before an existing copy of the target file is deleted. sapdba then invokes the brrestore command.

brrestore submits the BID and file name list to the NetBackup for SAP backint interface. The backint interface cross-references the exact date and time to when the backup was made and uses NetBackup to recover the file. The backint interface monitors the progress of the restore and reports status back to brrestore.

Upon completion, the backint interface saves a copy of the NetBackup restore logs for auditing purposes. sapdba then provides required database recovery, such as media recovery, and restarts the database server.

#### To use brrestore to restore database files

**1** In Oracle-based environments without RMAN, use the command with the following options:

brrestore -d util\_file -b last -m full -c force

**2** In Oracle-based environments with RMAN, use the command with the following options:

brrestore -d rman\_util -b last -m full -c force

If you are using NetBackup for SAP on a MaxDB database, you must use a different configuration.

See "Using NetBackup for SAP on a MaxDB database to perform backups and restores" on page 135.

# Redirecting a restore to a different client (SAP on Oracle databases only)

You have the option to restore an SAP database to a client other than the one that originally supplied the backup. This process to restore data to a different client is called a redirected restore.
**Note:** In some situations, you can restore from lower to higher release levels of Oracle. For more information, see your Oracle documentation.

To perform a redirected restore, the following conditions must be present:

- The source client and destination client must have identical computer system architectures, OS versions, and bit levels.
- The source client and destination client must have identical Oracle RDBMS levels.

The redirected restore has the following process:

- Configure the NetBackup server.
- Copy files from the source client to the destination client.
- Configure the NetBackup for SAP destination client.
- Perform the redirected restore.

The following procedures explain each part of the process. For more information on redirected restores, see the *NetBackup Administrator's Guide*.

#### To configure the NetBackup server

- **1** Verify that you are logged on as the NetBackup administrator.
- **2** Configure the NetBackup server to allow redirected restores.
  - Allow restores from any client. Continue with step 3.
  - Allow restores from only selected clients. Continue with step 5.
- **3** To remove restrictions for all clients, create the following file on the NetBackup master server:

Windows:

C:\Program Files\NetBackup\db\altnames\No.Restrictions

#### UNIX or Linux:

/usr/openv/netbackup/db/altnames/No.Restrictions

4 Continue with step 6.

**5** To restrict clients to restore only from certain other clients, create the following file:

Windows:

C:\Program Files\NetBackup\db\altnames\client\_name

#### UNIX or Linux:

/usr/openv/netbackup/db/altnames/client\_name

where *client\_name* is the name of the client that is allowed to perform the redirected restore.

- **6** If you performed step 5, add the name of the NetBackup for SAP source client to the *client\_name* file.
- 7 On the destination client, back up the existing control files to preserve the original configuration.

These files are usually in the <code>\$ORACLE\_HOME/dbs</code> (<code>%ORACLE\_HOME%\database</code>) directory.

#### To copy the configuration and the control files (UNIX or Linux)

- Copy configuration and control files from the NetBackup for SAP source client to the NetBackup for SAP destination client.
  - Copy the following files from the source client, usually <code>\$ORACLE\_HOME/dbs</code>, to the same location on the destination client:

```
initSID.sap
initSID.utl
initSID.ora
initSID.dba
```

■ Copy the \$SAPDATA\_HOME/sapbackup directory from the source client to the same location on the destination client.

#### To copy the configuration and the control files (Windows)

- Copy configuration and control files from the NetBackup for SAP source client to the NetBackup for SAP destination client.
  - Copy the following files from the source client, usually %ORACLE HOME%\database, to the same location on the destination client:

```
initSID.sap
initSID.utl
```

```
initSID.ora
initSID.dba
```

■ Copy the %SAPDATA\_HOME%\sapbackup directory from the source client to the same location on the destination client.

#### To configure the NetBackup for SAP destination client

**1** Change the client parameter on the destination client.

Do one of the following:

- Change the client parameter in the init*SID*.utl file on the destination client to the name of the source client.
- Set the SAP\_CLIENT environment variable on the destination client to the name of the source client. For example:

```
SAP_CLIENT=source_client
export SAP CLIENT
```

The <code>sap\_client</code> variable has higher priority than the value in the <code>initSID.utl</code> file.

**2** (Windows) On the destination client, create a file path like the one on the source client.

For example:

■ Source client actual path is:

C:\Oracle\SAP

■ Destination client actual path is:

C:\Oracle\SAP

**3** (Conditional, UNIX or Linux) Set the restore\_filter parameter in the init*SID*.utl file on the destination client.

Perform this step only if you want to restore the images that were created with a NetBackup for SAP version before 6.0.

For example, consider if the source client path is set to /home\_db/oracle/sap and the input file contains the path /oracle/SAP. Then the value of restore\_filter is a script such as the following:

```
#!\/bin\/sh
# this shell is used to change some logically linked files
# during a restore
sed -e '
s\/oracle\/SAP\/home db\/oracle\/sap/' $1 > $2
```

4 (UNIX or Linux) Create a symbolic link on the destination client that resembles the actual path of the source client. Point it to the directory that points to the SAP files.

#### To perform a NetBackup for SAP redirected restore

- 1 Log onto the NetBackup for SAP destination client.
- **2** Enter the following command:

brrestore -d util file -b last -m full

Do not use the -m *dest\_dir* option with brrestore. This option restores the files to the directory you specify, rather than to the original directories.

## SAP redirected restore sample environment (UNIX)

This sample environment shows how a redirected restore uses the <code>restore\_filter</code> script.

This example assumes the following:

- Source client
  - Actual path is /home\_db/oracle/sap
  - Includes soft link /oracle/SAP (SAP is the sytem ID), which points to /home\_db/oracle/sap.
- Destination client
  - Actual path is /home2/sap
  - Also has soft link /oracle/SAP, which points to /home2/sap.

■ Make soft link /home\_db/oracle/sap, which points to /home2/sap

In the restore\_filter script, substitute the path that was provided in the input file list of the destination client with the actual path of the source client. The resulting script sample might look like the following:

```
#!/bin/sh
# this shell is used to change some logically linked files
# during a restore
sed -e '
s\/oracle\/SAP\/home db\/oracle\/sap\/' $1 > $2
```

When the backup starts, the file list contains the file path with the following soft link:

/oracle/SAP/sapdata1/btabd 1/btabd.data1

However, the file is backed up with the following actual path:

/home\_db/oracle/sap/sapdata1/btab\_d/btabd.data

When the request for a restore is issued, the input file list contains file paths with soft links. These are converted to the actual path of the destination client. Because this path is different from the source client path, the restore would fail in the inquire phase. To prevent this kind of failure, use the restore\_filter script.

## Disaster recovery using BRRECOVER

When you run disaster recovery using BRRECOVER, if the initDBSID.sap file is not present, BRRECOVER calls BACKINT without the "-p init<DBSID>.utl" parameter.

If NetBackup for SAP is called without the util file parameter, it checks for the SAP\_RECOVERY environment variable. If the environment variable is set to "disaster", the restore is allowed without util file parameter. NetBackup for SAP then restores using the default SAP policy.

# Restarting failed NetBackup for SAP backups and restores

A backup or a restore can fail or terminate because of system error or resource contention. For example, a backup can fail because of the following reasons: the tape library ran out of tapes, the storage unit ran out of space, or a network connection was lost. In the case of large environments with more than a terabyte of data, it might not be feasible to repeat the backup all over again. You might have already missed the current backup window, so the backup can happen only in the next backup window. In this situation, you can use the checkpoint restart capability.

NetBackup for SAP enables you to restart backups and restores from the point of failure. By default, NetBackup for SAP takes checkpoints every 15 minutes during a backup. You can specify that these checkpoints occur at a different interval on the backup policy's attributes tab. For a failed job, the agent retains partial image and catalog entries in the NetBackup catalog for the files that have been already backed up.

**Caution:** Attempts to restart a backup or restore from the Activity Monitor will fail.

**Note:** NetBackup for SAP uses backint to restart failed backups and restores of Oracle databases.

NetBackup for SAP does not support the use of RMAN to restart failed backups and restores of Oracle databases. Nor can it restart failed backups or restores of any databases that are based on MaxDB.

### Restarting NetBackup for SAP backups

The brbackup command initiates the backup for SAP on Oracle databases. The brbackup command calls the NetBackup for SAP agent (backint) with appropriate options and gives a list of files for backup. Backups can be either successful or unsuccessful.

The results are as follows:

■ For a successful backup:

For each file that is backed up successfully, backint sends the following message to brbackup:

#SAVED BID filename

For each SAVED ... message that brbackup receives, brbackup writes the following information to its log file: UNIX or Linux:

#FILE..... /home1/orasap/inp/file1
#SAVED.... VXF1134574401

Windows:

```
#FILE..... C:\oracle\SUD\sapdatal\file1.dbf
#SAVED.... VXF1134574401
```

#### ■ For an unsuccessful backup:

For each file that is not backed up successfully, backint sends the following message to brbackup:

#ERROR filename

For each ERROR ... message that brbackup receives, brbackup writes the following message to its log file: UNIX or Linux:

BR0233E Backup utility has reported an error while saving

file /home/orasap/inp/filename

#### Windows:

BR0233E Backup utility has reported an error while saving

file C:\oracle\SUD\sapdata1\file1.dbf

A backup can fail for several reasons that are unrelated to NetBackup operations:

- The tape library ran out of tapes
- A network connection problem occurred
- The user killed the backup but wants to restart it sometime later

For situations like these, NetBackup for SAP saves the partial image for the files that have been already backed up.

Catalog entries in the NetBackup catalog are also saved. It returns the following messages:

- #SUCCESS BID filename For the files that were backed up
- #ERROR filename For the files that were not backed up

If a backup has terminated because of any problems that are not related to NetBackup, you do not have to repeat a complete backup again. Use the brbackup command and the -f logfile parameter. The brbackup command automatically determines the files that still need to be backed up. The next section describes how to use the -f parameter to restart a backup.

# Configuring the checkpoint restart option in a NetBackup for SAP policy

To restart backups from the point of failure, you must enable checkpointing in your NetBackup for SAP policy. To enable this feature, in the attributes for the policy, select **Take Checkpoints Every**. By default, this option is disabled. When this option is not enabled, a failed backup that is based on this policy is restarted from the beginning of the job.

When **Take Checkpoints Every** is enabled, by default the NetBackup for SAP agent takes a checkpoint every 15 minutes. You can configure this time interval for a different duration.

# Restarting a NetBackup for SAP backup with the brbackup -f command

You can use the brbackup command's -f option to back up only the files that failed to be backed up. You do not have to specify that all files be backed up again.

The brbackup command examines the specified file. It determines the files that were backed up successfully and the files that were not backed up successfully. brbackup sends backint the list of files that still need to be backed up. brbackup starts a new job only for the files that still need to be backed up.

Example 1. The following command specifies a log file:

brbackup -d util file -m all -c -f bdprcayp.aff

Example 2. The following command specifies the last backup job:

brbackup -d util file -m all -c -f last

#### To restart a NetBackup for SAP backup with the brbackup -f command

• Run the brbackup command with the -f logfile parameter.

For logfile, specify one of the following:

- The log file name of the failed job. When the log file is specified, brbackup checks it for the files that were not backed up successfully.
- The keyword last. When this keyword is specified, brbackup checks the status of the last backup job for the files that were not backed up successfully.

# Example: Restarting a failed NetBackup for SAP backup job (UNIX or Linux)

This example shows how to restart a failed backup job on UNIX or Linux. In this example, assume the following:

- The backup job was deliberately cancelled from the activity manager. In a real user case, a job might fail for different reasons.
- You enabled checkpointing (the Take Checkpoints Every option in the policy).
- You ran the backup according to the following brbackup command:

#brbackup -d util file -t offline -m all -c force

The following is an excerpt from the output log:

```
BR0280I BRBACKUP time stamp: 2006-02-28 21.07.59
BR0057I Backup of database: SUD
BR0058I BRBACKUP action ID: bdsbecnl
BR0059I BRBACKUP function ID: aff
BR0110I Backup mode: ALL
BR0077I Database files for backup:
```

/oracle/SUD/origlogA/log1\_m1.dbf /oracle/SUD/origlogB/log2\_m1.dbf /oracle/SUD/origlogA/log3\_m1.dbf /oracle/SUD/origlogB/log4\_m1.dbf /oracle/SUD/saparch/cntrl/cntrlSUD.dbf

BR0061I 29 files found for backup, total size 853.604 MB

The previous output log shows the 29 files for backup. brbackup calls the NetBackup SAP agent for backup.

In this example, we have configured the checkpoint frequency for 5 minutes. By the time first checkpoint was taken (that is, in the first 5 minutes), 13 files were backed up. The user killed the job from the NetBackup activity monitor after NetBackup took the first checkpoint. backint returned #SUCCESS messages to brbackup for 13 files that were backed up. For the files that were yet to be backed up, backint returned #ERROR. The following are the output messages from the brbackup log:

```
BR0280I BRBACKUP time stamp: 2006-02-28 21.08.04
BR0229I Calling backup utility with function 'backup'...
```

#### 82 | Performing backups and restores of SAP Restarting failed NetBackup for SAP backups and restores

BR0278I Command output of '/usr/sap/SUD/SYS/exe/run/backint -u SUD -f backup -I /oracle/ SUD/sapbackup/.bdsbecnl.lst -t file -p /home1/orasap/ora920/dbs/initSUD.utl -c': /usr/sap/SUD/SYS/exe/run/backint 6.5 Program: /oracle/SUD/sapbackup/.bdsbecnl.lst Input File: Profile: /home1/orasap/ora920/dbs/initSUD.utl backint 6.5 Program: C:\oracle\SUD\sapbackup\.bdsbedhj.lst Input File: Profile: C:\oracle\ora920\dbs\initSUD.utl Function: BACKUP Backup Type: BACKUP FILE BR0280I BRBACKUP time stamp: 2006-02-28 21.15.50 #FILE..... /oracle/SUD/sapdata1/btabd 1/btabd.data1 #SAVED.... VXF1141141105 BR0280I BRBACKUP time stamp: 2006-02-28 21.15.50 #FILE..... /oracle/SUD/sapdata2/btabi 1/btabi.data1 #SAVED.... VXF1141141105 ..... .... BR0233E Backup utility has reported an error while saving file /oracle/SUD/saparch/cntrl/cntrlSUD.dbf \*\*\*\*\* BR0280I BRBACKUP time stamp: 2006-02-28 21.15.50 BR0279E Return code from '/usr/sap/SUD/SYS/exe/run/backint -u SUD -f backup -I /oracle/ SUD/sapbackup/.bdsbecnl.lst -t file -p /home1/orasap/ora920/dbs/initSUD.utl -c': 2 BR0232E 13 of 29 files saved by backup utility BR0280I BRBACKUP time stamp: 2006-02-28 21.15.50 BR0231E Backup utility call failed BR0280I BRBACKUP time stamp: 2006-02-28 21.15.52

BR0304I Starting and opening database instance SUD ...

BR0280I BRBACKUP time stamp: 2006-02-28 21.16.00 BR0305I Start and open of database instance SUD successful

BR0056I End of database backup: bdsbecnl.aff 2006-02-28 21.15.50 BR0280I BRBACKUP time stamp: 2006-02-28 21.16.00 BR0054I BRBACKUP terminated with errors

You can then restart the preceding job with following command:

#brbackup -d util\_file -t offline -m all -f last -c force

The brbackup command examined the last backup log and found that the backup failed for some files. It writes following messages in the beginning of output log for this session:

```
BR0051I BRBACKUP 6.40 (22)
BR0055I Start of database backup: bdsbedhj.aff 2006-02-28 21.16.35
BR0453W Error message found in /oracle/SUD/sapbackup/bdsbecnl.aff:
'BR0233E Backup utility has reported an error while saving file
/oracle/SUD/sapraw/rawDev4'
BR0453W Error message found in /oracle/SUD/sapbackup/bdsbecnl.aff:
'BR0233E Backup utility has reported an error while saving file
/oracle/SUD/sapraw/rawDev5'
.....
BR0453W Error message found in /oracle/SUD/sapbackup/bdsbecnl.aff:
'BR0279E Return code from '/usr/sap/SUD/SYS/exe/run/backint -u SUD -f backup -I
/oracle/SUD/sapbackup/.bdsbecnl.lst -t file -p /home1/orasap/ora920/dbs/initSUD.utl
-c': 2'
BR0453W Error message found in /oracle/SUD/sapbackup/bdsbecnl.aff:
'BR0232E 13 of 29 files saved by backup utility'
BR0453W Error message found in /oracle/SUD/sapbackup/bdsbecnl.aff:
'BR0231E Backup utility call failed'
BR0459W Backup /oracle/SUD/sapbackup/bdsbecnl.aff terminated with errors
.....
....
```

#### 84 | Performing backups and restores of SAP Restarting failed NetBackup for SAP backups and restores

BR0280I BRBACKUP time stamp: 2006-02-28 21.16.36 BR0057I Backup of database: SUD BR0058I BRBACKUP action ID: bdsbedhj BR0059I BRBACKUP function ID: aff BR0110I Backup mode: ALL BR0077I Database files for backup:

/oracle/SUD/origlogA/log1\_m1.dbf
/oracle/SUD/origlogB/log2\_m1.dbf
/oracle/SUD/origlogA/log3\_m1.dbf
/oracle/SUD/origlogB/log4\_m1.dbf
/oracle/SUD/saparch/cntrl/cntrlSUD.dbf

BR0061I 16 files found for backup, total size 283.502 MB BR0091I 13 files were already saved in: bdsbecnl.aff

As the preceding output log shows, 13 files were already backed up. The following is the output of a successful brbackup restart job. This job is the one that backed up the remaining 16 files:

BR0280I BRBACKUP time stamp: 2006-02-28 21.16.41 BR0229I Calling backup utility with function 'backup' ... BR0278I Command output of '/usr/sap/SUD/SYS/exe/run/backint -u SUD -f backup -I /oracle/SUD/sapbackup/.bdsbedhj.lst -t file -p /home1/orasap/ora920/dbs/initSUD.utl -c': Program: /usr/sap/SUD/SYS/exe/run/backint 6.5 Input File: /oracle/SUD/sapbackup/.bdsbedhj.lst Profile: home1/orasap/ora920/dbs/initSUD.utl Function: BACKUP Backup Type: BACKUP FILE BR0280I BRBACKUP time stamp: 2006-02-28 21.21.38 #FILE..... /oracle/SUD/sapraw/rawDev4 #SAVED.... VXF1141141607

.... BR0280I BRBACKUP time stamp: 2006-02-28 21.21.38

....

#FILE..... /oracle/SUD/saparch/cntrl/cntrlSUD.dbf

#SAVED.... VXF1141141607

BR0280I BRBACKUP time stamp: 2006-02-28 21.21.38 BR0232I 16 of 16 files saved by backup utility BR0230I Backup utility called successfully

# Example: Restarting a failed NetBackup for SAP backup job (Windows)

This example shows how to restart a failed backup job. In this example, assume the following:

- The backup job was deliberately cancelled from the activity manager. In a real user case, a job might fail for different reasons.
- You enabled checkpointing (the Take Checkpoints Every option in the policy).
- You ran the backup according to the following brbackup command:

#brbackup -d util file -t offline -m all -c force

The following is an excerpt from the output log:

```
BR0280I BRBACKUP time stamp: 2006-02-28 21.07.59
BR0057I Backup of database: SUD
BR0058I BRBACKUP action ID: bdsbecnl
BR0059I BRBACKUP function ID: aff
BR0110I Backup mode: ALL
BR0077I Database files for backup:
C:\oracle\SUD\origlogA\log1_m1.dbf
C:\oracle\SUD\origlogB\log2_m1.dbf
C:\oracle\SUD\origlogB\log4_m1.dbf
C:\oracle\SUD\origlogB\log4_m1.dbf
```

BR0061I 29 files found for backup, total size 853.604 MB

The previous output log shows the 29 files for backup. brbackup calls the NetBackup SAP agent for backup.

In this example, we have configured the checkpoint frequency for 5 minutes. By the time first checkpoint was taken (that is, in the first 5 minutes), 13 files were backed up. The user killed the job from the NetBackup activity monitor after

NetBackup took the first checkpoint. backint returned #SUCCESS messages to brbackup for 13 files that were backed up. For the files that were yet to be backed up, backint retuned #ERROR. The following are the output messages from the brbackup log: BR0280I BRBACKUP time stamp: 2006-02-28 21.08.04 BR0229I Calling backup utility with function 'backup'... BR0278I Command output of 'backint.exe -u SUD -f backup -I C:\oracle\SUD\sapbackup\.bdsbecnl.lst -t file -p C:\oracle\ora920\dbs\initSUD.utl backint 6.5 Input File: C:\oracle\SUD\sapbackup\.bdsbedhj.lst C:\oracle\ora920\dbs\initSUD.utl BACKUP Backup Type: BACKUP FILE BR0280I BRBACKUP time stamp: 2006-02-28 21.15.50

#FILE..... C:\oracle\SUD\sapdata1\btabd 1\btabd.data1

#SAVED.... VXF1141141105

BR0280I BRBACKUP time stamp: 2006-02-28 21.15.50

#FILE..... C:\oracle\SUD\sapdata2\btabi 1\btabi.data1

```
#SAVED.... VXF1141141105
```

.... BR0233E Backup utility has reported an error while saving file C:\oracle\SUD\saparch\cntrl\cntrlSUD.dbf \*\*\*\*\* BR0280I BRBACKUP time stamp: 2006-02-28 21.15.50 BR0279E Return code from 'backint -u SUD -f backup -I C:\oracle\SUD\sapbackup\.bdsbecnl.lst -t file -p C:\oracle\ora920\dbs\initSUD.utl

-c': 2

....

-c':

Program:

Profile:

Function:

BR0232E 13 of 29 files saved by backup utility BR0280I BRBACKUP time stamp: 2006-02-28 21.15.50 BR0231E Backup utility call failed

BR0280I BRBACKUP time stamp: 2006-02-28 21.15.52 BR0304I Starting and opening database instance SUD ...

BR0280I BRBACKUP time stamp: 2006-02-28 21.16.00 BR0305I Start and open of database instance SUD successful

BR0056I End of database backup: bdsbecnl.aff 2006-02-28 21.15.50 BR0280I BRBACKUP time stamp: 2006-02-28 21.16.00 BR0054I BRBACKUP terminated with errors

You can then restart the preceding job with following command:

#brbackup -d util file -t offline -m all -f last -c force

The brbackup command examined the last backup log and found that the backup failed for some files. It writes following messages in the beginning of output log for this session:

```
BR0051I BRBACKUP 6.40 (22)
BR0055I Start of database backup: bdsbedhj.aff 2006-02-28 21.16.35
BR0453W Error message found in C:\oracle\SUD\sapbackup\bdsbecnl.aff:
'BR0233E Backup utility has reported an error while saving file
C:\oracle\SUD\sapdata5\datafile.4'
BR0453W Error message found in C:\oracle\SUD\sapbackup\bdsbecnl.aff:
'BR0233E Backup utility has reported an error while saving file
C:\oracle\SUD\sapdata5\datafile.5'
.....
....
BR0453W Error message found in C:\oracle\SUD\sapbackup\bdsbecnl.aff:
'BR0279E Return code from 'backint -u SUD -f backup -I
C:\oracle\SUD\sapbackup\.bdsbecnl.lst -t file -p C:\oracle\ora920\dbs\initSUD.utl
-c': 2'
BR0453W Error message found in C:\oracle\SUD\sapbackup\bdsbecnl.aff:
'BR0232E 13 of 29 files saved by backup utility'
BR0453W Error message found in C:\oracle\SUD\sapbackup\bdsbecnl.aff:
```

```
88 | Performing backups and restores of SAP
Restarting failed NetBackup for SAP backups and restores
```

```
'BR0231E Backup utility call failed'
BR0459W Backup C:\oracle\SUD\sapbackup\bdsbecnl.aff terminated with errors
.....
BR0280I BRBACKUP time stamp: 2006-02-28 21.16.36
BR0057I Backup of database: SUD
BR0058I BRBACKUP action ID: bdsbedhj
BR0059I BRBACKUP function ID: aff
BR0110I Backup mode: ALL
BR0077I Database files for backup:
C:\oracle\SUD\origlogA\log1 m1.dbf
C:\oracle\SUD\origlogB\log2 m1.dbf
C:\oracle\SUD\origlogA\log3 m1.dbf
C:\oracle\SUD\origlogB\log4 m1.dbf
C:\oracle\SUD\saparch\cntrl\cntrlSUD.dbf
BR0061I 16 files found for backup, total size 283.502 MB
BR0091I 13 files were already saved in: bdsbecnl.aff
```

As the preceding output log shows, 13 files were already backed up. The following is the output of a successful brbackup restart job. This job is the one that backed up the remaining 16 files:

BR0280I BRBACKUP time stamp: 2006-02-28 21.16.41 BR0229I Calling backup utility with function 'backup'...

BR0278I Command output of 'backint -u SUD -f backup -I C:\oracle\SUD\sapbackup\.bdsbedhj.lst -t file -p C:\oracle\ora920\dbs\initSUD.utl

-c':

| Program:    | backint 6.5                           |
|-------------|---------------------------------------|
| Input File: | C:\oracle\SUD\sapbackup\.bdsbedhj.lst |
| Profile:    | C:\oracle\ora920\dbs\initSUD.utl      |

 Function:
 BACKUP

 Backup Type:
 BACKUP\_FILE

BR0280I BRBACKUP time stamp: 2006-02-28 21.21.38

#FILE..... C:\oracle\SUD\sapdata5\datafile.4

BR0232I 16 of 16 files saved by backup utility BR0230I Backup utility called successfully

#### Restarting SAP database restores on Oracle

You can restore an SAP database that is based on Oracle by using the brrestore command. The brrestore command writes a record into the input file for each file to be restored. This record is named *BID filename*. brrestore then calls the NetBackup for SAP agent (backint) with the appropriate options.

Restores can be either successful or unsuccessful.

For each record in the input file, the brrestore command expects one of the following messages from backint:

■ For a successful restore:

#FILE.... filename
#RESTORED BID

■ For an unsuccessful restore:

#ERROR filename

If the restore is successful, backint reports #RESTORED BID filename. Then, brrestore writes the following:

UNIX or Linux:

#FILE..... /oracle/CER/sapdata1/btabd 1/btabd.data1

#RESTORED. VXF1147974254

Windows:

#FILE..... C:\oracle\SUD\sapdata1\btabd 1\btabd.data1

#RESTORED. VXF1147974254

brrestore does not write any messages if backint reports #ERROR filename. If the restore job fails after restoring some files, the NetBackup for SAP agent (backint) reports #RESTORED for the files it restored. It reports #ERROR for the files that it did not restore.

#### Restarting a restore with the brrestore -f option

You can use the brrestore command's -f option to restore only the files that failed to be restored. You do not have to specify that all files be restored again.

#### To restart a restore

Run the brrestore command with the -f logfile parameter.

For logfile, specify one of the following:

- The log file name of the failed job. When the log file is specified, brrestore checks it for the files that were not restored successfully.
- The keyword last. When this keyword is specified, brbackup checks the status of the last restore job for the files that were not restored successfully.

The brrestore command examines the specified file. It determines the files that were restored successfully and the files that were not restored successfully. brrestore sends backint the list of files that still need to be restored. brrestore starts a new job only for the files that still need to be restored.

The following command specifies a log file:

brrestore -d util file -m all -f rdsqcxdf.rsb

The following command specifies the last restore job:

brrestore -d util\_file -m all -f last

# Example: Restarting a NetBackup for SAP restore job (UNIX or Linux)

This section shows how to restart a failed restore job. Assume that the you deliberately cancelled the job from the activity monitor. In reality, the job might fail due to different reasons.

This example shows the log messages that brrestore created while restoring the files for the CER database, using the following command:

brrestore -d util file -b last -m all

#### The following are excerpts from the corresponding brrestore log file:

BR0280I BRRESTORE time stamp: 2006-05-18 23.18.15 BR0407I Restore of database: CER BR0408I BRRESTORE action ID: rdsqcxdf BR0409I BRRESTORE function ID: rsb BR0449I Restore mode: ALL BR0419I Files will be restored from backup: bdsqcwtl.aff 2006-05-18 23.14.01 BR0416I 19 files found to restore, total size 645.148 MB BR0421I Restore device type: util file BR0134I Unattended mode with 'force' active - no operator confirmation allowed BR0280I BRRESTORE time stamp: 2006-05-18 23.18.16 BR0229I Calling backup utility with function 'restore'... BR0278I Command output of '/usr/sap/CER/SYS/exe/run/backint -u CER -f restore -I /oracle/CER/sapbackup/.rdsqcxdf.lst -t file -p /home/orasap/Ora920/dbs/initCER.utl -c': Program: /usr/sap/CER/SYS/exe/run/backint 6.5 Input File: /oracle/CER/sapbackup/.rdsqcxdf.lst Profile: /home/orasap/Ora920/dbs/initCER.utl Function: RESTORE BR0280I BRRESTORE time stamp: 2006-05-18 23.18.57 #FILE..... /oracle/CER/sapdata1/btabd 1/btabd.data1 #RESTORED. VXF1147974254 ..... .... BR0280I BRRESTORE time stamp: 2006-05-18 23.18.57 #FILE..... /oracle/CER/sapdata1/el46bi 1/el46bi.data1 #RESTORED. VXF1147974254 BR0374E 7 of 19 files restored by backup utility BR0280I BRRESTORE time stamp: 2006-05-18 23.18.57 BR0231E Backup utility call failed

After you start the brrestore command, you cancel the restore job from the activity monitor. As the preceding log indicates, brrestore restored 7 out of the 19 files. You can restore the remaining files as part of a new brrestore session. In a production situation, you should identify and correct the cause of failure before restarting brrestore.

Enter the following command with the -f option to start brrestore:

brrestore -d util file -m all -f last

The following output is an excerpt from the corresponding brrestore log file:

BR0453W Error message found in /oracle/CER/sapbackup/rdsqcxdf.rsb:

'BR0374E 7 of 19 files restored by backup utility'

BR0453W Error message found in /oracle/CER/sapbackup/rdsqcxdf.rsb:

'BR0231E Backup utility call failed'

BR0471W Restore /oracle/CER/sapbackup/rdsqcxdf.rsb terminated with errors

BR0428W File /oracle/CER/sapdata6/es46bd 1/es46bd.data1 will be overwritten

BR0280I BRRESTORE time stamp: 2006-05-18 23.19.20 BR0407I Restore of database: CER BR0408I BRRESTORE action ID: rdsqcxfs BR0409I BRRESTORE function ID: rsb BR0449I Restore mode: ALL BR0419I Files will be restored from backup: bdsqcwtl.aff 2006-05-18 23.14.01 BR0416I 12 files found to restore, total size 520.094 MB BR0445I 7 files were already restored in the following run: rdsqcxdf.rsb BR0421I Restore device type: util file

> brrestore checks the previous log file and finds that 12 files need to be restored and that 7 files are already restored. brrestore directs backint to restore the 12 files. The log file is as follows:

BR0134I Unattended mode with 'force' active - no operator confirmation allowed

BR0280I BRRESTORE time stamp: 2006-05-18 23.19.20 BR0229I Calling backup utility with function 'restore'...

BR0278I Command output of '/usr/sap/CER/SYS/exe/run/backint -u CER -f restore -I /oracle/ CER/sapbackup/.rdsqcxfs.lst -t file -p /home/orasap/Ora920/dbs/initCER.utl -c':

```
BR02301 BARESTORE time stamp: 2006-03-18 23.20.09
BR0374I 12 of 12 files restored by backup utility
BR0230I Backup utility called successfully
```

As the preceding log shows, the remaining 12 files are restored successfully.

#### Example: Restarting a NetBackup for SAP restore job (Windows)

This section shows how to restart a failed restore job. Assume that the you deliberately cancelled the job from the activity monitor. In reality, the job might fail due to different reasons.

This example shows the log messages that brrestore created while restoring the files for the CER database, using the following command:

brrestore -d util file -b last -m all

The following are excerpts from the corresponding brrestore log file:

```
BR0280I BRRESTORE time stamp: 2006-05-18 23.18.15
BR0407I Restore of database: CER
BR0408I BRRESTORE action ID: rdsqcxdf
BR0409I BRRESTORE function ID: rsb
BR0449I Restore mode: ALL
BR0419I Files will be restored from backup: bdsqcwtl.aff 2006-05-18 23.14.01
BR0416I 19 files found to restore, total size 645.148 MB
```

```
94 | Performing backups and restores of SAP
Restarting failed NetBackup for SAP backups and restores
```

```
BR0421I Restore device type: util file
BR0134I Unattended mode with 'force' active - no operator confirmation allowed
BR0280I BRRESTORE time stamp: 2006-05-18 23.18.16
BR0229I Calling backup utility with function 'restore'...
BR0278I Command output of 'backint -u CER -f restore -I
C:\oracle\SUD\sapbackup\.rdsqcxdf.lst -t file -p C:\oracle\Ora920\dbs\initCER.utl
-c':
Program: backint 6.5
Input File: C:\oracle\SUD\sapbackup\.rdsqcxdf.lst
Profile: C:\oracle\Ora920\dbs\initCER.utl
Function: RESTORE
BR0280I BRRESTORE time stamp: 2006-05-18 23.18.57
#FILE..... C:\oracle\SUD\sapdata1\btabd 1\btabd.data1
#RESTORED. VXF1147974254
.....
....
BR0280I BRRESTORE time stamp: 2006-05-18 23.18.57
#FILE..... C:\oracle\SUD\sapdata1\el46bi 1\el46bi.data1
#RESTORED. VXF1147974254
BR0374E 7 of 19 files restored by backup utility
BR0280I BRRESTORE time stamp: 2006-05-18 23.18.57
```

BR0231E Backup utility call failed

After you start the brrestore command, you cancel the restore job from the activity monitor. As the preceding log indicates, brrestore restored 7 out of the 19 files. You can restore the remaining files as part of a new brrestore session. In a production situation, you should identify and correct the cause of failure before restarting brrestore.

Enter the following command with the -f option to start brrestore:

brrestore -d util file -m all -f last

#### The following output is an excerpt from the corresponding brrestore log file:

BR0453W Error message found in C:\oracle\SUD\sapbackup\rdsqcxdf.rsb: 'BR0374E 7 of 19 files restored by backup utility' BR0453W Error message found in C:\oracle\SUD\sapbackup\rdsqcxdf.rsb: 'BR0231E Backup utility call failed' BR0471W Restore C:\oracle\SUD\sapbackup\rdsqcxdf.rsb terminated with errors BR0428W File C:\oracle\SUD\sapdata6\es46bd\_1\es46bd.datal will be overwritten BR0280I BRRESTORE time stamp: 2006-05-18 23.19.20 BR0407I Restore of database: CER BR0408I BRRESTORE action ID: rdsqcxfs BR0409I BRRESTORE function ID: rsb BR0449I Restore mode: ALL BR0419I Files will be restored from backup: bdsqcwtl.aff 2006-05-18 23.14.01 BR0416I 12 files found to restore, total size 520.094 MB BR0445I 7 files were already restored in the following run: rdsqcxdf.rsb BR0421I Restore device type: util file

> brrestore checks the previous log file and finds that 12 files need to be restored and that 7 files are already restored. brrestore directs backint to restore the 12 files. The log file is as follows:

BR0134I Unattended mode with 'force' active - no operator confirmation allowed

BR0280I BRRESTORE time stamp: 2006-05-18 23.19.20 BR0229I Calling backup utility with function 'restore'...

BR0278I Command output of '/usr/sap/CER/SYS/exe/run/backint -u CER -f restore -I C:\oracle\SUD\sapbackup\.rdsqcxfs.lst -t file -p C:\oracle\Ora920\dbs\initCER.utl -c':

Program:/usr/sap/CER/SYS/exe/run/backint 6.5
Input File:C:\oracle\SUD\\sapbackup\.rdsqcxfs.lst
Profile:C:\oracle\Ora920\dbs\initCER.utl

Function:RESTORE

BR0280I BRRESTORE time stamp: 2006-05-18 23.20.09

#FILE..... C:\oracle\SUD\sapdata6\es46bd\_1\es46bd.data1

96 | Performing backups and restores of SAP Restarting failed NetBackup for SAP backups and restores

#RESTORED. VXF1147974254

BR0230I Backup utility called successfully

As the preceding log shows, the remaining 12 files are restored successfully.

# Chapter

# NetBackup for SAP with Snapshot Client

This chapter includes the following topics:

- NetBackup for SAP with Snapshot Client overview
- Using NetBackup for SAP with Snapshot Client to back up large databases
- How the NetBackup for SAP Snapshot Client works
- Configuration requirements for snapshot backups with NetBackup for SAP
- About configuring Snapshot Client with NetBackup for SAP
- About restoring individual files from a NetBackup for SAP snapshot backup
- About NetBackup for SAP restores of volumes and file systems using snapshot rollback
- About configuring NetBackup for SAP block-level incremental backups on UNIX and Linux
- About NetBackup for SAP backup types
- About NetBackup for SAP sample backup scripts (UNIX or Linux)
- About NetBackup for SAP sample backup scripts (Windows)
- Mixing RMAN stream and RMAN proxy NetBackup for SAP backups
- Performing user-directed snapshot backups with NetBackup for SAP
- Additional configuration required for NetBackup for SAP with Network Attached Storage (NAS) on UNIX or Linux

# NetBackup for SAP with Snapshot Client overview

The NetBackup for SAP Snapshot Client software consolidates a variety of snapshot-based technologies into a single, easy-to-use backup solution. When NetBackup for SAP is used with Snapshot Client, the environments that are based on Oracle are supported. Environments that are based on MaxDB databases are not supported.

The ability to restore your environment quickly depends on your ability to back up business-critical data quickly. Backups enable you to restore your environment in the event of logical database errors or physical errors such as hardware failures or disasters. Symantec recommends that customers perform online backups at least daily and offline backups once a week. Periods of low SAP system activity are few and far between because customers tend to run long batch jobs on weekends or during night hours.

Table 5-1 describes the Snapshot Client features.

| Snapshot Client feature                 | Description                                                                                                    |
|-----------------------------------------|----------------------------------------------------------------------------------------------------|
| Array and software snapshot integration | Supports a variety of array and software snapshots and provides a base for all Snapshot Client solutions.                                                                                                    |
| Snapshot backups                        | A snapshot backup occurs when NetBackup creates a<br>point-in-time disk image of the database and copies that<br>image to disk. When it is used with Snapshot Client,<br>NetBackup for SAP backs up Oracle objects by taking<br>snapshot images of the component files on the local host.<br>Later it backs up the snapshot version to a storage unit.<br>This process is nearly instantaneous; so user access to the<br>database is not interrupted during the backup. Client<br>operations and user access continue without interruption<br>during the backup. The resulting capture or snapshot can<br>be backed up without affecting the performance or<br>availability of the database. You can perform snapshot<br>backup by using backint or by using RMAN proxy copy. |

 Table 5-1
 NetBackup for SAP with Snapshot Client features

| Snapshot Client feature                        | Description                                                                                                    |
|------------------------------------------------|----------------------------------------------------------------------------------------------------|
| Instant recovery backups                       | This feature makes backups available for instant recovery<br>from disk. Instant recovery combines snapshot technology<br>with the ability to do rapid disk-based restores. NetBackup<br>creates the image without interrupting user access to data.<br>Optionally, you can specify that the image be retained on<br>disk and backed up to storage. Instant recovery makes it<br>possible to perform file promotion and rollback. Additionally<br>for UNIX and Linux, instant recovery makes it possible to<br>perform block-level restores.                                          |
| Off-host backups                               | An off-host backup shifts the burden of the backup process<br>onto a separate backup agent, such as an alternate client or<br>data mover. An off-host backup reduces the effect on the<br>client's resources that a local backup ordinarily causes. The<br>backup agent reads the data from the client disk and writes<br>it to storage. You can perform off-host backups by using<br>backint or by using RMAN proxy.                                                                                                    |
| Block-level incremental<br>backup and recovery | This feature is available for UNIX and Linux. Less data leads<br>to high performance data protection. A block-level<br>incremental (BLI) backup uses the change tracking<br>capabilities of the Veritas File System (VxFS) Storage<br>Checkpoint feature. In a BLI backup, only the changed blocks<br>of data are backed up, not the entire file or file system. A<br>BLI backup saves time, decreases the amount of backup<br>media that is required, and significantly reduces CPU and<br>network overhead during backups.                                                         |
| RMAN proxy copy                                | Proxy copy is an extension to Oracle's Media Management<br>API. A proxy copy is a special type of backup in which RMAN<br>turns over control of the data transfer to the NetBackup for<br>SAP agent. The agent can then manage the entire data<br>movement between the disks that contain the Oracle data<br>files and the storage devices that NetBackup manages.<br>With proxy copy, RMAN provides a list of files that require<br>backup or restore to the NetBackup for SAP agent. The<br>NetBackup for SAP agent determines how the data is moved<br>and when to move the data. |

 Table 5-1
 NetBackup for SAP with Snapshot Client features (continued)

| Snapshot Client feature                                   | Description                                                                                                    |
|-----------------------------------------------------------|----------------------------------------------------------------------------------------------------|
| RMAN stream-based backups                                 | RMAN stream-based operations are the standard way by<br>which NetBackup for SAP implements conventional RMAN<br>backups and restores. In a stream-based backup, NetBackup<br>moves the data that the Oracle server process provides.                                                                                                    |
|                                                           | NetBackup for SAP captures the data stream content that RMAN provides.                                                                                                    |
|                                                           | If the user specifies multiple streams, the following occurs:                                                                                                    |
|                                                           | <ul> <li>RMAN opens multiple streams</li> <li>NetBackup catalogs the multiple streams as separate images</li> </ul>                                                                                                    |
| RMAN proxy and RMAN<br>stream-based backups<br>intermixed | RMAN Proxy backups can be used to perform off-host<br>snapshot based split mirror full backups. For example, you<br>can use RMAN proxy for weekly full backups.                                                                                                    |
|                                                           | RMAN stream-based backups can be used to perform on-host<br>incremental backups. In this way you can perform daily<br>backups.                                                                                                    |
|                                                           | NetBackup for SAP offers you the flexibility to intermix<br>backup methods. You can specify both RMAN proxy copy<br>off-host snapshot backups and RMAN stream-based on-host<br>incremental backups. When you perform both types of<br>backups, you remove the backup load from the production<br>host during full backups. You also reduce the amount of<br>data for incremental backups. |

| Table 5-1 | NetBackup for SAP with Snapshot Client features (continued) |
|-----------|-------------------------------------------------------------|
|-----------|-------------------------------------------------------------|

# Using NetBackup for SAP with Snapshot Client to back up large databases

Symantec recommends that customers with production databases back up their environments on a daily basis. This daily backup often is not feasible for databases of a size between 100 GB to over 1 TB.

This issue exists due to the following concerns:

Server performance. The backup process for large databases can cause severe performance problems because the process consumes the database server's resources. CPU time, the system bus, the I/O bus, hard disk controllers, and volume controllers become saturated. As a result, online use of the SAP system is limited and system performance is unpredictable during the backup.

- System availability. Traditionally, backup activities were carried out when there was little or no system activity. This time window usually occurred at night. In today's production environments, which require little or no system downtime, this window is small, if one even exists.
- Network performance. A backup of large databases from the production host and over the network can lead to instability and further performance loss.

NetBackup for SAP with Snapshot Client supports split mirror backups. Split mirror backups are the recommended backup method for large databases because these backups overcome the preceding concerns.

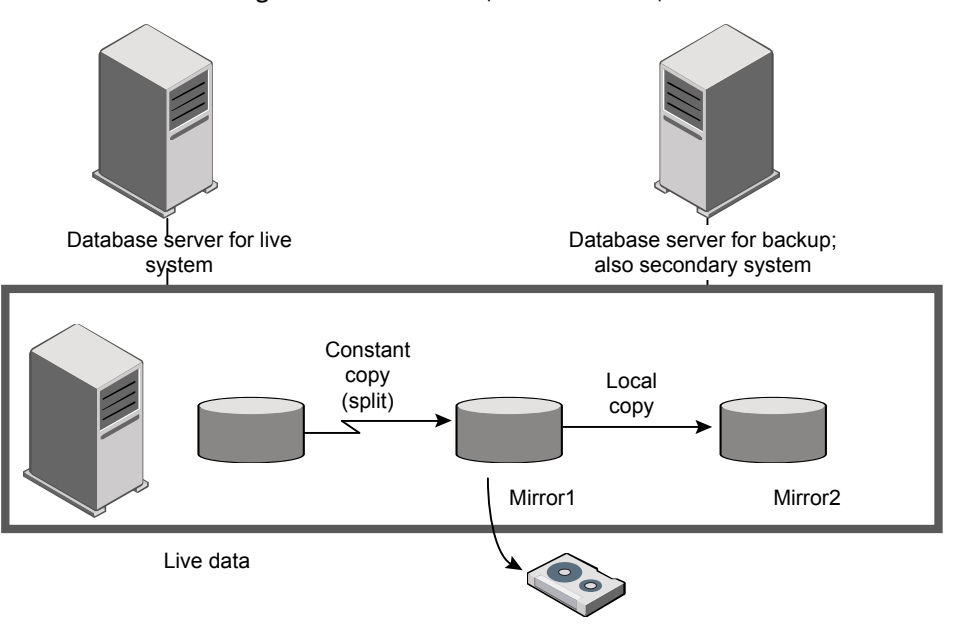

Figure 5-1 SAP split mirror backup scenario

In SAP environments, the Snapshot Client technology supports the following major backup strategies:

- Off-host backup, which offers more performance. It offloads database backup activity and CPU cycles from the production host to the backup host. Thus, it improves the performance of the production environment.
- Snapshot backup, which requires no downtime of your production system. SAP supports both offline split mirror and online split mirror backups. In an online split mirror backup, the production database remains available for user transactions. The need for backup windows is eliminated and 24/7 uptime functionality is provided for continuous business transactions.

- (UNIX or Linux) Block-Level Incremental (BLI) Backup. BLI backups decrease the amount of backup media that is required and significantly reduce CPU and network overhead during backups.
- Split mirror backups. Because the mirrors are split from their standard devices and mounted on the backup server, the backup does not overload the network. The backup is run on the backup server without affecting the network.

# How the NetBackup for SAP Snapshot Client works

NetBackup initiates a database backup when a user requests a backup or when a schedule indicates that it is time to run a backup. A shell script in the backup selections list of a NetBackup for SAP policy contains the backup commands. These are the commands that the brtools need to use to perform the backup.

The brtools include the brbackup command. The brbackup command initiates backup of the specified objects. The brbackup command provides a list of physical file names to NetBackup for SAP.

See "SAP database objects that are supported by advanced backup methods" on page 106.

NetBackup for SAP verifies that the policy it selected for the backup is configured with the appropriate Snapshot Client attributes. NetBackup for SAP then initiates file-based backups of the Oracle files, either through backint or RMAN proxy. NetBackup determines whether to use backint or RMAN when it reads the file that is specified as an argument to the -d parameter on the brbackup command. The NetBackup Snapshot Client interface performs the data movement.

Before NetBackup for SAP performs the backups, it requests that brbackup or RMAN put the data files being backed up into backup mode.

NetBackup then creates a snapshot of the files. When the snapshot is complete, NetBackup for SAP signals back to brbackup or RMAN to take the data files out of backup mode. The data files that are selected for backup are in backup mode only for the period of time necessary to capture a snapshot of the data.

### How NetBackup for SAP performs a split mirror backup using backint

Figure 5-2 shows the sequence of operations when you use <code>backint</code> to perform a backup.

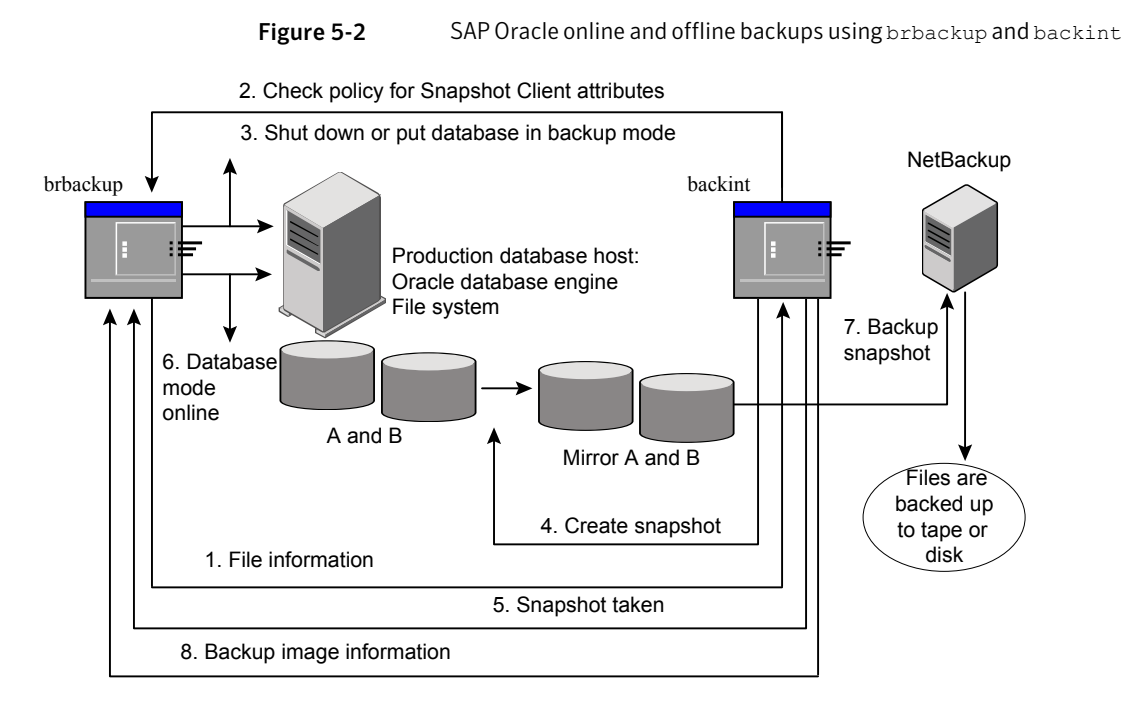

When NetBackup for SAP performs a backup by using backint, the following occurs:

- 1 NetBackup for SAP receives a list of files to back up from brbackup.
- 2 NetBackup for SAP queries the policy to check whether the Snapshot Client policy attributes are specified.

When NetBackup for SAP is ready to back up the files, it sends a request to brbackup to put the data files into backup mode

Depending on the parameters with which the brbackup command was invoked, brbackup either shuts down the database or puts the database in backup mode.

If brbackup is invoked with following command, brbackup shuts down the database:

# brbackup -d util file online -t offline -m all -c force

If brbackup is invoked with following command, brbackup puts the database or tablespace into backup mode:

# brbackup -d util file online -t online -m all -c force

- 4 NetBackup for SAP quickly creates a snapshot of the files to back up. This operation typically takes a few seconds or minutes.
- 5 NetBackup for SAP notifies brbackup that the snapshot has been taken and that the database can be either started or taken out of backup mode.
- 6 brbackup either starts the database or takes the database out of backup mode.
- 7 NetBackup backs up the snapshot that it created.
- 8 NetBackup returns backup image information to brbackup.

See "NetBackup for SAP brbackup command parameters" on page 105. See "How the NetBackup for SAP Snapshot Client works" on page 102.

### How NetBackup for SAP performs a split mirror backup using RMAN

Figure 5-3 shows sequence of operations when you use RMAN proxy to perform a backup.

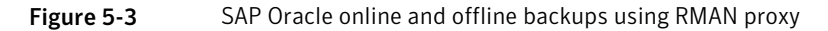

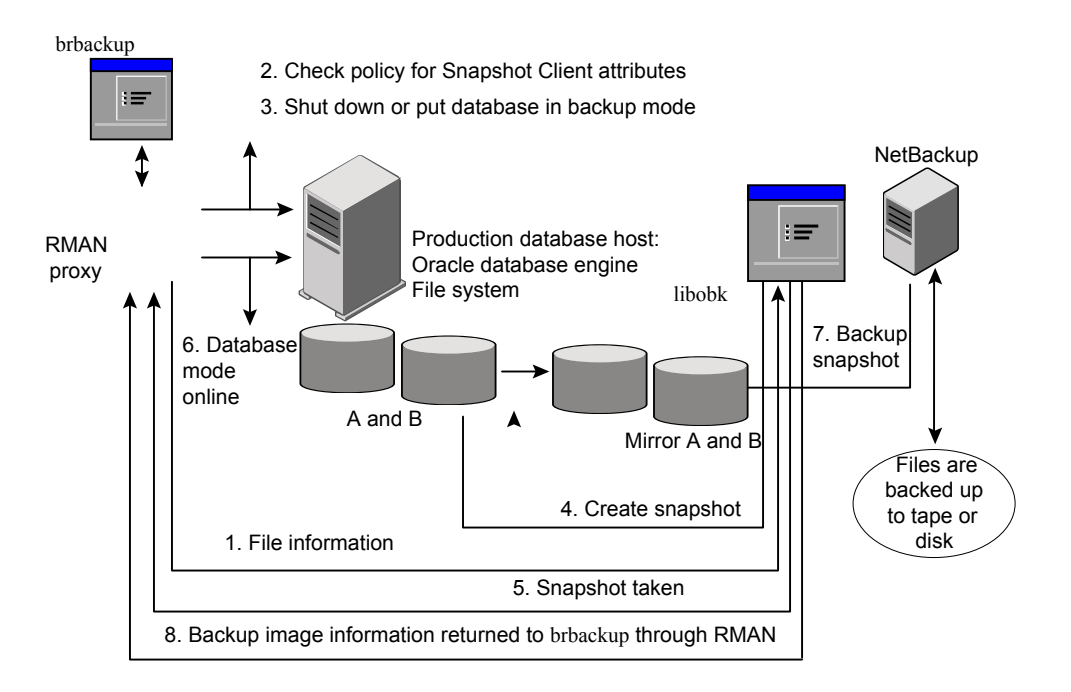

When NetBackup for SAP performs a backup by using RMAN, the following occurs:

- 1 NetBackup for SAP receives a list of files to back up from RMAN.
- 2 NetBackup for SAP queries the policy to check whether the Snapshot Client policy attributes are specified.
- 3 When NetBackup for SAP is ready to back up the files, it sends a request to RMAN. RMAN puts the data files into backup mode or shuts down. NetBackup sends this request by using an SBT API.
- 4 Depending on the parameters with which the brbackup command was invoked, RMAN either shuts down the database or puts the database in backup mode.
  - If brbackup is invoked with following command, RMAN shuts down the database:

# brbackup -d rman util -t offline -m full -c force

 If brbackup is invoked with following command, RMAN puts the database or tablespace into backup mode:

# brbackup -d rman util -t online -m full -c force

- 5 NetBackup for SAP quickly creates a snapshot of the files to back up. This operation typically takes a few seconds or minutes.
- 6 NetBackup for SAP notifies RMAN that the snapshot has been taken and that the database can be either started or taken out of backup mode.
- 7 RMAN either starts the database or takes the database out of backup mode.
- 8 NetBackup backs up the snapshot that it created.
- 9 NetBackup returns backup image information to brbackup.

### NetBackup for SAP brbackup command parameters

NetBackup for SAP does not perform snapshot backups if the following parameters are specified on the brbackup command line:

-d util\_file -t offline/online

When you specify these parameters, brbackup either shuts down the database or brbackup puts the database in backup mode. Then brpbackup calls the NetBackup for SAP agent. The database remains in backup mode for the duration of entire backup.

There is no value to doing snapshot-based backups in this scenario. The snapshot technology adds no value because the database is either offline or in backup mode

for several hours. If you initiate backups with these parameters in effect, NetBackup for SAP performs only standard backups directly to the secondary device. NetBackup for SAP ignores any snapshot-related configuration in the policy

### About the NetBackup for SAP restore process

If you use the NetBackup for SAP Snapshot Client during a backup, you can use the typical NetBackup for SAP restore process. The Snapshot Client has no effect on the restore process.

Follow the existing NetBackup for SAP mechanism to perform restores of split mirror backups or block-level incremental backups (UNIX or Linux). If you use the instant recovery with rollback option, you need to export the SAP\_RESTORE environment variable.

### SAP database objects that are supported by advanced backup methods

The brbackup command and Oracle RMAN control the kinds of database objects that proxy copy can back up. They also control what NetBackup can back up using Snapshot Client backup methods. Oracle allows proxy copy backups of databases, table spaces, and data files.

For profile and configuration files, the NetBackup for SAP backint command performs standard backups directly to the configured storage unit. NetBackup for SAP uses advanced methods only when it moves Oracle data files.

The following is additional information on special file types for UNIX or Linux:

- Symbolic links and raw data files. NetBackup for SAP with Snapshot Client backs up and restores the data files that consist of symbolic links and regular files. NetBackup for SAP backs up and restores both the symbolic link and the file. However, if you selected **Retain snapshots for Instant Recovery or SLP management**, the symbolic link must reside on the same file system as the data file. When you use instant recovery, if the symbolic link resides on a different file system than the data file it points to, the restore fails. NetBackup for SAP with Snapshot Client backs up and restores the data files that are created on raw partitions
- Quick I/O data files. NetBackup for SAP with Snapshot Client backs up and restores quick I/O Oracle data files. A quick I/O file consists of two components: a hidden file with space allocated for it and a link that point to the quick I/O interface of the hidden file.

- On the backup, NetBackup for SAP with Snapshot Client follows the symbolic link and backs up both components of the quick I/O file: the symbolic link and the hidden file.
- On the restore, NetBackup for SAP with Snapshot Client restores both components from the backup image. If one or both of the components are missing, NetBackup for SAP with Snapshot Client creates the missing component(s).

# **Configuration requirements for snapshot backups** with NetBackup for SAP

Each agent has its own hardware requirements, software requirements, compatibility with certain features, and the snapshot methods that are supported. Special requirements apply for specific types of backups. See the *NetBackup Snapshot Client Administrator's Guide* and the Symantec Support Web site for more information. Familiarize yourself with this information before you configure any snapshot backups.

The following list highlights some of the requirements that pertain to database agents:

- Snapshot Client backups do not back up all database objects. Your backup configuration must include policies to perform file-based and stream-based backups. This configuration ensures that the entire database can be restored successfully.
- On UNIX or Linux, the user identification and group identification numbers (UIDs and GIDs) associated with the files to be backed up must be available to both the primary client and the alternate backup client. The UID on the primary client and the alternate backup client must be the same. Similarly, the GID on the primary client and the alternate backup client must be the same.

Note: The UID number can be different than the GID number.

- Allocate up to three different volumes or file systems for database activities, as follows:
  - Allocate one or more volumes or file systems to the database data files.
  - Allocate a different set of volumes or file systems to the Oracle executables, configuration files, and the archive redo logs.

One reason to have two different volumes is to separate the data files from the other files. If the logs are configured on the same volumes (or file systems)

as the data files, the logs are temporarily frozen while NetBackup takes the snapshot. The process cannot access the logs when the database is active, so the database activity may freeze until the logs become accessible again. Another reason for writing the data files to their own repository is because it is required for an instant recovery point-in-time rollback. Only data files can exist on the volume or the file system that you want to restore.

- The hardware and software that is required for the appropriate snapshot method must be installed and configured correctly.
- NetBackup Snapshot Client must be installed and configured correctly, and the license key for this option must be registered.
- To perform off-host backups, perform any special configuration that is required.
- To perform Snapshot Client backups or restores through RMAN proxy, you need brtools version 6.40, patch level 36 or greater.

# About configuring Snapshot Client with NetBackup for SAP

This topic explains how to configure snapshot and instant recovery backups for the SAP policy. For information on how a snapshot method is automatically selected and details on the types of backup methods, see the *NetBackup Snapshot Client Administrator's Guide*.

Snapshot backups do not back up all database objects. Your backup configuration must include policies to perform file-based and stream-based backups. This configuration ensures that the entire database can be restored successfully.

For snapshot or instant recovery backups, configure the following SAP policy and schedules as follows:

- On UNIX and Linux, snapshot methods for the file systems (raw partitions or logical volumes) on which the data objects (data files) reside.
- A backup method on the policy attributes dialog box.
- An Automatic Full Backup schedule to perform file-based snapshot and off-host backups of the datafiles in brbackup phase 1.
- An Application Backup schedule to back up the profile files in brbackup phase
   2. NetBackup for SAP does not support snapshot backups for brbackup phase
   2.
## Configuring a snapshot policy for NetBackup for SAP

The following procedure shows how to configure a snapshot policy with optional snapshot retention and off-host backup. For information on instant recovery policies, see the following topic.

See "Prerequisites for instant recovery backups (UNIX or Linux)" on page 115.

#### To configure a snapshot policy for NetBackup for SAP

- **1** Open the policy you want to configure.
- 2 Click on the **Attributes** tab.
- **3** Select the SAP policy type.
- 4 Select a policy storage unit from the **Policy storage** list.
- 5 Click Perform snapshot backups.

|                                                                                                    | SAP 🔻                                               | Gointo <u>e</u> ffect at:                                                                                          | 11/15/2011 🕂 11:23:49 AM 🜩                  |
|----------------------------------------------------------------------------------------------------|-----------------------------------------------------|----------------------------------------------------------------------------------------------------|---------------------------------------------|
| Destination                                                                                                    | -                                                   | Follow NFS                                                                                                    |                                             |
| D <u>a</u> ta classification:                                                                                                    | <no classification="" data=""></no>                 | Cross mount points                                                                                                 |                                             |
| Policu storage:                                                                                                    | Anu Available                                       | Compression                                                                                                    |                                             |
| i oloj <u>o</u> tologo.                                                                                                    |                                                     | Collect disaster recovery information                                                                              | for                                         |
| Policy <u>v</u> olume pool:                                                                                                    | NetBackup 🗾                                         | Bare Metal Restore                                                                                                 |                                             |
|                                                                                                    |                                                     | Collect true image restore inform                                                                                  | ation                                       |
| Take checkpoints every:                                                                                                    | 0 👘 minutes                                         | with move detection                                                                                                |                                             |
| 🔲 Limit jobs per policy:                                                                                                    |                                                     | Allow multiple gata streams     Disable client side deduction                                                      |                                             |
| Job priority:                                                                                                    |                                                     |                                                                                                    | '                                           |
|                                                                                                    |                                                     | Use accelerator                                                                                                    |                                             |
| Media Uw <u>n</u> er:                                                                                                    | Any 💌                                               | Keyword phrase:                                                                                                    |                                             |
|                                                                                                    |                                                     | 🗖 ta desta a desta e súltaren la                                                                                   |                                             |
|                                                                                                    |                                                     | I Indexing (Indexing Will Work (                                                                                   | only if it is also enabled for "Schedules") |
|                                                                                                    |                                                     | Indexing Server:                                                                                                   | my ir it is also enabled for "schedules"    |
| Snapshot Client                                                                                                    |                                                     | Indexing Undexing will work to     Indexing Server:     Microsoft Exchange Attributes                              | miy ir it is also enabled for "schedules")  |
| Snapshot Client                                                                                                    | ntal backups                                        | Microsoft Exchange Attributes                                                                                      | 2007 replication (LCR; or CCR)              |
| Snapshot Client<br>Perform block level incremen<br>Perform snapshot backups                                                                                     | ntal backups                                        | Microsoft Exchange Attributes                                                                                      | 2007 replication (LCR or CCR)               |
| Snapshot Client<br>□ Perform block level incremen<br>☑ Perform snapshot backups<br>□ Retain snapshot for Insta                                                  | ntal backups Options Int Recovery or SLP management | Microsoft Exchange Attributes<br>Exchange 2010 DAG or Exchange<br>Database backup source:                          | 2007 replication (LCR or CCR)               |
| Snapshot Client<br>Perform block level increment<br>Perform snapshot backups<br>Retain snapshot for Insta<br>HyperV server:                                     | ntal backupsOptions Int Recovery or SLP management  | Microsoft Exchange Attributes<br>Exchange 2010 DAG or Exchange<br>Database backup source:<br>Preferred server list | 2007 replication (LCR or CCR)               |
| Snapshot Client<br>Perform block level increment<br>Perform snapshot backups<br>Retain snapshot for Insta<br>HyperV server:<br>Perform off-host backup          | ntal backups Options Int Recovery or SLP management | Microsoft Exchange Attributes<br>Exchange 2010 DAG or Exchange<br>Database backup source:<br>Preferred server list | 2007 replication (LCR or CCR)               |
| Snapshot Client<br>Perform block level increment<br>Perform snapshot backups<br>Retain snapshot for Insta<br>Hyper-V server:<br>Perform off-host backup<br>Use: | ntal backups                                        | Microsoft Exchange Attributes Exchange 2010 DAG or Exchange Database backup source: Preferred server list          | 2007 replication (LCR or CCR)               |

6 (Optional) Click **Options** to choose a snapshot method.

By default NetBackup chooses a snapshot method for you. To choose a snapshot method, click **auto** (the default) or click one of the methods that are presented in the list.

The snapshot method that you can use depends on your hardware environment and software environment. Only certain snapshot methods are supported in certain environments. See the *NetBackup Snapshot Client Administrator's Guide* or the supported platforms matrix on the Symantec Support Web site for more information.

You can configure only one snapshot method per policy. For example, assume that you want one snapshot method for clients a, b, and c, and a different method for clients d, e, and f. Then you need to create two policies for each group of clients and select one method for each policy.

7 (Optional) Select **Perform off-host backup**.

By default, the client that hosts the database performs the backup. If you want to reduce the I/O processing load on the client that hosts the database, specify an alternate client to perform the backup.

8 (Conditional) Select an off-host backup method.

The following off-host backup methods are available:

| <b>Use Alternate</b><br><b>client</b> (UNIX and<br>Windows clients) | If you select <b>Alternate client</b> , also specify the name of the client<br>to perform the backup. This option may require additional<br>configuration. The alternate client must be a client that shares<br>the disk array. |
|---------------------------------------------------------------------|----------------------------------------------------------------------------------------------------|
| <b>Use Data mover</b><br>(UNIX clients<br>only).                    | See "Configuring a NAS snapshot policy for NetBackup for SAP<br>on UNIX/Linux" on page 111.                                                                                                    |

- **9** Click the **Schedules** tab.
- 10 Click New.
- **11** Configure an Automatic schedule for the database files.

These files are backed up in brbackup phase 1.

**12** (Conditional) In the **Schedules** dialog box, in the **Instant Recovery** group, select **Snapshots only**.

This setting suppresses NetBackup's default behavior, which is to copy the snapshot to a storage unit. When you select **Snapshots only**, NetBackup creates the on-disk snapshot copy of the database, but it does not copy the snapshot to a storage unit. The on-disk snapshot becomes the only backup copy. Note that the on-disk snapshot is not considered to be a replacement for a traditional backup.

**13** Configure an Application Backup schedule that backs up profile and configuration files, which are backed up in brbackup phase 2.

NetBackup for SAP copies the profile files or configuration files to the storage unit you select.

- **14** On the **Clients** tab, specify the clients to be included in this policy.
- **15** On the Backup Selections tab, specify a backup script.

See "About NetBackup for SAP backup types " on page 125.

**16** Configure other attributes and add any additional schedules and backup selections.

# About NetBackup for SAP NAS snapshot policies with optional SnapVault capabilities on UNIX and Linux

To use NAS snapshot with NetBackup for SAP, the SAP database must be installed and configured to work in a NAS environment.

NetBackup does not support multistreamed backups for a NetBackup for SAP snapshot policy that uses NAS.

If you want to use a SnapVault storage unit, make sure the storage unit is configured before you start to configure the NAS snapshot policy.

For more information about NAS snapshot and SnapVault, see the *NetBackup Snapshot Client Administrator's Guide*.

# Configuring a NAS snapshot policy for NetBackup for SAP on UNIX/Linux

This topic describes how to configure a NetBackup for SAP NAS snapshot policy.

#### To configure a NetBackup for SAP NAS snapshot policy

- **1** Open the policy you want to configure.
- 2 Click on the **Attributes** tab.

**3** Select the SAP policy type.

| Policy type:                                 | SAP                            | ]                                     | 11/15/2011 3:22:54 PM                      |
|----------------------------------------------|--------------------------------|---------------------------------------|--------------------------------------------|
| - Destination                                |                                | Follow NFS                            |                                            |
| Data classification:                         | chia data alassification       | Cross mount points                    |                                            |
| Data classification.                         |                                | Compression                           |                                            |
| Policy storage:                              | 🖃 disk 💌                       | Encyption                             |                                            |
| Policy volume pool:                          | NetRackup                      | Collect disaster recovery information | for:                                       |
| , and Toranio been                           | Меюаскир                       | Bare Metal Restore                    |                                            |
| Taka abadunaista suruu                       |                                | Collect true image restore informa    | ition                                      |
| Take crieckpoints every:                     | 0 🔁 mnutes                     | Allow multiple data streams           |                                            |
| Limit jobs per policy:                       |                                | Disable client-side dedunication      |                                            |
| lob priority:                                |                                | Enable granular recovery              |                                            |
|                                              |                                | Use accelerator                       |                                            |
| vledia Ow <u>n</u> er:                       | Any                            | Keyword phrase:                       |                                            |
|                                              |                                | ☐ Indexing (Indexing will work or     | nly if it is also enabled for 'Schedules') |
|                                              |                                | Indexing Server:                      | <u></u>                                    |
| inapshot Client                              |                                | Microsoft Exchange Attributes         |                                            |
| Perform block level increme                  | intal backups                  | Exchange 2010 DAG or Exchange 2       | 007 replication (LCR or CCR)               |
| <ul> <li>Perform snapshot backups</li> </ul> | Options                        | ]                                     |                                            |
| 🔲 Retain snapshot for Inst                   | ant Recovery or SLP management | Database backup source:               | <u></u>                                    |
| Hyper-V server:                              |                                | Preferred server list                 | (Exchange 2010 DAG only)                   |
| Perform off-host backup                      |                                |                                       |                                            |
|                                              | Data Mover 💌                   |                                       |                                            |
| <u>U</u> se:                                 |                                |                                       |                                            |

- 4 Select a storage unit.
  - If you do not want to use a SnapVault storage unit, from the Policy storage list, select an appropriate non-SnapVault storage unit. Although the policy cannot run without a specified storage unit, NetBackup does not use the storage unit for NAS snapshot backups. NetBackup creates the snapshot on disk regardless of which storage unit you select.

NetBackup for SAP uses the policy storage unit for backups of the profile and the configuration files. (The files that are backed up as part of brbackup phase 2). You can override this storage unit in the Application Backup schedule.

■ If you want to use a SnapVault storage unit, make sure that you have defined a disk storage unit. Select the disk storage unit you have configured for SnapVault in the **Policy storage** list.

- 5 Select **Perform snapshot backups** and **Retain snapshots for instant recovery or SLP management**.
- 6 Select Perform off-host backup.
- 7 From the Use list, select Data Mover.
- 8 From the Machine list, select Network Attached Storage.

See the policy configuration topic of the *NetBackup Snapshot Client* Administrator's Guide.

When the policy runs, NetBackup automatically selects the NAS\_Snapshot method for creating the snapshot.

As an alternative, you can manually select the NAS\_Snapshot method in the **Advanced Snapshot Options** dialog box from the policy display. Information about the **Maximum Snapshots (Instant Recovery only)** parameter is available.

- 9 Click the **Schedules** tab.
- 10 Click New.

Configure both an Automatic Backup schedule and an Application Backup schedule, as follows:

The Automatic Backup schedule is for the database files.
 In the **Destination** panel, under **Instant recovery**, select **Snapshots only**.
 This option suppresses NetBackup's default behavior, which is to copy the snapshot to a storage unit.

If you use SnapVault, the level you specify in the **Retention** field determines the retention period for the SnapVault copies on the SnapVault secondary.

• The Application Backup schedule is for the archived redo logs and the control files.

If you use SnapVault, override the policy storage unit and specify a storage unit that is appropriate for the control files and archive logs.

**11** Click the **Clients** tab.

Specify clients to be backed up by this policy.

**12** Click the **Backup Selections** tab.

13 Specify a backup script.

Review the information for how to use scripts for a NetBackup for SAP with Snapshot Client policy

See "About NetBackup for SAP backup types " on page 125.

**14** Configure other attributes and add any additional schedules and backup selections.

# About restoring individual files from a NetBackup for SAP snapshot backup

Data that is backed up with Snapshot Client methods is restored in the same way as data that is backed up without Snapshot Client methods.

See "Performing SAP restores using the SAPDBA utility (SAP on Oracle databases only)" on page 72.

Use this procedure for the files that were backed up with, or without, instant recovery enabled. In all cases, NetBackup determines the files that were backed up, and it initiates a corresponding restore request to the database agent.

If instant recovery is enabled, NetBackup attempts to restore the file by using the unique restore methods available with the instant recovery feature. The type of restore method that NetBackup uses depends on your environment and the type of backup performed. If NetBackup is unable to use any of the instant recovery methods, it restores the file in the typical manner. Data is copied from the snapshot to the primary file system. Information on the instant recovery methods that NetBackup uses is available.

See the NetBackup Snapshot Client Administrator's Guide.

# About NetBackup for SAP restores of volumes and file systems using snapshot rollback

You can request that an entire volume or an entire file system be restored from an instant recovery Snapshot backup. This type of a restore is called a point in time rollback. All the data in the snapshot is restored; single file restore is not available in a rollback.

You can perform a snapshot rollback from an instant recovery backup that was made with the following methods:

■ UNIX and Linux: NAS\_Snapshot

- UNIX and Linux: VxFS\_Checkpoint snapshot
- vxvm snapshot
- FlashSnap snapshots

See the NetBackup Snapshot Client Administrator's Guide.

The following considerations are relevant for NetBackup for SAP restores:

- Snapshot rollback overwrites the entire volume.
- With NetBackup for SAP, snapshot rollback always performs file verification. The agent checks for the following:
  - The requested files (number and names) are identical to those in the snapshot
  - The primary volume does not contain any files that were created after the snapshot was made

If verification fails, the rollback aborts with 249.

 Use snapshot rollback with database files only. Control files and archive redo logs should exist on different file systems or volumes.

## Prerequisites for instant recovery backups (UNIX or Linux)

The following procedure explains the prerequisites to meet before you configure an instant recovery policy.

#### To perform prerequisites for an instant recovery backup (UNIX or Linux)

- **1** Shut down the database.
- 2 Copy the data files in the /EPP/sapdata\* directory to a temporary location on another server:
- **3** Create multiple disk volumes and mount the disk volumes in their respective directories under /EPP.

Create as many volumes as there are data file directories. For example, if you had data file directories named sapdata1, sapdata2, and sapdata3, create and mount the following new data file directories:

- /EPP/sapdata1
- /EPP/sapdata2
- /EPP/sapdata3
- **4** Associate a snapshot mirror with all the directories you create.

- 5 Copy the data files from the temporary location to their respective directories.That is, copy the data files you moved in step 2 to the directories you created in step 3.
- 6 Start the database.

# Configuring a snapshot policy with Instant Recovery for NetBackup for SAP

The following procedure shows how to configure a snapshot policy with Instant Recovery and optional snapshot retention and off-host backup. For information on standard snapshot policies, see the following topic.

See "Configuring a snapshot policy for NetBackup for SAP" on page 109.

#### To configure a snapshot policy with instant recovery for NetBackup for SAP

1 (UNIX or Linux) Perform the prerequisite configuration steps.

See "Prerequisites for instant recovery backups (UNIX or Linux)" on page 115.

- **2** Open the policy you want to configure.
- **3** Click on the **Attributes** tab.

| olicy type: SAP                  |                                     | Active. Go into effect at:  | 11/15/2011 15:22:54             |
|----------------------------------|-------------------------------------|-----------------------------|---------------------------------|
| Destination:                     |                                     | Eollow NFS                  |                                 |
| Data classification:             | <no classification="" data=""></no> | Cross mount points          |                                 |
| Policy storage:                  | Any_available 💌                     | Compre <u>s</u> s           |                                 |
| Policy volume pool               | NetBackup 💌                         |                             |                                 |
| Poncy volume pool.               | Terbusinip                          | Rare Metal Restore          | rmation for:                    |
| Take checkpoints every:          | 0 🗘 minutes                         | Collect true image restore  | information                     |
| Limitiaha na nalima              |                                     | with move detection         |                                 |
| <u>Limit jobs per policy:</u>    | <b></b>                             | (Required for synthetic bac | ckups and Bare Metal Restore)   |
| Job priority: 0                  | (higher number is greater           | Allow multiple data stream  | IS                              |
| Media Owner:                     | priority)                           | Disable client-side dedupli | cation                          |
| Any                              |                                     | Enable granular recovery    |                                 |
|                                  |                                     | Use accelerator             |                                 |
| Snapshot Client                  |                                     | Keyword phrase (optional):  |                                 |
| Perform <u>b</u> lock level incr | emental backups                     | Indexing                    |                                 |
| Perform snapshot back            | ups Option <u>s</u>                 | (Ensure that you also enab  |                                 |
| 🖌 Retain snapshot for Ir         | nstant Recovery or SLP management   | Indexing Server:            | properties)                     |
| Hyper-V server:                  |                                     | indoxing corrorr            | <no indexing="" server=""></no> |
| Perform off-host bac             | <u>k</u> up                         | Microsoft Exchange Server A | ttributes                       |
| Use:                             | -                                   | Exchange 2010 DAG or Excha  |                                 |
| Machine:                         |                                     | Database backup source:     | -                               |
|                                  |                                     | Preferred server list       | (Evolution 2040 DAC and         |
|                                  |                                     |                             | (Exchange 2010 DAG only         |

**4** Select the SAP policy type.

**5** Select a policy storage unit from the **Policy storage** list.

Select a policy storage unit in this step even if you plan to select **Snapshots only** later in this procedure. NetBackup for SAP uses this storage unit to back up the profile files and configuration files that are backed up in brbackup phase 2.

6 Click Perform snapshot backups.

7 (Optional) Click **Options** to choose a snapshot method.

By default NetBackup chooses a snapshot method for you. To choose a snapshot method, click **auto** (the default) or click one of the methods that are presented in the list.

The snapshot method that you can use depends on your hardware environment and software environment. Only certain snapshot methods are supported in certain environments. See the *NetBackup Snapshot Client Administrator's Guide* or the supported platforms matrix on the Symantec Support Web site for more information.

You can configure only one snapshot method per policy. For example, assume that you want one snapshot method for clients a, b, and c, and a different method for clients d, e, and f. Then you need to create two policies for each group of clients and select one method for each policy.

#### 8 Select Retain snapshots for Instant Recovery or SLP management.

When this option is selected, NetBackup retains the snapshot backup image on disk for later use in recovery.

9 (Optional) Select **Perform off-host backup**.

By default, the client that hosts the database performs the backup. If you want to reduce the I/O processing load on the client that hosts the database, specify an alternate client to perform the backup.

10 (Conditional) Select an off-host backup method.

The following off-host backup methods are available:

| <b>Use Alternate</b><br><b>client</b> (UNIX and<br>Windows clients) | If you select <b>Alternate client</b> , also specify the name of the client<br>to perform the backup. This option may require additional<br>configuration. The alternate client must be a client that shares<br>the disk array. |
|---------------------------------------------------------------------|----------------------------------------------------------------------------------------------------|
| <b>Use Data mover</b><br>(UNIX clients<br>only).                    | See "Configuring a NAS snapshot policy for NetBackup for SAP<br>on UNIX/Linux" on page 111.                                                                                                    |

- **11** Click the **Schedules** tab.
- 12 Click New.
- **13** Configure an Automatic schedule for the database files.

These files are backed up in brbackup phase 1.

14 In the Schedules dialog box, in the Instant Recovery group, select Snapshots only.

This setting suppresses NetBackup's default behavior, which is to copy the snapshot to a storage unit. When you select **Snapshots only**, NetBackup creates the on-disk snapshot copy of the database, but it does not copy the snapshot to a storage unit. The on-disk snapshot becomes the only backup copy. Note that the on-disk snapshot is not considered to be a replacement for a traditional backup.

**15** Configure an Application Backup schedule that backs up profile and configuration files, which are backed up in brbackup phase 2.

NetBackup for SAP copies the profile files or configuration files to the storage unit you select.

- **16** On the **Clients** tab, specify the clients to be included in this policy.
- **17** On the **Backup Selections** tab, specify a backup script.

See "About NetBackup for SAP backup types " on page 125.

**18** Configure other attributes and add any additional schedules and backup selections.

### Performing a NetBackup for SAP snapshot rollback

You can use the **brrestore** command to perform a snapshot rollback restore. The additional configuration that is required depends on whether you used **backint** or RMAN for the snapshot backup, as follows:

- For backups performed with backint, set the following environment variable in the script or on the command line:
   SAP RESTORE=rollback
- For backups performed with RMAN, add the following entry in initSID.sap file:

rman send = "'NB ORA PC RESTORE=rollback'"

### Notes on NetBackup for SAP instant recovery restores

An SAP database instance generally contains three instances of control files. These reside in the following data and archive log directories:

#### UNIX or Linux:

```
.../saparch/cntrl/cntrlSID.dbf
.../sapdata1/cntrl/cntrlSID.dbf
.../sapdata2/cntrl/cntrlSID.dbf
```

#### Windows:

```
...\saparch\cntrl\cntrlSID.dbf
...\sapdata1\cntrl\cntrlSID.dbf
...\sapdata2\cntrl\cntrlSID.dbf
```

If the data files in directories <code>sapdata1</code> and <code>sapdata2</code> are on one volume, a snapshot of this volume contains these control files. However, at the time of the restore, <code>brrestore</code> provides only data files for restore and not control files. This is a problem when using the instant recovery with rollback method. For the rollback method, the files in the snapshot and the files in the restore file list should match. In this case, the files do not match, so instant recovery rollback restores method fail.

To avoid this problem, move the control files under locations sapdata1 and sapdata2 to some other location after you install your SAP database instance. First stop the database, then move the control files to different locations, adapt the profile file or spfile accordingly, and restart the database.

# Performing SAP restores of volumes and file systems using block-level restore (Unix/Linux) or Fast File Resync (Windows)

This method requires the original primary data file to be present at the time of restore. The brrestore command deletes database files before restores to avoid permission problems. You can suppress this action by setting an environment variable. For example, use: BR\_NFD = 1 or brrestore command parameter -NFD.

# Performing a NetBackup for SAP point-in-time rollback restore from a SnapVault backup (UNIX and Linux)

When you select a point-in-time rollback restore from a SnapVault backup, NetBackup restores the entire subvolume (qtree) to a new subvolume (qtree) on the primary host. The restore does not overwrite the existing subvolume. File verification is not performed.

The format of the new subvolume name is as follows:

mountpointname\_restore.timestamp

For example: subvol1 restore.2005.05.19.10h49m04s

# To perform a NetBackup for SAP point-in-time rollback restore from a SnapVault backup (UNIX and Linux)

- **1** Unmount the original subvolume, which is the subvolume that the restore process did not overwrite.
- **2** Rename the original subvolume.
- **3** Rename the new subvolume with the name of the original.
- 4 Mount the new subvolume on the client. Use the ALTER DATABASE RENAME DATAFILE command to point to the restored data file on the newly created subvolume.

## Troubleshooting NetBackup for SAP rollback restores

If the rollback restore fails, it may be because the database still has a file open. Shut down and restart the database to try to correct this problem.

# About configuring NetBackup for SAP block-level incremental backups on UNIX and Linux

If only a small portion of a database changes on a daily basis, full database backups are costly in terms of time and media. The block-level incremental (BLI) backup interface extends the capabilities of NetBackup to back up only changed data blocks.

A database BLI backup is done at the file system block level, which means only changed blocks are backed up. Changed files are not backed up. VxFS Storage Checkpoint facility identifies changed blocks in real time. BLI backup does not need to search the entire database for the modified blocks. BLI backup saves time, decreases the amount of backup media that is required, and significantly reduces CPU and network overhead during backups. In addition, BLI backup allows more frequent backups, so backup images are more up to date.

BLI backup is particularly useful for any large databases that are sized in terms of hundreds of gigabytes or terabytes. Most traditional methods for database backup require that any change in the database—no matter how small—requires that the entire database is backed up. With BLI backup, only modified data blocks need to be backed up.

# How BLI works with NetBackup for SAP (UNIX and Linux)

BLI backup supports two types incremental backups: differential and cumulative. Full, differential incremental, and cumulative incremental backups are specified as part of the backup schedule. When performing a restore, NetBackup restores an appropriate full backup. Then it applies the changed blocks from the incremental backups.

Restoring any of the incremental backup images requires NetBackup to restore the last full backup image and all the subsequent incremental backups until the specified incremental backup image is restored. NetBackup performs this restore process automatically, and it is completely transparent. The media that stored the last full backup and the subsequent incremental backups must be available, or the restore cannot proceed.

Note that restoring a file rewrites all blocks in that file. The first subsequent differential incremental backup and all subsequent cumulative incremental backups back up all the blocks in the restored file. After restoring an entire database, the first subsequent backup results in a full backup.

The restore destination can be a VxFS, UFS (Solaris), JFS (AIX), or HFS (HP-UX) file system. The destination VxFS file system does not need to support the Storage Checkpoint feature to restore files, but a VxFS file system with the Storage Checkpoint feature is needed to perform BLI backups of the restored data.

This topic uses the following terms to describe BLI backups:

■ Full Backup.

A backup in which NetBackup backs up the entire database file, not just data blocks changed since the last full or incremental backup.

■ Cumulative BLI Backup.

This is a backup of all the data blocks of database files that changed since the last full backup. A cumulative BLI backup image contains only the data blocks of database files that changed since the last full backup, but a cumulative BLI backup can reduce the number of incremental backup images that must be applied to a restore operation. This speeds up the restore process.

■ Differential BLI backup.

This is a backup in which NetBackup performs a backup of only those data blocks of database files that changed since the last backup of any type (full, cumulative incremental, or differential incremental backup) was performed.

When NetBackup initiates full database backups, followed by BLI backups, it creates, manages, and uses the appropriate Storage Checkpoints of the Oracle data file file systems.

## About Nodata Storage Checkpoint and NetBackup for SAP

The Nodata Storage Checkpoint sets a bit to indicate that a block changed. When you use Nodata Storage Checkpoints, the data files are left in backup mode for

the duration of the backup. The amount of redo logs generated depends on the number of changes that were made during the backup.

To support BLI backup, the VxFS file systems need extra disk space to keep track of the block change information. The space required depends on the database workload while the backup is running. For Nodata Storage Checkpoints, the additional space required by each file system is about 1% of the file system size.

The default option that NetBackup uses for backups is to use Fulldata Storage Checkpoint. With this option, the NetBackup for SAP agent keeps the Oracle data files in backup mode only for the time needed to create a Storage Checkpoint.

## About Fulldata Storage Checkpoint and NetBackup for SAP

The Fulldata Storage Checkpoint makes a copy of the original data block it makes a change. When you use Fulldata Storage Checkpoints, the tablespaces and data files are in backup mode for only a few seconds while the Storage Checkpoint is created, so the extra archived redo log space used is very small.

However, space in the file system is needed to keep a copy of the original block of data that changed. If the workload is light during the backup or if the backup window is relatively short (such as for incremental backups), an additional 10% of the file system size is usually sufficient. If the database has a heavy workload while a full backup is running, the file systems may require more space.

While archive log mode is required when the database is online, this mode provides the best recoverability for taking offline Storage Checkpoints, too.

## Storage Checkpoint configuration on the NetBackup for SAP client

By default, the NetBackup for SAP with Snapshot Client for proxy BLI backups uses the Fulldata Storage Checkpoint. When Fulldata Storage Checkpoint is in effect, the NetBackup for SAP agent keeps the Oracle data files in backup mode only for the time that is needed to create a Storage Checkpoint.

To change the default option to use Nodata Storage Checkpoint, a user must create the following file, which can remain empty:

/usr/openv/netbackup/ext/db\_ext/NODATA\_CKPT\_PROXY

If the agent finds this file during run time, it uses Nodata Storage Checkpoint, and it keeps the data files in backup mode for the duration of the backup.

## Configuration requirements for BLI backups with NetBackup for SAP

Before you configure BLI backups, make sure your configuration meets the following requirements:

- NetBackup for SAP is installed, licensed, and configured.
- NetBackup Snapshot Client is installed and configured, and the license key for this option is registered.
- Veritas Storage Foundation for Oracle must be installed and configured.
- Veritas File System must have Storage Checkpoint licensed.

For more information on requirements, see the *NetBackup Snapshot Client Administrator's Guide*.

## Configuring policies for BLI backups with NetBackup for SAP

This topic explains how to configure BLI backups for SAP policies. BLI backups do not back up all database objects. Include policies to perform snapshot and standard backups.

Your backup configuration must ensure that the entire database can be successfully restored.

To configure a policy for BLI backups, configure the following:

- The BLI backup method on the policy attributes dialog box.
- An **Automatic Backup** schedule to perform full and incremental file-based backups of the data files.
- An Application Backup schedule to back up profile and configuration files. These files are backed up during brbackup phase 2.

#### To configure a policy for BLI backups

- **1** Open the policy you want to configure.
- 2 Click the **Attributes** tab.
- 3 From the Policy Type list, choose SAP.
- 4 Select a **Policy storage**.
- 5 Select Perform block level incremental backups.
- **6** To configure schedules, click the **Schedules** tab.

Database profile and configuration files are backed up in brbackup phase 2. These files are backed up as a standard backup.

To perform a whole database backup, configure the following:

• One or more automatic backup schedules to perform proxy BLI backups of the data files.

This backup automatically includes the profile and the configuration files.

- An Application Backup schedule type to back up the control files and archive logs.
- 7 On the **Clients** tab, specify clients to be backed up with this policy.
- 8 On the **Backup Selections** tab, specify the script.

#### About the types of NetBackup for SAP BLI backups

NetBackup performs proxy BLI backups with Automatic Full Backup, Automatic Differential Incremental Backup, and Automatic Cumulative Incremental Backup schedules.

NetBackup for SAP supports BLI backups only through backint. If you attempt to perform a BLI backup through RMAN proxy, the agent issues the following message:

```
BLIB with RMAN proxy is not a valid use case. Perform BLIB through backint.
```

NetBackup for SAP checks that a full backup was performed before it proceeds with an incremental backup. If the NetBackup scheduler or user initiates an incremental backup, and NetBackup for SAP finds no record of a full backup using the same policy, it performs a full backup.

To ensure that it has a proper set of images to restore, NetBackup performs a full backup when it encounters the following situations:

- If NetBackup does not have a valid full backup image for the same policy in its database. For example, this situation can occur if images were expired.
- If a new file was added to or deleted from the list of files for an incremental backup.
- If the number of backup streams that is specified has changed from the previous backup.

NetBackup for SAP always initiates a full backup under these conditions, even if you want to perform an incremental backup.

# About NetBackup for SAP backup types

The following backup type roles are available on the Schedules tab of the policy. You can use this information when you configure the NetBackup for SAP with Snapshot Client.

#### 126 | NetBackup for SAP with Snapshot Client About NetBackup for SAP sample backup scripts (UNIX or Linux)

| Backup Type                                  | Description                                                                                                    |
|----------------------------------------------|----------------------------------------------------------------------------------------------------|
| Application Backup                           | The Application Backup schedule enables user-controlled<br>NetBackup operations from the client. This schedule type allows<br>operations the client initiates and operations an automatic<br>schedule initiates from the NetBackup master server. NetBackup<br>uses the Application Backup schedule when the SAP user starts<br>a backup manually. Configure at least one Application Backup<br>schedule for each SAP policy.                                      |
|                                              | By default, an Application Backup is configured automatically.<br>NetBackup for SAP uses the Application Backup schedule to back<br>up the profile files that are backed up in brbackup phase 2.                                                                                                    |
| Automatic Full Backup                        | An Automatic Full Backup schedule specifies the dates and times<br>on which NetBackup is to start backups. Backups commence by<br>running the SAP scripts automatically in the order they appear<br>in the file list. If there is more than one client in the SAP policy,<br>NetBackup for SAP runs the SAP scripts on each client. You must<br>configure the Automatic Full Backup schedule in order for<br>Snapshot Client methods to back up Oracle data files. |
| Automatic Differential<br>Incremental Backup | In a differential incremental backup NetBackup for SAP backs up<br>all data blocks that changed since the most recent full or<br>incremental backup. This type of backup can be used with the<br>Snapshot Client BLI method.                                                                                                    |
| Automatic Cumulative<br>Incremental Backup   | In a cumulative incremental backup, NetBackup for SAP backs up<br>all data blocks that changed since the most recent full backup.<br>This type of backup can be used with the Snapshot Client BLI<br>method or for RMAN stream-based incrementals.                                                                                                    |
|                                              | Cumulative incremental backups reduce the work that is needed<br>for a restore. You only need one cumulative incremental backup<br>from any particular level at restore time. However, cumulative<br>backups typically require more space and time than differential<br>incremental backups. Cumulative backups duplicate the data that<br>was captured in previous backups at same level.                                                                         |

#### Table 5-2Backup type roles

# About NetBackup for SAP sample backup scripts (UNIX or Linux)

NetBackup for SAP installs sample scripts in the following location:

/usr/openv/netbackup/ext/db ext/sap/samples/sap oracle

You can use some of the sample scripts as they are, or with a little modification, you can use them to perform snapshot backups.

The scripts are as follows:

sap\_online\_backup

This script sets environment variables and calls <code>brbackup</code> with the appropriate options to perform online backups of the Oracle database through <code>backint</code>.

sap\_rman\_backup

By default, this script performs offline backups of the Oracle database through RMAN.

You can use this script to perform online snapshot backups of Oracle through RMAN proxy. Change the brbackup commands in this script to read as follows:

If you want to perform backups by using brbackup through RMAN proxy, add following lines in the init*SID*.sap file:

rman\_proxy = yes
rman send = "'NB ORA PC SCHED=auto sched name'"

# About NetBackup for SAP sample backup scripts (Windows)

NetBackup for SAP installs sample scripts in the following location:

C:\Program Files\VERITAS\NetBackup\DbExt\SAP\samples

You can use some of the sample scripts as they are, or with a little modification, you can use them to perform snapshot backups.

The scripts are as follows:

- sap\_online\_backup.cmd
   This script sets environment variables and calls brbackup with the appropriate options to perform online backups of the Oracle database through backint.
- sap\_rman\_backup.cmd
   By default, this script performs offline backups of the Oracle database through RMAN.

You can use this script to perform online snapshot backups of Oracle through RMAN proxy. Change the brbackup commands in this script to read as follows:

```
@if "%SAP_FULL%" EQU "1" @set CMD_LINE=%BRBACKUP% -u internal/ -c -d rman_util -t
online -m full
@if "%SAP_CINC%" EQU "1" @set CMD_LINE=%BRBACKUP% -u internal/ -c -d rman_util -t
online -m incr
```

If you want to perform backups by using brbackup through RMAN proxy, add following lines in the init*SID*.sap file:

```
rman_proxy = yes
rman send = "'NB ORA PC SCHED=auto sched name'"
```

# Mixing RMAN stream and RMAN proxy NetBackup for SAP backups

You can use the split-mirror full backups that use RMAN proxy with the standard incremental backups that use RMAN stream methods. For example, use RMAN proxy file-based backups for weekly full backups using snapshot methods. You can then use RMAN stream-based incremental backups for daily backups. To mix backup methods, perform the following additional configuration procedure.

To mix RMAN stream and RMAN proxy NetBackup for SAP backups

- 1 Copy init SID. sap to the init\_fullSID. sap and initI\_incrSID. sap files.
- 2 Edit the init\_fullSID.sap and initI\_incrSID.sap.

Edit the files as follows:

- Specify the rman\_parms parameter.
- Set the NB ORA SAP environment variable to the initSID.utl path.
- 3 Edit the init fullSID.sap file.

Do the following:

- Enable the rman\_proxy flag.
- Set the following, where "auto\_sched" is the name of the automatic schedule:

```
rman send = "'NB ORA PC SCHED=auto sched'"
```

# **4** Copy following sample script to a different location on your client: on UNIX or Linux:

/usr/openv/netbackup/ext/db\_ext/sap/samples/sap\_oracle/sap\_rman\_backup

#### on Windows:

C:\Program Files\VERITAS\NetBackup\DbExt\SAP\samples\sap\_rman\_backup.cmd

#### 5 On UNIX or Linux, modify the if..elif..fi condition as follows:

```
if [ $SAP_FULL -eq 1 ]
then CMD_LINE="$SAP_ENV brbackup -d rman_util -t offline -p initFullSID.sap -m full -c"
elif [ $SAP_CINC -eq 1 ]
then CMD LINE="$SAP ENV brbackup -d rman util -t offline -p initIncrSID.sap -m incr -c"
```

#### **6** On Windows, Modify the condition as follows:

```
@if "%SAP_FULL%" EQU "1" @set CMD_LINE=%BRBACKUP% -u internal/ -c -d rman_util -t
offline -m full -p initFullSID.sap
@if "%SAP_CINC%" EQU "1" @set CMD_LINE=%BRBACKUP% -u internal/ -c -d rman_util -t
offline -m incr -p initIncrSID.sap
```

7 Specify the script from step 4 in the backup selection of your NetBackup for SAP policy

# Performing user-directed snapshot backups with NetBackup for SAP

For scheduled backups, the NetBackup scheduler automatically exports or sets all the environment variables and system settings necessary to run the backups. However, if you want to initiate backups, you must set certain environment variables.

You can initiate a backup in one of the following ways:

- By running the brbackup command from the command line.
- **By running a script that contains the** brbackup **command**.

If you want to enable user-initiated backups, set the following in your environment:

• Set the following environment variable:

SAP\_SNC\_SCHED=schedule\_name\_of\_backup\_type\_to\_perform

- Set the schedule parameter in the initSID.utl file to Application Backup schedule. NetBackup for SAP uses this schedule for backing up control files, configuration files, and archive redo log files.
- Additionally, if you plan to run the sap\_rman\_backup script from the command line, export the following before you run the script:

SAP\_FULL = 1 (for performing full backups)

SAP\_CINC = 1 (for performing cumulative incremental backups)

See "Mixing RMAN stream and RMAN proxy NetBackup for SAP backups" on page 128.

See "About NetBackup for SAP sample backup scripts (UNIX or Linux)" on page 126. See "About NetBackup for SAP backup types " on page 125.

# Additional configuration required for NetBackup for SAP with Network Attached Storage (NAS) on UNIX or Linux

Additional configuration is required if you want to use Network Attached Storage (NAS).

| Backup type                 | Configuration                                                                                                    |
|-----------------------------|----------------------------------------------------------------------------------------------------|
| RMAN proxy backups with NAS | Keep all database data files on the NAS.<br>Other database files should be located<br>on the local file system. (These files<br>include the online redo logs, control<br>files, archive redo logs, Oracle<br>executables, and the configuration<br>files.)                                      |
| BACKINT backups with NAS    | Keep all database data files, online redo<br>logs and all copies of control files on<br>the NAS. Other database files including<br>Oracle executables, configuration files<br>(e.g. SAPBACKUP directory,<br>initCER.utl) and the archive redo<br>logs should be under the local file<br>system. |

Table 5-3Additional configuration for NAS

| Backup type     | Configuration                                                                                                    |
|-----------------|----------------------------------------------------------------------------------------------------|
| Online backups  | Use the BR_CNTRL_DIR environment<br>variable to define the control file<br>location for brbackup. The control file<br>should be located on the NAS. (By<br>default brbackup makes a copy of the<br>control file in the SAPBACKUP directory,<br>which is on the local file system.<br>brbackup then provides that copy for<br>backup). |
| Offline backups | No special configuration is required.                                                                                                    |

**Table 5-3**Additional configuration for NAS (continued)

The following is an example of how to use the BR CNTRL DIR variable.

bash# export BR\_CNTRL\_DIR=/oracle/CER/cntrl\_loc

Where <code>/oracle/CER/cntrl\_loc</code> should be on the NAS. It should not be located where the actual control file resides.

132 | NetBackup for SAP with Snapshot Client

Additional configuration required for NetBackup for SAP with Network Attached Storage (NAS) on UNIX or Linux

# Chapter

# NetBackup for SAP on MaxDB databases

This chapter includes the following topics:

- About NetBackup for SAP on MaxDB databases
- About configuring NetBackup for SAP on MaxDB databases
- Creating a backup medium for NetBackup for SAP
- Using NetBackup for SAP on a MaxDB database to perform backups and restores

# About NetBackup for SAP on MaxDB databases

NetBackup for SAP requires different configuration for a MaxDB database than for an Oracle database.

For more information about MaxDB databases, see your MaxDB documentation.

**Note:** NetBackup documentation uses the terms "media" or "medium" to refer to removable media tape in a storage unit. NetBackup writes a backup file to a storage medium. MaxDB database documentation, however, uses the term "backup medium" to include the named pipes and other entities that are needed for performing backups. This manual uses the term backup medium to refer to backing up MaxDB database files.

# About configuring NetBackup for SAP on MaxDB databases

Configure NetBackup for SAP for the MaxDB database environment. Follow only the instructions in that section that pertain to MaxDB databases. MaxDB databases also require you to create a backup medium.

# Creating a backup medium for NetBackup for SAP

As part of the configuration process, also create at least one backup medium. Create this medium before you perform any backups. MaxDB databases require at least one backup medium before a backup or restore can be performed.

#### To create a backup medium

• Use the DBM CLI interface and enter the following commands:

OS\_prompt% dbmcli -d database\_name -u usr,passwd dbmcli> medium put medium name medium path PIPE backup type

#### where

| database_name | Name of the SAP database                                                                                                    |  |
|---------------|----------------------------------------------------------------------------------------------------|--|
| usr           | MaxDB user name.                                                                                                    |  |
| passwd        | MaxDB password.                                                                                                    |  |
| medium_name   | Name of the backup medium. The first four characters must be BACK. The <i>medium_name</i> must be in format BACK <i>name</i> . For example, BACKData. |  |
| medium_path   | Full path to the named pipe. For example:                                                                                                    |  |
|               | /export/home/medium1                                                                                                    |  |
|               | or                                                                                                    |  |
|               | \\.\PIPE\medium1                                                                                                    |  |
| backup_type   | Specify one of the following:                                                                                                    |  |
|               | <ul> <li>DATA for a full data backup</li> <li>PAGES for an incremental data backup</li> <li>LOG for a log backup</li> </ul>                           |  |

# Using NetBackup for SAP on a MaxDB database to perform backups and restores

The NetBackup for SAP on a MaxDB database does not include the SAP backup and restore tools.

You can initiate backup and restore operations through the MaxDB administrative interface when you invoke one of the following interfaces:

- DBM GUI
- DBM CLI
- Web DBM

For example, when you issue a backup command using the MaxDB administrative interface through the DBM CLI, the following occurs:

- The DBM CLI communicates with the MaxDB server, which creates one or more named pipes.
- The MaxDB server streams the data from the MaxDB instance to the named pipes.
- The MaxDB server calls NetBackup for SAP with a list of named pipes.
- NetBackup for SAP reads named pipes and sends data to NetBackup.
   In the case of a restore, the process is the same except that data goes the other way.

## Performing a MaxDB database backup

The following procedure shows you how to perform a MaxDB database backup using NetBackup for SAP.

#### To perform a backup

- **1** Make sure that you have modified the proper configuration files and created a backup medium.
- **2** Type the following command to start a utility session:

dbmcli> util\_connect

**3** Type the following command to initiate the backup:

```
dbmcli> backup start medium name backup type
```

where:

*medium\_name* Name of the backup medium.

*backup\_type* Specify either DATA, PAGES, or LOG.

### Performing a MaxDB database query

Prior to performing a restore, use the following procedure to query backup information and to obtain a listing of backup information. This information is needed for a restore. The following procedure shows you how to perform a MaxDB database query using NetBackup for SAP.

#### To perform a query

• Type the following commands to obtain the backup identifier:

dbmcli> backup\_ext\_ids\_get medium\_name database\_name server dbmcli> backup ext ids list

where:

| medium_name   | Name of the backup medium.                        |
|---------------|---------------------------------------------------|
| database_name | Name of the SAP database.                         |
| server        | Name of the server that hosts the MaxDB database. |

### Performing a MaxDB database restore

The following procedure shows you how to perform a MaxDB database restore using NetBackup for SAP.

#### To perform a restore

- To obtain the external backup identification information, perform a query. See "Performing a MaxDB database query" on page 136.
- **2** Type the following command to initiate the restore:

```
dbmcli> recover start medium name backup type ExternalBackupId "BID"
```

where:

| medium_name | Name of the backup medium.                                                    |
|-------------|-------------------------------------------------------------------------------|
| backup_type | Specify either DATA, PAGES, or LOG.                                           |
| BID         | The backup identifier. This information is returned when you perform a query. |

### Performing SAP backups and restores using parallel medium groups

Parallel backups and restores are used to improve backup and restore performance.

Note: Parallel backups are optional only for data backups.

- You can combine individual backup mediums to form parallel mediums. Parallel mediums allow you to implement multiplexing. When parallel mediums are used for backup, the MaxDB database passes two or more named pipes to NetBackup for SAP. NetBackup for SAP starts as many backup streams as there are named pipes. It processes each named pipe independently from the rest of the named pipes in the backup job.
- Even if a backup is done in parallel, you can perform a restore of that data in either parallel or sequential mode. In other words, parallel backups do not require parallel restores.

When the MaxDB database requests a parallel restore by listing multiple named pipes in an input file, NetBackup for SAP processes each pipe independently from the rest of the named pipes. Note that the MaxDB database requires that the number of media in a group of parallel media equal the number of media used during backup.

138 | NetBackup for SAP on MaxDB databases Using NetBackup for SAP on a MaxDB database to perform backups and restores

# Chapter

# Troubleshooting NetBackup for SAP

This chapter includes the following topics:

- About troubleshooting NetBackup for SAP
- NetBackup debug logs and reports
- sapdba logs and messages (Oracle-based SAP environments only)
- Minimizing timeout failures on large database restores
- Minimizing loading and unloading of tapes for database backups (UNIX and Linux)

# About troubleshooting NetBackup for SAP

NetBackup for SAP contains several processes and resources that can help you to troubleshoot database backups. These resources include the logs and reports that NetBackup, NetBackup for SAP, and the SAP tools provide. These reports are useful for finding the errors that are associated with those applications.

# NetBackup debug logs and reports

The NetBackup server and client software let you enable detailed debugging logs. The information in these log files can help you troubleshoot the problems that occur outside of either the database agent or the SAP tools.

Note the following with regard to these logs:

■ These logs do not reveal the errors that occur when SAP tools is running unless those errors also affect NetBackup. SAP may (or may not) write errors in the

application to the NetBackup logs. Your best sources for SAP error information are the logs provided by SAP.

Generally, each debug log corresponds to a NetBackup process and executable.

Information about the debugging log files is available.

See the *NetBackup Troubleshooting Guide*.

Also refer to the following file:

Windows: install\_path\NetBackup\logs\README.debug file

UNIX and Linux: /usr/openv/netbackup/logs/README.debug file

# Enabling the debug logs for a NetBackup for SAP client automatically (Windows)

You can enable debug logging by running a batch file that creates each log directory. To create all log file directories automatically, run the following:

install path\NetBackup\logs\mklogdir.bat

Or, you can manually create the directories for the log files you want created.

See "Enabling the debug logs for NetBackup for SAP manually (Windows)" on page 141.

# Enabling the debug logs for NetBackup for SAP manually (Windows)

Creating the NetBackup for SAP for Windows database agent logs manually

**1** Create the following directories on the client in a DOS window:

install\_path\NetBackup\logs\bpbackup
install path\NetBackup\logs\bpbkar32

install\_path\NetBackup\logs\bphdb

install path\NetBackup\logs\bprestore

install\_path\NetBackup\logs\tar32
install\_path\NetBackup\logs\backint

For example:

cd *install\_path*\NetBackup\logs **mkdir bphdb** 

**2** (Conditional) If you are running NetBackup for SAP on Oracle with RMAN, create the following additional directory:

install\_path\NetBackup\logs\dbclient

- **3** Make sure there is share access to the log directories.
- 4 Enable logging for the nbpem, nbjm, and nbrb scheduling processes, which use unified logging.

NetBackup writes unified logs to *install\_path*\NetBackup\logs.

You do not need to create log directories for processes that use unified logging. For information on how to use logs and reports, see the *NetBackup Troubleshooting Guide*.

# Enabling the debug logs for a NetBackup for SAP for UNIX or Linux client

#### Enabling the NetBackup for SAP logs manually (UNIX/Linux)

**1** Create the following directories on the client:

/usr/openv/netbackup/logs/bpbackup /usr/openv/netbackup/logs/bpbkar

/usr/openv/netbackup/logs/bphdb

/usr/openv/netbackup/logs/bprestore

/usr/openv/netbackup/logs/tar /usr/openv/netbackup/logs/backint chmod 777 /usr/openv/netbackup/logs/backint

#### For example:

cd /usr/openv/netbackup/logs mkdir bphdb

**2** (Conditional) If you run NetBackup for SAP on Oracle with RMAN, create the following additional directory:

/usr/openv/netbackup/logs/dbclient

3 The user\_ops, each of the log directories, and any subdirectories should have 777 permissions. They must exist and be accessible for the applications to operate correctly.

For example:

chmod 777 bphdb

See "About permissions for NetBackup for SAP log files (UNIX and Linux)" on page 63.

4 Enable logging for the nbpem, nbjm, and nbrb scheduling processes that use unified logging.

NetBackup writes unified logs to /usr/openv/logs.

You do not need to create log directories for processes that use unified logging.

Information on how to use logs and reports is available.

See the NetBackup Troubleshooting Guide.

## About the bphdb directory on the Windows database client

 $The \ \textit{install\_path} \ bphdb \ directory \ contains \ log \ files.$ 

The following types of logs exist:

sap\_stdout.mmddyy.hhmmss.txt

Unless it is redirected elsewhere, NetBackup writes SAP script output to this file.

■ sap\_stderr.mmddyy.hhmmss.txt

Unless it is redirected elsewhere, NetBackup writes SAP script errors to this file.

mmddyy.log

This log contains debugging information for the bphdb process. bphdb is the NetBackup database backup binary. It is invoked when an automatic backup schedule is run. NetBackup for SAP uses this client process for SAP script execution.

### About the bphdb directory on the UNIX or Linux database client

The /usr/openv/netbackup/logs/bphdb directory contains logs.

The following types of logs exist:

sap\_stdout.mmddyy

Unless it is redirected elsewhere, NetBackup writes SAP script output to this file.

■ sap\_stderr.mmddyy

Unless it is redirected elsewhere, NetBackup writes SAP script errors to this file.

■ mmddyy

This log contains debugging information for the bphdb process. bphdb is the NetBackup database backup binary. It is invoked when an automatic backup schedule is run. NetBackup for SAP uses this client process for SAP script execution.

## About the backint directory on the UNIX or Linux database client

The /usr/openv/netbackup/logs/backint directory contains execution logs.

The following execution log exists:

■ mmddyy

### About the backint directory on the Windows database client

The *install\_path*\NetBackup\logs\backint directory contains execution logs, as follows:

mmddyy.log

This log contains debugging information and execution status for the SAP NetBackup client processes linked to the library program provided with NetBackup for SAP.

### Setting the debug level on a NetBackup for SAP Windows client

To control the amount of information that is written to the debug logs, change the Database debug level. Typically, the default value of 0 is sufficient. However, technical support may ask you to set the value higher to analyze a problem.

The debug logs are located in *install\_path*\NetBackup\logs.

To set the debug level on a NetBackup for SAP for Windows client

- 1 From the Windows Start menu, choose Programs > Symantec NetBackup > Backup, Archive, and Restore.
- 2 Select File > NetBackup Client Properties.
- **3** Click the **Troubleshooting** tab.
- 4 Set the **Database** debug level.
- 5 Click **OK** to save your changes.

#### Setting the debug level on a UNIX or Linux client

To control the amount of information that is written to the debug logs, change the "Database" debug level. Typically, the default value of 0 is sufficient. However, Technical Support may ask you to set the value higher to analyze a problem.

The debug logs are located in /user/openv/netbackup/logs.

To set the debug level on a UNIX or Linux client

• Enter the following line in the bp.conf file.

```
VERBOSE = X
```

Where *X* is the debug level you want.
#### About NetBackup server reports

NetBackup provides other reports that are useful in isolating problems. One such report is All Logs Entries on the server. Information on server reports is available.

See the NetBackup Administrator's Guide.

# sapdba logs and messages (Oracle-based SAP environments only)

The SAP tools log provides information on SAP operations. You can check the log files to determine the ultimate success or failure of database backups and restores.

You can view the backup and restore logs in the following ways:

- Through the following sapdba menu options: Show>Cleanup and Show log files>profiles.
- In the directories for brbackup and brrestore log information and brarchive log information.

#### NetBackup for SAP backup and restore log files

The following directories contain log files for different types of backups and restores:

Windows:

%SAPDATA\_HOME%\sapbackup

UNIX or Linux:

\$SAPDATA\_HOME/sapbackup

The files in this directory are named according to the following pattern:

- The summary log file is named backSID.log, where SID is the unique name for the Oracle database instance.
- The detail log files are named encoded\_timestamp.xyz, where:

| encoded_timestamp    | A timestamp used in each detail log name that guarantees a unique file name. |
|----------------------|------------------------------------------------------------------------------|
| wer for boolern logo |                                                                              |

xyz for backup logs:

x

a represents all. p represents partial.

| у                            | n represents online. f represents offline. |
|------------------------------|--------------------------------------------|
| z                            | f represents utility_file_backup           |
| <i>xyz</i> for restore logs: |                                            |
| xyz                          | rsb represents restore backup files.       |
| xyz                          | rsa represents restore archive files.      |
| xyz                          | rsf represents restore individual files.   |

#### NetBackup for SAP archive log files

The following directories contain log files for different types of archive activities: Windows:

%SAPDATA HOME%\saparch

UNIX or Linux:

\$SAPDATA\_HOME/saparch

The files in this directory are named according to a pattern. The *encoded\_timestamp* is a timestamp used in each detail log name that guarantees a unique file name.

Table 7-1 lists the suffixes that differentiate the different types of archive logs.

Table 7-1File suffixes

| File name             | Meaning                                          |
|-----------------------|--------------------------------------------------|
| encoded_timestamp.sve | Original saved.                                  |
| encoded_timestamp.svd | Original saved and deleted.                      |
| encoded_timestamp.cpy | Original copied/saved a second time.             |
| encoded_timestamp.cpd | Original copied/saved a second time and deleted. |
| encoded_timestamp.dcp | Deleted that were saved twice.                   |
| encoded_timestamp.dsv | Deleted that were saved.                         |

# Minimizing timeout failures on large database restores

Large database restores sometimes fail when multiple restore sessions compete for resources. In this situation, a restore session can be delayed while waiting for media or device access. If the delay is too long, the restore session times out. Use the following procedure to minimize session timeouts and to allow the restores to complete successfully.

To minimize timeout failures on large database restores

- 1 In the NetBackup Administration Console, expand NetBackup Management > Host Properties > Clients
- 2 Set the **Client read timeout** property to a large value.

The default for the **Client read timeout** setting is 300 seconds (5 minutes). For database agent clients, increase the value significantly from the recommended value.

See the NetBackup Administrator's Guide, Volume 1.

For example, change this setting to 30-60 minutes to minimize timeout errors.

**3** Click **OK** for each client.

# Minimizing loading and unloading of tapes for database backups (UNIX and Linux)

You can minimize excessive unloading and reloading of tapes between multistreamed database backups by making changes on the NetBackup media server.

To minimize loading and unloading of tapes

- In the /usr/openv/netbackup/bp.conf file on the NetBackup media server, add the following options:
  - MEDIA\_UNMOUNT\_DELAY.
  - MEDIA\_REQUEST\_DELAY. Use this variable only with non-robotic drives, such as tape stackers.

148 | Troubleshooting NetBackup for SAP Minimizing loading and unloading of tapes for database backups (UNIX and Linux)

Appendix

# backint command line interface

This appendix includes the following topics:

■ About backint command line interface

## About backint command line interface

The NetBackup for SAP backint interface communicates instructions from the SAP tools to NetBackup. The backint interface implements the SAP system's BC-BRI BACKINT Interface specification.

Note: Symantec recommends that you use the backint command only with guidance from a technical support staff member.

The backint interface performs the following functions:

- The backup function. The backup function of the backint interface supports and defines the SAP brbackup and brarchive tools to NetBackup. brbackup and brarchive communicate with the backint interface through an *in\_file* and an *out\_file* parameter. The *in\_file* parameter includes a list of files to be backed up or archived. The *out\_file* parameter reports the status for each file and assigns a backup ID (BID) to each file. In the event of a partial backup, this function can identify successfully backed up files to the user.
- The restore function. The restore function of the backint interface supports and defines the brrestore tool to NetBackup. It communicates with the backint interface through the *in\_file* parameter and *out\_file* parameter. The *in\_file* parameter includes a list of files to be restored through NetBackup. It also includes the BID assigned during the backup function. The *out\_file* parameter

contains the status of the restore for each file. When the NetBackup restore operation is complete, the restore function lists successfully restored files. It also lists BIDs used during the operation.

During the backup function, NetBackup assigns the BID. It can identify one or more backup runs, a single file backup, or a group of files. During a backup function, the BID is submitted to the *out\_file* parameter. During the restore and the inquiry functions, the BID can only be set in the *in\_file* parameter. If the BID is not set, the restore function uses the BID of the last backup. As an option, this function can also include a list of directories into which files are restored.

The inquiry function. The inquiry function supports and defines the sapdba tool to NetBackup. sapdba uses the *in\_file* parameter and the *out\_file* parameter to collect backup information. The *in\_file* parameter contains optional BIDs and file names.

If only a #NULL is received on the *in\_file* parameter, a list of BIDs is generated to the *out\_file* parameter. If a BID is received, a list of files belonging to the BID is generated. If a file name is entered along with the #NULL, a list of BIDs containing that file is listed.

The backint command line uses the following syntax:

```
backint -u user_id -f function [-t type] -p par_file [-i in_file] [-o out_file]
```

Table A-1 shows the backint command options.

| Option     | Arguments and purpose                              |
|------------|----------------------------------------------------|
| -u user_id | Required. UID for backup utility user. No default. |

Table A-1backint command options

| Option      | Arguments and purpose                                                                                                    |  |
|-------------|----------------------------------------------------------------------------------------------------|--|
| -f function | Required. It defines a key value that performs different<br>functions between SAP and NetBackup. Specify one of the<br>following arguments:                                                                                                    |  |
|             | <ul> <li>backup - This argument supports and defines brbac<br/>and brarchive to NetBackup. If backup is specific<br/>NetBackup backs up SAP.</li> <li>restore - This argument supports and defines<br/>brrestore to NetBackup. If restore is specified,<br/>NetBackup restores SAP.</li> <li>inquiry - This argument supports and defines sap<br/>to NetBackup. sapdba uses this argument when a<br/>recovery is performed to get backup information fo<br/>NetBackup.</li> </ul> |  |
| -t type     | Optional. It defines the backup type, the backup of individual files, and character special devices. If no <i>type</i> is specified, the default value of file is used. Specify one of the following arguments:                                                                                                    |  |
|             | <ul> <li>file - Defines when to perform a backup, restore, and<br/>inquiry function with data files and special character<br/>devices. Backups from directories are not supported.<br/>file_online - Allows brbackup to set tablespace<br/>into #BEGIN/#END backup mode when a related file<br/>backup takes place. It is used for online backups only.<br/>The architecture is based on the control files that are<br/>defined in the -p par_file parameter.</li> </ul>          |  |

Table A-1backint command options (continued)

| Option      | Arguments and purpose                                                                                                    |  |
|-------------|----------------------------------------------------------------------------------------------------|--|
| -p par_file | Required. It is a text file that contains comments,<br>parameters (required and optional), and parameter values.<br>These parameters determine the backup and restore<br>procedure between NetBackup and the SAP tools. The<br>following list explains the components of <i>par_file</i> :                                                        |  |
|             | <ul> <li>A pound character (#) in column one denotes a comment.<br/>Any other character in column one is considered valid.</li> <li>All required parameters must be specified with a valid value before the NetBackup for SAP backint interface can execute correctly.</li> </ul>                                                                 |  |
|             | You can comment out an optional parameter by placing<br>a # in column one. If optional parameters are specified,<br>they must have valid values for the NetBackup for SAP<br>backint interface to run correctly. If an invalid<br>parameter name is found, the NetBackup for SAP<br>backint interface reports a warning message and<br>continues. |  |
|             | The SAP tools parameter file specifies the location of this <i>par_file</i> . For an example file, see the following:                                                                                                    |  |
|             | on UNIX or Linux:                                                                                                    |  |
|             | /usr/openv/netbackup/ext/db_ext/sap/scripts/<br>initSAP.utl                                                                                                    |  |
|             | on Windows:                                                                                                    |  |
|             | install_path\NetBackup\dbext\sap\initSAP.utl                                                                                                    |  |
|             | See "About parameters used in initSID.utl" on page 166.                                                                                                    |  |
| -i in_file  | Optional. Specifies a text file, the contents of which can<br>vary, depending on the NetBackup for SAP backint<br>interface function initiated. If this option is not specified,<br>the content of this file is data from standard input.                                                                                                    |  |
|             | See "About backint -i in_file contents" on page 153.                                                                                                    |  |
| -o out_file | Optional. Specifies a text file that contains process messages<br>for a function. If this option is not specified, the output is<br>written to standard output.                                                                                                    |  |
|             | See "About backint -o out_file contents" on page 155.                                                                                                    |  |

#### Table A-1backint command options (continued)

# Appendix

# backint -i in\_file contents

This appendix includes the following topics:

■ About backint -i in\_file contents

# About backint -i in\_file contents

This appendix explains how to create a backint input file. You specify the name of this input file as the argument to the backint command's -i *in\_file* option. The input file consists of one or more directive lines that specify how to perform a backup, restore, or inquiry.

The input file format differs depending on the function you want backint to initiate and on the underlying database.

Table B-1 shows the directives you can include in in\_file and indicates the databases that use them.

| Directive                                             | Underlying database |  |
|-------------------------------------------------------|---------------------|--|
| Directives for an input file that requests a backup:  |                     |  |
| file                                                  | Oracle              |  |
| pipe #PIPE                                            | MaxDB               |  |
| special_file size                                     | Oracle              |  |
| Directives for an input file that requests a restore: |                     |  |
| backup_id file [dest_dir]                             | Oracle              |  |

Table B-1Directives in the *in\_file* 

| Directive                                              | Underlying database |
|--------------------------------------------------------|---------------------|
| #NULL file [dest_dir]                                  | Oracle              |
| backup_id pipe [dest_name]                             | MaxDB               |
| #NULL pipe [dest_name]                                 | MaxDB               |
| Directives for an input file that performs an inquiry: |                     |
| #NULL                                                  | Oracle and MaxDB    |
| backup_id                                              | Oracle and MaxDB    |
| #NULL file                                             | Oracle              |
| #NULL pipe                                             | MaxDB               |
| backup_id file                                         | Oracle              |
| backup_id pipe                                         | MaxDB               |

#### **Table B-1**Directives in the *in\_file (continued)*

Table B-2 lists the variables you need to specify in the in\_file:

#### Table B-2Variables in the *in\_file*

| Variable     | Specification                                                                           |  |
|--------------|-----------------------------------------------------------------------------------------|--|
| file         | The full path name of the file that you want to back up, restoring, or inquiring about. |  |
| pipe         | A named pipe. Specify the keyword <b>#PIPE</b> after the pipe name.                     |  |
| special_file | The name of a special file, such as a raw device file.                                  |  |
| size         | The file size as specified to the Oracle database.                                      |  |
| backup_id    | The BID or backup identifier, as generated by NetBackup.                                |  |
| dest_dir     | The name of a directory or folder to which the restore is written.                      |  |
| dest_name    | The name of a pipe to which the restore is written.                                     |  |

If you use the  $\# {\tt NULL}$  keyword, <code>backint</code> uses the most recent version of the file or pipe.

# Appendix

# backint -o out\_file contents

This appendix includes the following topics:

■ About backint -o out\_file contents

# About backint -o out\_file contents

When the backint command finishes, it writes an output file to the file that is specified by the -o out\_file option on its command line. The contents of the output text file change depending on the function backint performed.

The following table shows the backint output that is returned from a backup, restore, or inquiry request.

| Output                            | Description                                                                                                    |
|-----------------------------------|----------------------------------------------------------------------------------------------------|
| Information returned for a backup | If a backup completes successfully, the output file includes the following:                                                                                        |
|                                   | <ul> <li>The backup ID (BID) assigned to the backup by<br/>NetBackup.</li> <li>The files, pipes, directories, or folders backed up and<br/>their sizes.</li> </ul> |
|                                   | If a backup function fails, the output file lists the files or pipes that it could not back up.                                                                    |

Table C-1backint -o out\_file contents

| Output                              | Description                                                                                                    |  |
|-------------------------------------|----------------------------------------------------------------------------------------------------|--|
| Information returned for a restore  | If a restore completes successfully, the output file entry includes the following:                                                                             |  |
|                                     | <ul><li>The BID.</li><li>The files or pipes restored.</li></ul>                                                                                                |  |
|                                     | If a restore function fails, the output file lists the files and<br>pipes not found. It also lists the files and pipes that were<br>not successfully restored. |  |
| Information returned for an inquiry | I If an inquiry completes successfully, the output file entry includes the following:                                                                          |  |
|                                     | <ul><li>The BID.</li><li>The files or pipes backed up.</li></ul>                                                                                               |  |

#### Table C-1 backint -o out\_file contents (continued)

# Appendix

# NetBackup for SAP environment variables for backint

This appendix includes the following topics:

backinit environment variables

## backinit environment variables

Table D-1describes the environment variables that the NetBackup for SAP backint interface recognizes.

| UNIX/Linux   | Windows      | Purpose                                                                                                    |
|--------------|--------------|----------------------------------------------------------------------------------------------------|
| \$SAP_CLIENT | *SAP_CLIENT* | Sets the name of the NetBackup client. It can be used to override<br>the current client and perform an alternate restore to a different<br>client. This variable is the same as the client parameter in the<br>initSID.utl file.<br>This variable also represents the CLIENT_NAME option in the<br>NetBackup Administration Console or bp.conf file. |
| \$SAP_DRIVES | %SAP_DRIVES% | Sets the number of simultaneous <code>bpbackup/bprestore</code> operations the NetBackup for SAP <code>backint</code> interface can execute. This environment variable is the same as the <code>drives</code> parameter in the <code>initSID.utl</code> file.                                                                                        |

 Table D-1
 NetBackup for SAP backint interface environment variables

| Table D-1 | NetBackup for SAP backint interface environment variables |
|-----------|-----------------------------------------------------------|
|           | (continued)                                               |

| UNIX/Linux      | Windows         | Purpose                                                                                                    |
|-----------------|-----------------|----------------------------------------------------------------------------------------------------|
| \$SAP_POLICY    | %SAP_POLICY%    | Sets the name of the NetBackup policy. You can use this policy to define different types of database backups. You can use one policy type to perform offline database backups and another policy type to perform archive log backups. This environment variable is the same as the policy parameter in the initSID.utl file.                                             |
|                 |                 | This variable also represents the BPBACKUP_POLICY option in the NetBackup Administration Console or bp.conf file.                                                                                                    |
| \$SAP_RECOVERY  | %SAP_RECOVERY   | Set this environment variable to "disaster" while running disaster<br>recovery using BRRECOVER. If the initDBSID.sap file is not<br>present, BRRECOVER calls BACKINT without the "-p<br>initDBSID.utl" parameter. If NetBackup for SAP is called<br>without the util file parameter, then it expects that the<br>SAP_RECOVERY environment variable is set to "disaster". |
| \$SAP_RESTORE   | %SAP_RESTORE    | Set this environment variable to "rollback" to specify a snapshot rollback restore from BACKINT-based backups.                                                                                                    |
| \$SAP_SCHED     | %SAP_SCHED%     | Sets the name of the SAP backup policy schedule. This schedule provides an easy way to switch to a different schedule for each SAP database backup. This environment variable is the same as the schedule parameter in the initSID.utl file.                                                                                                    |
|                 |                 | This variable also represents the BPBACKUP_SCHED option in the NetBackup Administration Console or bp.conf file.                                                                                                    |
| \$SAP_SNC_SCHED | %SAP_SNC_SCHED% | Sets the name of the SAP backup policy schedule. This schedule is<br>used to perform file-based snapshot and off-host backups of the<br>datafiles in brbackup phase 1. The following types of schedules<br>can be used for this type of backup: Automatic Full, Automatic<br>Differential Incremental, or Automatic Cumulative Incremental.                              |
| \$SAP_SERVER    | %SAP_SERVER%    | Sets the name of the NetBackup server. It can be used to override<br>the current server and perform a backup to an alternative server.<br>This environment variable is the same as the server parameter<br>in the initSID.utl file.                                                                                                    |
|                 |                 | This variable also represents the SERVER option in the NetBackup Administration Console or bp.conf file.                                                                                                    |

| Table D-1 | $NetBackup \ for \ SAP \ {\tt backint} \ interface \ environment \ variables$ |
|-----------|-------------------------------------------------------------------------------|
|           | (continued)                                                                   |

| UNIX/Linux  | Windows     | Purpose                                                                                                    |
|-------------|-------------|----------------------------------------------------------------------------------------------------|
| \$SAPSWITCH | %SAPSWITCH% | Set this environment variable to specify the location of the .switch files (.switch.lis, .switch.sem, .switch.log).                          |
|             |             | This variable gets higher precedence than the switch parameters (switch_list, switch_sem, switch_log) mentioned in int <i>SID</i> .utl file. |

160 | NetBackup for SAP environment variables for backint backinit environment variables

# Appendix

# NetBackup for SAP configuration or bp.conf file settings

This appendix includes the following topics:

■ About NetBackup for SAP parameters

# About NetBackup for SAP parameters

This topic describes the NetBackup for SAP configuration parameters. You can specify parameters in several places.

Table E-1 describes the order of precedence, in the case of conflicts.

 Table E-1
 Order of precendence for NetBackup for SAP parameters

| Setting                           | Precedence                                                                                                    |
|-----------------------------------|----------------------------------------------------------------------------------------------------|
| Environment variables             | Highest precedence.<br>Overrides values in initSID.utl and in the<br>bp.conf file or NetBackup Administration<br>Console.                                                                              |
| init <i>SID</i> .util <b>file</b> | Medium precedence.<br>Values in environment variables override<br>values specified in this file, but values in this<br>file override those in the bp.conf file or<br>NetBackup Administration Console. |

| Setting                                              | Precedence                                                                                                    |
|------------------------------------------------------|----------------------------------------------------------------------------------------------------|
| (UNIX or Linux)<br>/usr/openv/netbackup/bp.conf file | Lowest precedence.<br>Values in environment variables and in<br>init <i>SID</i> .utl override values specified in<br>the bp.conf file.            |
| (Windows) NetBackup Administration<br>Console        | Lowest precedence.<br>Values in environment variables and in<br>initSID.utl override values specified in<br>the NetBackup Administration Console. |

#### Table E-1 Order of precendence for NetBackup for SAP parameters (continued)

Table E-2 lists the variable names and definitions you can use in the bp.conf file(UNIX or Linux) or the NetBackup Administration Console (Windows).

| UNIX or Linux     | Windows           | Meaning                                                                                                    |
|-------------------|-------------------|----------------------------------------------------------------------------------------------------|
| \$SERVER          | %SERVER%          | Specifies the NetBackup server.<br>This option is the same as the<br>\$SAP_SERVER (%SAP_SERVER%)<br>environment variable and the<br>server parameter in the<br>init <i>SID</i> .util file. |
| \$CLIENT_NAME     | *CLIENT_NAME*     | Specifies the NetBackup client.<br>This option is the same as the<br>\$SAP_CLIENT (%SAP_CLIENT%)<br>environment variable and the<br>client parameter in the<br>init <i>SID</i> .util file. |
| \$BPBACKUP_POLICY | %BPBACKUP_POLICY% | Specifies the NetBackup policy.<br>This option is the same as the<br>\$SAP_POLICY (%SAP_POLICY%)<br>environment variable and the<br>policy parameter in the<br>initSID.util file.          |

| UNIX or Linux    | Windows          | Meaning                                                                                                    |
|------------------|------------------|----------------------------------------------------------------------------------------------------|
|                  |                  | Specifies the NetBackup schedule.                                                                                                    |
| \$BPBACKUP_SCHED | %BPBACKUP_SCHED% | This option is the same as the<br>\$SAP_SCHED(%SAP_SCHED%)<br>environment variable and the<br>schedule parameter in the<br>initSID.util file. |

 Table E-2
 NetBackup for SAP variable names and definitions (continued)

For more information, see the NetBackup Administrator's Guide, Volume II.

164 NetBackup for SAP configuration or bp.conf file settings About NetBackup for SAP parameters

# Appendix

# Parameters used in initSID.utl

This appendix includes the following topics:

- About parameters used in initSID.utl
- initSID.util parameter summary
- backup\_stream\_buffersize <size>
- client <client\_machine\_name>
- custom\_sort\_file <file\_path>
- drives <number\_of\_drives>
- inquiry\_query\_period <months>
- master\_time\_offset <minutes> (UNIX or Linux)
- multistream\_restore
- policy <policy\_name>
- policy2 <policy\_name>
- restore\_stream\_buffersize <size>
- retry\_backup <number\_of\_retries>
- schedule <schedule\_name>
- schedule2 <schedule\_name>
- server <server\_name>

- sort\_backup\_type <value>
- sort\_restore\_type <value>
- switch\_list <control\_file\_path>
- switch\_log <control\_file\_path>
- switch\_sem <control\_file\_path>

## About parameters used in initSID.utl

This appendix shows the parameters you can specify in the <code>initSID.utl</code> configuration file. The software passes these parameters to the <code>backint</code> interface through its -p <code>parfile</code> option.

Unless otherwise noted, the parameters in this appendix section apply to the following environments:

- NetBackup for SAP on Oracle databases without RMAN
- NetBackup for SAP on Oracle databases with RMAN
- NetBackup for SAP on MaxDB databases

Where necessary, the parameter descriptions indicate whether they apply to only one or two of these environments.

### initSID.util parameter summary

Table F-1 summarizes the parameters and the database environments that support them.

| Parameter name           | Underlying database and usage notes                                                    |
|--------------------------|----------------------------------------------------------------------------------------|
| backup_stream_buffersize | MaxDB<br>See "backup_stream_buffersize <size>"<br/>on page 168.</size>                 |
| client                   | See "client <client_machine_name>"<br/>on page 168.</client_machine_name>              |
| custom_sort_file         | Oracle without RMAN<br>See "custom_sort_file <file_path>"<br/>on page 168.</file_path> |

 Table F-1
 NetBackup for SAP parameters and the database environments

| Parameter name                     | Underlying database and usage notes                                           |
|------------------------------------|-------------------------------------------------------------------------------|
| drives                             | Oracle without RMAN                                                           |
|                                    | See "drives <number_of_drives>" on page 172.</number_of_drives>               |
| inquire_query_period               | See "inquiry_query_period <months>"<br/>on page 173.</months>                 |
| master_time_offset (UNIX or Linux) | See "master_time_offset <minutes> (UNIX or<br/>Linux)" on page 173.</minutes> |
| multistream_restore                | Oracle without RMAN                                                           |
|                                    | See "multistream_restore" on page 173.                                        |
| policy                             | See "policy <policy_name>" on page 173.</policy_name>                         |
| policy2                            | See "policy2 <policy_name>" on page 174.</policy_name>                        |
| restore_stream_buffersize          | MaxDB                                                                         |
|                                    | See "restore_stream_buffersize <size>"<br/>on page 174.</size>                |
| retry_backup                       | See "retry_backup <number_of_retries>"<br/>on page 174.</number_of_retries>   |
| schedule                           | See "schedule <schedule_name>" on page 174.</schedule_name>                   |
| schedule2                          | See "schedule2 <schedule_name>"<br/>on page 175.</schedule_name>              |
| server                             | See "server <server_name>" on page 175.</server_name>                         |
| sort_backup_type                   | Oracle without RMAN                                                           |
|                                    | See "sort_backup_type <value>" on page 176.</value>                           |
| sort_restore_type                  | Oracle without RMAN                                                           |
|                                    | See "sort_restore_type <value>" on page 183.</value>                          |
| switch_list                        | Oracle without RMAN                                                           |
|                                    | See "switch_list <control_file_path>"<br/>on page 187.</control_file_path>    |

Table F-1NetBackup for SAP parameters and the database environments<br/>(continued)

| (continued)    |                                                                                                  |
|----------------|--------------------------------------------------------------------------------------------------|
| Parameter name | Underlying database and usage notes                                                              |
| switch_log     | Oracle without RMAN<br>See "switch_log <control_file_path>"<br/>on page 188.</control_file_path> |
| switch_sem     | Oracle without RMAN<br>See "switch_sem <control_file_path>"<br/>on page 188.</control_file_path> |

# Table F-1NetBackup for SAP parameters and the database environments<br/>(continued)

## backup\_stream\_buffersize <size>

This parameter specifies the buffer size, in bytes, for stream-based backups. NetBackup receives data from MaxDB through the stream (pipe). When MaxDB passes the data to NetBackup, it uses this buffer size. Also see the restore\_stream\_buffersize parameter.

## client <client\_machine\_name>

This parameter specifies the machine that contains the NetBackup client software, a database, and an SAP environment. In some cases the server and the client machine are the same machine. The following is an example:

```
client saturn
```

If the NetBackup for SAP backint interface finds the <code>\$SAP\_CLIENT(%SAP\_CLIENT%)</code> environment variable, the <code>\$SAP\_CLIENT</code> environment variable value overrides the <code>client</code> parameter value.

If the client parameter is not specified, and there is no environment variable, then the client parameter value defaults to the specification for the CLIENT\_NAME option in the bp.conf file or the NetBackup Administration Console. If the value is not specified there, the NetBackup for SAP backint interface uses the value the gethostname() library function returns.

# custom\_sort\_file <file\_path>

Specify this parameter only when the sort\_backup\_type or the sort\_restore\_type parameters are set to custom.

When custom is specified, set the custom\_sort\_file parameter to a valid file. The *file\_path* value must be a full path name to a custom sort file that an end user created, and it must have public permissions. The following is an example argument to the custom sort file parameter:

#### UNIX or Linux:

/usr/openv/dbext/ext/db\_ext/sap/scripts/sap\_custom\_sort\_file

#### Windows:

install path\NetBackup\dbext\SAP\Samples\sap custom sort file

**Note:** Not applicable in MaxDB database environments or in any Oracle database environments that use RMAN.

The custom sort file must include two fields. The first field groups a set of files into a particular <code>bpbackup</code> job. The second field is a file path name that maps the SAP backup file list to a group ID.

The following is an example of a custom sort file for UNIX or Linux:

1 c:\oracle\sap\sapdata1\btabd 1\btabd.data1 1 c:\oracle\sap\sapdata2\btabi 1\btabi.data1 1 c:\oracle\sap\sapdata2\clud 1\clud.data1 1 c:\oracle\sap\sapdata1\ddicd 1\ddicd.data1 1 c:\oracle\sap\sapdata5\ddici 1\ddici.data1 1 c:\oracle\sap\sapdata4\el30cd 1\EL30cd.data1 1 c:\oracle\sap\sapdata1\el30ci 1\el30ci.data1 1 c:\oracle\sap\sapdata6\es30cd 1\es30cd.data1 1 c:\oracle\sap\sapdata2\poold 1\poold.data1 1 c:\oracle\sap\sapdata1\pooli 1\pooli.data1 1 c:\oracle\sap\sapdata4\protd 1\protd.data1 2 c:\oracle\sap\sapdata1\roll 1\roll.data1 2 c:\oracle\sap\sapdata2\sourced 1\sourced.data1 2 c:\oracle\sap\sapdata3\stabd 1\stabd.data1 2 c:\oracle\sap\sapdata2\stabi 2\stabi.data2 2 c:\oracle\sap\sapdata1\temp 1\temp.data1 2 c:\oracle\sap\sapdata4\user1d 1\user1d.data1 2 c:\oracle\sap\sapdata2\user1i 1\user1i.data1 2 c:\oracle\sap\sapdata1\system 1\system.data1 2 c:\oracle\sap\saplog1\log g1 m1\log1 m1.dbf 2 c:\oracle\sap\saplog1\log g2 m1\log2 m1.dbf 2 c:\oracle\sap\saplog1\log g3 m1\log3 m1.dbf

```
2 c:\oracle\sap\saplog1\log_g4_m1\log4_m1.dbf
2 c:\oracle\sap\dbs\cntrlSAP.dbf
```

#### The following is an example of a custom sort file for Windows:

```
1 /oracle/sap/sapdata1/btabd 1/btabd.data1
1 /oracle/sap/sapdata2/btabi 1/btabi.data1
1 /oracle/sap/sapdata2/clud 1/clud.data1
1 /oracle/sap/sapdata1/ddicd 1/ddicd.data1
1 /oracle/sap/sapdata5/ddici 1/ddici.data1
1 /oracle/sap/sapdata4/el30cd 1/EL30cd.data1
1 /oracle/sap/sapdata1/el30ci 1/el30ci.data1
1 /oracle/sap/sapdata6/es30cd 1/es30cd.data1
1 /oracle/sap/sapdata2/poold 1/poold.data1
1 /oracle/sap/sapdata1/pooli 1/pooli.data1
1 /oracle/sap/sapdata4/protd 1/protd.data1
1 /dev/rdsk/c0t4d0s6
2 /oracle/sap/sapdata1/roll 1/roll.data1
2 /oracle/sap/sapdata2/sourced 1/sourced.data1
2 /oracle/sap/sapdata3/stabd 1/stabd.data1
2 /oracle/sap/sapdata2/stabi 2/stabi.data2
2 /oracle/sap/sapdata1/temp 1/temp.data1
```

```
2 /oracle/sap/sapdata4/user1d 1/user1d.data1
```

```
2 /oracle/sap/sapdata2/userli 1/userli.data1
```

```
2 /oracle/sap/sapdata1/system 1/system.data1
```

```
2 /oracle/sap/saplog1/log g1 m1/log1 m1.dbf
```

```
2 /oracle/sap/saplog1/log_g2_m1/log2_m1.dbf
```

```
2 /oracle/sap/saplog1/log_g3_m1/log3_m1.dbf
```

```
2 /oracle/sap/saplog1/log_g4_m1/log4_m1.dbf
```

```
2 /oracle/sap/dbs/cntrlSAP.dbf
```

Based on the custom sort file, if SAP submits the entire file list for backup, there are two bpbackup jobs running at the same time. The first job includes all the files that have a "1" in the first field. The second job includes all the files that have a "2" in the first field.

The following is a list of jobs and associated files:

 Backup job and restore job 1 Windows:

```
c:\oracle\sap\sapdata1\btabd_1\btabd.data1
c:\oracle\sap\sapdata2\btabi_1\btabi.data1
c:\oracle\sap\sapdata2\clud 1\clud.data1
```

```
c:\oracle\sap\sapdata1\ddicd_1\ddicd.data1
c:\oracle\sap\sapdata5\ddici_1\ddici.data1
c:\oracle\sap\sapdata4\el30cd_1\EL30cd.data1
c:\oracle\sap\sapdata1\el30ci_1\el30ci.data1
c:\oracle\sap\sapdata6\es30cd_1\es30cd.data1
c:\oracle\sap\sapdata2\poold_1\poold.data1
c:\oracle\sap\sapdata1\pooli_1\pooli.data1
c:\oracle\sap\sapdata4\protd_1\protd.data1
c:\oracle\sap\sapdata4\protd_1\protd.data1
```

#### UNIX or Linux:

/oracle/sap/sapdata1/btabd\_1/btabd.data1 /oracle/sap/sapdata2/btabi\_1/btabi.data1 /oracle/sap/sapdata2/clud\_1/clud.data1 /oracle/sap/sapdata1/ddicd\_1/ddicd.data1 /oracle/sap/sapdata5/ddici\_1/ddici.data1 /oracle/sap/sapdata4/el30cd\_1/EL30cd.data1 /oracle/sap/sapdata1/el30ci\_1/el30ci.data1 /oracle/sap/sapdata6/es30cd\_1/es30cd.data1 /oracle/sap/sapdata2/poold\_1/poold.data1 /oracle/sap/sapdata1/pooli\_1/pooli.data1 /oracle/sap/sapdata4/protd\_1/protd.data1/dev/rdsk/c0t4d0s6

#### Backup job and restore job 2: Windows:

```
c:\oracle\sap\sapdata1\roll_1\roll.data1
c:\oracle\sap\sapdata2\sourced_1\sourced.data1
c:\oracle\sap\sapdata3\stabd_1\stabd.data1
c:\oracle\sap\sapdata2\stabi_2\stabi.data2
c:\oracle\sap\sapdata1\temp_1\temp.data1
c:\oracle\sap\sapdata4\user1d_1\user1d.data1
c:\oracle\sap\sapdata2\user1i_1\user1i.data1
c:\oracle\sap\sapdata1\system_1\system.data1
c:\oracle\sap\sapdata1\system_1\system.data1
c:\oracle\sap\saplog1\log_g1_m1\log1_m1.dbf
c:\oracle\sap\saplog1\log_g3_m1\log3_m1.dbf
c:\oracle\sap\saplog1\log_g4_m1\log4_m1.dbf
c:\oracle\sap\saplog1\log_g4_m1\log4_m1.dbf
```

#### UNIX or Linux:

/oracle/sap/sapdata1/roll\_1/roll.data1
/oracle/sap/sapdata2/sourced\_1/sourced.data1

```
/oracle/sap/sapdata3/stabd_1/stabd.data1
/oracle/sap/sapdata2/stabi_2/stabi.data2
/oracle/sap/sapdata1/temp_1/temp.data1
/oracle/sap/sapdata4/user1d_1/user1d.data1
/oracle/sap/sapdata2/user1i_1/user1i.data1
/oracle/sap/sapdata1/system_1/system.data1
/oracle/sap/saplog1/log_g1_m1/log1_m1.dbf
/oracle/sap/saplog1/log_g2_m1/log2_m1.dbf
/oracle/sap/saplog1/log_g3_m1/log3_m1.dbf
/oracle/sap/saplog1/log_g4_m1/log4_m1.dbf
```

## drives <number\_of\_drives>

This parameter specifies the number of bpbackup and bprestore commands to run. To maximize write performance to a storage unit, set the drives value as follows: multiply the number of storage units by the multiplex value per schedule. Based on the number of drives specified, the NetBackup for SAP backint interface simultaneously runs the same number of bpbackup and bprestore commands.

**Note:** Not applicable in MaxDB database environments or in any Oracle database environments that use RMAN.

If, for example, multiplexing is set to 4 and there are two available tape drives, set the drives parameter to 8 (4 X 2). The NetBackup for SAP backint interface runs eight bpbackup/bprestore jobs at the same time with four data streams going to each tape. The drives parameter should be set to the following rule:

drives = Number of drives per policy X MPX value in schedule

The drives parameter value must not exceed the set maximum jobs per client global attribute. The following is an example entry:

drives 5

If the NetBackup for SAP backint interface finds the <code>\$SAP\_DRIVES(%SAP\_DRIVES()</code> environment variable, the <code>\$SAP\_DRIVES(%SAP\_DRIVES()</code> environment variable value overrides the drives parameter value. If the drives parameter is not specified and there is no environment variable, then the NetBackup for SAP backint interface exits with an error.

## inquiry\_query\_period <months>

In the case of #NULL based inquiry queries, NetBackup for SAP restricts the catalog search to the last six months by default. You can use this parameter to specify a different query period. Specify an integer value for *months*. For example, if you want to set the query to the last 10 months, set this parameter as follows:

inquiry\_query\_period 10

# master\_time\_offset <minutes> (UNIX or Linux)

This parameter restores old backups if there was a time difference between the master and the client machines.

Use this option only when the date and times are out of sync between the server and the client machines.

The parameter value that is specified in minutes is subtracted from the start time and added to the end time for a restore or inquire. The following is an example of an entry:

master time offset 3

#### multistream\_restore

This parameter is optional. The parameter can be set to 0 or 1. Specify 0 to have the NetBackup master server determine the most efficient way to create restore jobs from the selected backup images. Specify 1 to create parallel restore streams. The number of restore streams is based on the values of drives and

sort\_restore\_type.

A value of 0 is the default setting.

```
multistream_restore 0
```

## policy <policy\_name>

This parameter specifies the name of an SAP policy that is defined in NetBackup. The SAP policy must have an Application Backup schedule defined in order for the NetBackup for SAP <code>backint</code> interface to work. The following is an example entry:

```
policy sap_nb
```

If the NetBackup for SAP backint interface finds the <code>\$SAP\_POLICY(%SAP\_POLICY()</code> environment variable, the <code>\$SAP\_POLICY</code> environment variable value overrides the <code>policy</code> parameter value. If the <code>policy</code> parameter is not specified, and there is no environment variable, then the <code>policy</code> parameter value defaults to the specification for the <code>BPBACKUP\_POLICY</code> option in the NetBackup <code>bp.conf</code> file or the NetBackup Administration Console. By default, if <code>BPBACKUP\_POLICY</code> is not specified in any NetBackup <code>bp.conf</code> file or in the NetBackup Administration Console, NetBackup uses the first active SAP policy type it finds for the client with an Application Backup schedule.

## policy2 <policy\_name>

This parameter specifies the name of a policy to be used for the secondary SAP backup. A secondary backup is performed for each SAP database backup on any files that are needed to track SAP backup information. You can use this option to save the backup information on a different media. If policy2 is not specified and schedule2 is specified, then NetBackup uses the value that is specified for the policy parameter.

## restore\_stream\_buffersize <size>

This parameter specifies the buffer size, in bytes, for stream-based restores. MaxDB receives data from NetBackup through the stream (pipe). When MaxDB receives the data from NetBackup and copies it to the pipe, it uses this buffer size. For more information, see the <code>backup\_stream\_buffersize</code> parameter.

## retry\_backup <number\_of\_retries>

This parameter specifies the number of retries for a failed backup. backint retries a failed bpbackup job the specified number of times. For example:

```
retry backup 2
```

# schedule <schedule\_name>

This parameter specifies the name of an Application Backup schedule that is associated with an SAP policy type. The schedule can define aspects of the backup such as how long NetBackup retains images, maximum multiplexing per drive, storage unit, and volume pool. The following is an example entry: schedule sap\_full\_backup

If the NetBackup for SAP backint interface finds the <code>\$SAP\_SCHED</code> (<code>%SAP\_SCHED</code>)environment variable, the <code>\$SAP\_SCHED</code> (<code>%SAP\_SCHED</code>) environment variable value overrides the <code>schedule</code> parameter value. If the <code>schedule</code> parameter is not specified and there is no environment variable, then the <code>schedule</code> parameter value defaults to the <code>BFBACKUP\_SCHED</code> option in the NetBackup <code>bp.conf</code> file or the NetBackup Administration Console. If <code>BFBACKUP\_SCHED</code> is not specified there, NetBackup uses the first Application Backup schedule it finds in the first active SAP policy.

#### schedule2 <schedule\_name>

This parameter specifies name of an Application Backup schedule to be used for the secondary SAP backup. If it is not specified, the schedule parameter value is used.

For each SAP backup, NetBackup performs two individual backups. The first backup backs up database data. The second backup backs up the log files that are needed to track SAP backup information. You can use this parameter to save SAP log files to a different media. This can make it easier to restore a database. You can also use this option to save the backup information to a different volume pool. The following is an example entry:

schedule2 sap backup information

See "About parameters used in initSID.utl" on page 166.

See "initSID.util parameter summary" on page 166.

#### server <server\_name>

This parameter specifies the name of the NetBackup master server. The NetBackup master server is the name of the machine that provides most of the administration and control for NetBackup operations. It contains the NetBackup database. The following is an example entry:

server jupiter

If the NetBackup for SAP backint interface finds a \$SAP\_SERVER environment variable, the \$SAP\_SERVER (%SAP\_SERVER%) environment variable value overrides the server parameter value. If the server parameter is not specified, and there is no environment variable, the server parameter value defaults to the SERVER value in the bp.conf file or the NetBackup Administration Console.

## sort\_backup\_type <value>

This parameter specifies one of four different backup sort parameter values: custom, device, drive, or size (default).

**Note:** Not applicable in MaxDB database environments or in any Oracle database environments that use RMAN.

See "sort\_backup\_type custom" on page 176.

See "sort\_backup\_type device" on page 176.

See "sort\_backup\_type drive" on page 178.

See "sort\_backup\_type size (default)" on page 180.

#### sort\_backup\_type custom

Specifies that a customized sort file be used.

If sort\_backup\_type custom is specified, also specify the custom\_sort\_file parameter with a file path.

See "custom\_sort\_file <file\_path>" on page 168.

#### sort\_backup\_type device

Specifies that NetBackup create jobs based on a file's device ID. Because this parameter overrides the drives parameter, the number of storage units that are specified in the intSID.utl file is not used.

For example, if 12 files are requested for backup, and they reside on two different devices (x and y), then two jobs are forked. The first job contains all the files that are associated with device x, and the second job contains all the files on device y.

**Note:** The implementation is based on the *st\_dev* value from the *stat()* function. This value identifies a file partition.

The following UNIX or Linux example shows how jobs are created when device is specified:

Input file list from SAP (brbackup, sapdba):

```
/oracle/sap/sapdata1/btabd_1/btabd.data1
/oracle/sap/sapdata2/btabi_1/btabi.data1
/oracle/sap/sapdata2/clud 1/clud.data1
```

```
/oracle/sap/sapdata1/ddicd_1/ddicd.data1
/oracle/sap/sapdata5/ddici_1/ddici.data1
/oracle/sap/sapdata4/el30cd_1/EL30cd.data1
/oracle/sap/sapdata1/el30ci_1/el30ci.data1
/oracle/sap/sapdata6/es30cd_1/es30cd.data1
/oracle/sap/sapdata2/poold_1/poold.data1
/oracle/sap/sapdata1/pooli_1/pooli.data1
/oracle/sap/sapdata4/protd_1/protd.data1
/dev/rdsk/c0t4d0s6 11812864
```

#### ■ Backup job 1 (all have the device ID x):

```
/oracle/sap/sapdata1/btabd_1/btabd.data1
/oracle/sap/sapdata2/btabi_1/btabi.data1
/oracle/sap/sapdata2/clud_1/clud.data1
/oracle/sap/sapdata1/ddicd_1/ddicd.data1
/oracle/sap/sapdata5/ddici_1/ddici.data1
/oracle/sap/sapdata4/el30cd_1/EL30cd.data1
/oracle/sap/sapdata1/el30ci_1/el30ci.data1
/oracle/sap/sapdata6/es30cd_1/es30cd.data1
/oracle/sap/sapdata2/poold_1/poold.data1
/oracle/sap/sapdata1/pooli_1/pooli.data1
/oracle/sap/sapdata4/protd_1/protd.data1
```

■ Backup job 2 (all have the same device ID y):

/dev/rdsk/c0t4d0s6 11812864

The following Windows example shows how jobs are created when device is specified:

■ Input file list from SAP (brbackup, sapdba):

```
c:\oracle\sap\sapdata1\btabd_1\btabd.data1
c:\oracle\sap\sapdata2\btabi_1\btabi.data1
c:\oracle\sap\sapdata2\clud_1\clud.data1
c:\oracle\sap\sapdata1\ddicd_1\ddicd.data1
c:\oracle\sap\sapdata5\ddici_1\ddici.data1
c:\oracle\sap\sapdata4\el30cd_1\EL30cd.data1
c:\oracle\sap\sapdata1\el30ci_1\el30ci.data1
c:\oracle\sap\sapdata6\es30cd_1\es30cd.data1
c:\oracle\sap\sapdata2\poold_1\poold.data1
c:\oracle\sap\sapdata1\pooli_1\pooli.data1
```

```
c:\oracle\sap\sapdata4\protd_1\protd.data1
c:\dev\rdsk\c0t4d0s6 11812864
```

■ Backup job 1 (all have the device ID x):

```
c:\oracle\sap\sapdata1\btabd_1\btabd.data1
c:\oracle\sap\sapdata2\btabi_1\btabi.data1
c:\oracle\sap\sapdata2\clud_1\clud.data1
c:\oracle\sap\sapdata1\ddicd_1\ddicd.data1
c:\oracle\sap\sapdata5\ddici_1\ddici.data1
c:\oracle\sap\sapdata4\el30cd_1\EL30cd.data1
c:\oracle\sap\sapdata1\el30ci_1\el30ci.data1
c:\oracle\sap\sapdata6\es30cd_1\es30cd.data1
c:\oracle\sap\sapdata2\poold_1\poold.data1
c:\oracle\sap\sapdata1\pooli_1\poold.data1
c:\oracle\sap\sapdata4\protd_1\protd.data1
```

■ Backup job 2 (all have the same device ID y):

```
c:\dev\rdsk\c0t4d0s6 11812864
```

#### sort\_backup\_type drive

Specifies that NetBackup create jobs based on the number of simultaneous backup jobs that the drives parameter specifies in the initSID.utl file.

For example, on UNIX or Linux, if there are three tape drives and 10 SAP files, the following distribution occurs:

■ Input file list from SAP:

```
/oracle/sap/sapdata1/roll_1/roll.data1
/oracle/sap/sapdata2/sourced_1/sourced.data1
/oracle/sap/sapdata3/stabd_1/stabd.data1
/oracle/sap/sapdata2/stabi_2/stabi.data2
/oracle/sap/sapdata1/temp_1/temp.data1
/oracle/sap/sapdata4/user1d_1/user1d.data1
/oracle/sap/sapdata2/user1i_1/user1i.data1
/oracle/sap/sapdata1/system_1/system.data1
/oracle/sap/sapdata1/system_1/system.data1
```

Backup job and restore job 1:

```
/oracle\sap\sapdata1\roll_1\roll.data1
/oracle\sap\sapdata2\stabi_2\stabi.data2
/oracle\sap\sapdata2\user1i 1\user1i.data1
```

#### ■ Backup job and restore job 2:

/oracle/sap/sapdata2/sourced\_1/sourced.data1
/oracle/sap/sapdata1/temp\_1/temp.data1
/oracle/sap/sapdata1/system 1/system.data1

■ Backup job and restore job 3:

```
/oracle/sap/sapdata3/stabd_1/stabd.data1
/oracle/sap/sapdata4/user1d_1/user1d.data1
/oracle/sap/saplog1/log_g1_m1/log1_m1.dbf
```

For example, on Windows, if there are three tape drives and 10 SAP files, the following distribution occurs:

Input file list from SAP:

```
c:\oracle\sap\sapdata1\roll_1\roll.data1
c:\oracle\sap\sapdata2\sourced_1\sourced.data1
c:\oracle\sap\sapdata3\stabd_1\stabd.data1
c:\oracle\sap\sapdata2\stabi_2\stabi.data2
c:\oracle\sap\sapdata1\temp_1\temp.data1
c:\oracle\sap\sapdata4\user1d_1\user1d.data1
c:\oracle\sap\sapdata2\user1i_1\user1i.data1
c:\oracle\sap\sapdata1\system_1\system.data1
c:\oracle\sap\sapdata1\system_1\system.data1
```

■ Backup job and restore job 1:

```
c:\oracle\sap\sapdata1\roll_1\roll.data1
c:\oracle\sap\sapdata2\stabi_2\stabi.data2
c:\oracle\sap\sapdata2\user1i_1\user1i.data1
```

Backup job and restore job 2:

```
c:\oracle\sap\sapdata2\sourced_1\sourced.data1
c:\oracle\sap\sapdata1\temp_1\temp.data1
c:\oracle\sap\sapdata1\system 1\system.data1
```

■ Backup job and restore job 3:

```
c:\oracle\sap\sapdata3\stabd_1\stabd.data1
c:\oracle\sap\sapdata4\user1d_1\user1d.data1
c:\oracle\sap\saplog1\log g1 m1\log1 m1.dbf
```

#### sort\_backup\_type size (default)

This value is the default for the <code>sort\_backup\_type</code> parameter.

If <code>sort\_backup\_type size</code> is specified, NetBackup creates jobs based upon the number of drives that are specified in the <code>initSID.utl</code> file. Each file being backed up is associated with a backup job based on size.

The number of drives that are specified does not have to equal the number of physical storage units. The number of drives correlates to the number of simultaneous <code>bpbackup</code> jobs run by the NetBackup for SAP <code>backint</code> interface. For example, if you have 10 SAP files and three tape drives, you can specify 10 drives in the <code>initSID.ut1</code> file. This value creates 10 <code>bpbackup</code> jobs with one file for each <code>bpbackup</code> job. NetBackup handles all of the job scheduling. Initially, three <code>bpbackup</code> jobs are active and the other seven jobs are queued. You can increase the number of active jobs and data throughput by increasing the multiplex value for the policy.

For example, if three tape drives are specified, the files are divided evenly into three bpbackup jobs based on size. So, if there are 25 input files from SAP and three tape drives, then three bpbackup jobs run at the same time.

The following files are in each job, on UNIX or Linux:

Input file list from SAP (brbackup, sapdba):

```
/oracle/sap/sapdata1/btabd 1/btabd.data1
/oracle/sap/sapdata2/btabi 1/btabi.data1
/oracle/sap/sapdata2/clud 1/clud.data1
/oracle/sap/sapdata1/ddicd 1/ddicd.data1
/oracle/sap/sapdata5/ddici 1/ddici.data1
/oracle/sap/sapdata4/el30cd 1/EL30cd.data1
/oracle/sap/sapdata1/el30ci 1/el30ci.data1
/oracle/sap/sapdata6/es30cd 1/es30cd.data1
/oracle/sap/sapdata2/poold 1/poold.data1
/oracle/sap/sapdata1/pooli 1/pooli.data1
/oracle/sap/sapdata4/protd 1/protd.data1
/dev/rdsk/c0t4d0s6 11812864
/oracle/sap/sapdata1/roll 1/roll.data1
/oracle/sap/sapdata2/sourced 1/sourced.data1
/oracle/sap/sapdata3/stabd 1/stabd.data1
/oracle/sap/sapdata2/stabi 2/stabi.data2
```
```
/oracle/sap/sapdata1/temp_1/temp.data1
/oracle/sap/sapdata4/user1d_1/user1d.data1
/oracle/sap/sapdata2/user1i_1/user1i.data1
/oracle/sap/sapdata1/system_1/system.data1
/oracle/sap/saplog1/log_g1_m1/log1_m1.dbf
/oracle/sap/saplog1/log_g2_m1/log2_m1.dbf
/oracle/sap/saplog1/log_g3_m1/log3_m1.dbf
/oracle/sap/saplog1/log_g4_m1/log4_m1.dbf
```

#### Backup job 1:

```
size= 36708352: file /name=/oracle/sap/sapdatal/roll_1/roll.datal
size= 10493952: file name=/oracle/sap/sapdata1/temp_1/temp.datal
size= 5251072: file name=/oracle/sap/sapdata1/ddicd_1/ddicd.data1
size= 5251072: file name=/oracle/sap/sapdata1/el30ci_1/el30ci.data1
size= 5243392: file name=/oracle/sap/saplog1/log_g4_m1/log4_m1.dbf
Tota1=62947840
```

#### Backup job 2:

```
251072: file name=/oracle/sap/sapdata2/btabi_1/btabi.data1
size= 5251072: file name=/oracle/sap/sapdata5/ddici_1/ddici.data1
size= 5251072: file name=/oracle/sap/sapdata6/es30cd_1/es30cd.data1
size= 5251072: file name=/oracle/sap/sapdata2/poold_1/poold.data1
size= 5251072: file name=/oracle/sap/sapdata3/stabd_1/stabd.data1
size= 5251072: file name=/oracle/sap/sapdata1/pooli_1/pooli.data1
size= 5251072: file name=/oracle/sap/sapdata2/userli_1/userli.data1
size= 5243392: file name=/oracle/sap/saplog1/log_g1_m1/log1_m1.dbf
size= 231936: file name=/oracle/sap/dbs/cntrlSAP.dbf
Tota1=57969664
```

#### ■ Backup job 3:

```
size= 11812864: file name=/dev/rdsk/c0t4d0s6
size= 5251072: file name=/oracle/sap/sapdata2/clud_1/clud.data
size= 5251072: file name=/oracle/sap/sapdata4/el30cd_1/EL30cd.data1
size= 5251072: file name=/oracle/sap/sapdata4/protd_1/protd.data1
size= 5251072: file name=/oracle/sap/sapdata2/sourced_1/sourced.data1
size= 5251072: file name=/oracle/sap/sapdata2/stabi_2/stabi.data2
size= 5251072: file name=/oracle/sap/sapdata4/userld_1/userld.data1
size= 5251072: file name=/oracle/sap/sapdata4/userld_1/userld.data1
size= 5251072: file name=/oracle/sap/sapdata4/userld_1/btabd.data1
size= 5251072: file name=/oracle/sap/sapdata1/btabd_1/btabd.data1
```

size= 5243392: file name=/oracle/sap/saplog1/log\_g3\_m1/log3\_m1.dbf Total=59057152

The following files are in each job, on Windows:

■ Input file list from SAP (brbackup, sapdba):

```
c:\oracle\sap\sapdata1\btabd 1\btabd.data1
c:\oracle\sap\sapdata2\btabi 1\btabi.data1
c:\oracle\sap\sapdata2\clud 1\clud.data1
c:\oracle\sap\sapdata1\ddicd 1\ddicd.data1
c:\oracle\sap\sapdata5\ddici 1\ddici.data1
c:\oracle\sap\sapdata4\el30cd 1\EL30cd.data1
c:\oracle\sap\sapdata1\el30ci 1\el30ci.data1
c:\oracle\sap\sapdata6\es30cd 1\es30cd.data1
c:\oracle\sap\sapdata2\poold 1\poold.data1
c:\oracle\sap\sapdata1\pooli 1\pooli.data1
c:\oracle\sap\sapdata4\protd 1\protd.data1
c:\dev\rdsk\c0t4d0s6 11812864
c:\oracle\sap\sapdata1\roll 1\roll.data1
c:\oracle\sap\sapdata2\sourced 1\sourced.data1
c:\oracle\sap\sapdata3\stabd 1\stabd.data1
c:\oracle\sap\sapdata2\stabi 2\stabi.data2
c:\oracle\sap\sapdata1\temp 1\temp.data1
c:\oracle\sap\sapdata4\user1d 1\user1d.data1
c:\oracle\sap\sapdata2\user1i 1\user1i.data1
c:\oracle\sap\sapdata1\system 1\system.data1
c:\oracle\sap\saplog1\log g1 m1\log1 m1.dbf
c:\oracle\sap\saplog1\log g2 m1\log2 m1.dbf
c:\oracle\sap\saplog1\log g3 m1\log3 m1.dbf
c:\oracle\sap\saplog1\log g4 m1\log4 m1.dbf
c:\oracle\sap\dbs\cntrlSAP.dbf
```

#### ■ Backup job 1:

```
size= 36708352: file name=c:\oracle\sap\sapdatal\roll_1\roll.data1
size= 10493952: file name=c:\oracle\sap\sapdata1\temp_1\temp.data1
size= 5251072: file name=c:\oracle\sap\sapdata1\ddicd_1\ddicd.data1
size= 5251072: file name=c:\oracle\sap\sapdata1\el30ci_1\el30ci.data1
size= 5243392: file name=c:\oracle\sap\saplog1\log_g4_m1\log4_m1.dbf
Tota1=62947840
```

Backup job 2:

```
size= 15736832: file name=c:\oracle\sap\sapdatal\system_1\system.datal
size= 5251072: file name=c:\oracle\sap\sapdata2\btabi_1\btabi.datal
size= 5251072: file name=c:\oracle\sap\sapdata5\ddici_1\ddici.datal
size= 5251072: file name=c:\oracle\sap\sapdata6\es30cd_1\es30cd.datal
size= 5251072: file name=c:\oracle\sap\sapdata2\poold_1\poold.datal
size= 5251072: file name=c:\oracle\sap\sapdata3\stabd_1\stabd.datal
size= 5251072: file name=c:\oracle\sap\sapdata1\pooli_1\pooli.datal
size= 5251072: file name=c:\oracle\sap\sapdata2\userli_1\userli.datal
size= 5251072: file name=c:\oracle\sap\sapdata2\userli_1\userli.datal
size= 5251072: file name=c:\oracle\sap\sapdata2\userli_1\userli.datal
size= 5243392: file name=c:\oracle\sap\saplog1\log_g1_m1\log1_m1.dbf
size= 231936: file name=c:\oracle\sap\dbs\cntrlSAP.dbf
Total=57969664
```

#### Backup job 3:

```
size= 11812864: file name=c:\dev\rdsk\c0t4d0s6
size= 5251072: file name=c:\oracle\sap\sapdata2\clud_1\clud.data
size= 5251072: file name=c:\oracle\sap\sapdata4\e130cd_1\EL30cd.data1
size= 5251072: file name=c:\oracle\sap\sapdata4\protd_1\protd.data1
size= 5251072: file name=c:\oracle\sap\sapdata2\sourced_1\sourced.data1
size= 5251072: file name=c:\oracle\sap\sapdata2\stabi_2\stabi.data2
size= 5251072: file name=c:\oracle\sap\sapdata4\user1d_1\user1d.data1
size= 5251072: file name=c:\oracle\sap\sapdata4\user1d_1\user1d.data1
size= 5251072: file name=c:\oracle\sap\sapdata4\user1d_1\user1d.data1
size= 5243392: file name=c:\oracle\sap\saplog1\log_g2_m1\log2_m1.dbf
size= 5243392: file name=c:\oracle\sap\saplog1\log_g3_m1\log3_m1.dbf
Tota1=59057152
```

### sort\_restore\_type <value>

The sort\_restore\_type parameter is available with NetBackup for SAP in NetBackup 7.0 and later. To use this parameter, the multistream\_restore parameter must be set to 1. NetBackup can use the sort\_restore\_type parameter to restore the backup images that are created with NetBackup 7.0 or later or NetBackup 6.x.

sort\_restore\_type specifies one of three different restore sort options: custom,
drive, or image (default).

The following sections describe the possible parameter values.

**Note:** Not applicable in MaxDB database environments or in any Oracle database environments that use RMAN.

#### sort\_restore\_type custom

Specifies that a customized sort file be used.

If sort\_restore\_type custom is specified, also specify the custom\_sort\_file parameter with a file path.

See "custom\_sort\_file <file\_path>" on page 168.

#### sort\_restore\_type drive

Specifies that NetBackup create jobs based on the number of storage units that are specified in the drives parameter in the initSID.utl file. The examples below show the distribution if there are three tape drives and 10 SAP files.

#### UNIX or Linux:

■ Input file list from SAP:

```
/oracle/sap/sapdata1/roll_1/roll.data1
/oracle/sap/sapdata2/sourced_1/sourced.data1
/oracle/sap/sapdata3/stabd_1/stabd.data1
/oracle/sap/sapdata2/stabi_2/stabi.data2
/oracle/sap/sapdata1/temp_1/temp.data1
/oracle/sap/sapdata4/user1d_1/user1d.data1
/oracle/sap/sapdata2/user1i_1/user1i.data1
/oracle/sap/sapdata1/system_1/system.data1
/oracle/sap/sapdata1/system_1/system.data1
```

■ Backup job and restore job 1:

/oracle/sap/sapdata1/roll\_1/roll.data1
/oracle/sap/sapdata2/stabi\_2/stabi.data2
/oracle/sap/sapdata2/user1i\_1/user1i.data1

■ Backup job and restore job 2:

/oracle/sap/sapdata2/sourced\_1/sourced.data1
/oracle/sap/sapdata1/temp\_1/temp.data1
/oracle/sap/sapdata1/system\_1/system.data1

#### Backup job and restore job 3:

/oracle/sap/sapdata3/stabd\_1/stabd.data1
/oracle/sap/sapdata4/user1d\_1/user1d.data1
/oracle/sap/saplog1/log\_g1\_m1/log1\_m1.dbf

Windows:

■ Input file list from SAP:

```
c:\oracle\sap\sapdata1\roll_1\roll.data1
c:\oracle\sap\sapdata2\sourced_1\sourced.data1
c:\oracle\sap\sapdata3\stabd_1\stabd.data1
c:\oracle\sap\sapdata2\stabi_2\stabi.data2
c:\oracle\sap\sapdata1\temp_1\temp.data1
c:\oracle\sap\sapdata4\user1d_1\user1d.data1
c:\oracle\sap\sapdata2\user1i_1\user1i.data1
c:\oracle\sap\sapdata1\system_1\system.data1
c:\oracle\sap\sapdata1\system_1\system.data1
```

■ Backup job and restore job 1:

```
c:\oracle\sap\sapdata1\roll_1\roll.data1
c:\oracle\sap\sapdata2\stabi_2\stabi.data2
c:\oracle\sap\sapdata2\user1i 1\user1i.data1
```

Backup job and restore job 2:

```
c:\oracle\sap\sapdata2\sourced_1\sourced.data1
c:\oracle\sap\sapdata1\temp_1\temp.data1
c:\oracle\sap\sapdata1\system_1\system.data1
```

Backup job and restore job 3:

```
c:\oracle\sap\sapdata3\stabd_1\stabd.data1
c:\oracle\sap\sapdata4\user1d_1\user1d.data1
c:\oracle\sap\saplog1\log_g1_m1\log1_m1.dbf
```

#### sort\_restore\_type image (default)

Specifies that backint create groups of files based on their backup image numbers and fork a bprestore for each group. This behavior is the default if the sort\_restore\_type parameter is not set in the intSID.utl file.

For example, if nine files were backed up by two <code>bpbackup</code> jobs, each file is associated with one of two backup image IDs. If all nine files are restored, the NetBackup for SAP <code>backint</code> interface forks the two <code>bprestore</code> jobs, one job for each image. The files are grouped the way they were backed up. The following are examples of a restore.

**Note:** Restore forks another job for raw partition files if they are grouped with regular files.

UNIX or Linux:

Input file list from SAP (brrestore, sapdba):

■ Image 1:

```
/oracle/sap/sapdata1/roll_1/roll.data1
/oracle/sap/sapdata2/sourced_1/sourced.data1
/oracle/sap/sapdata3/stabd_1/stabd.data1
/oracle/sap/sapdata2/stabi_2/stabi.data2
/oracle/sap/sapdata1/temp_1/temp.data1
```

#### ■ Image 2:

```
/oracle/sap/sapdata4/user1d_1/user1d.data1
/oracle/sap/sapdata2/user1i_1/user1i.data1
/oracle/sap/sapdata1/system_1/system.data1
/oracle/sap/saplog1/log g1 m1/log1 m1.dbf
```

#### Restore job 1:

```
/oracle/sap/sapdata1/roll_1/roll.data1
/oracle/sap/sapdata2/sourced_1/sourced.data1
/oracle/sap/sapdata3/stabd_1/stabd.data1
/oracle/sap/sapdata2/stabi_2/stabi.data2
/oracle/sap/sapdata1/temp_1/temp.data1
```

#### Restore job 2:

```
/oracle/sap/sapdata4/user1d_1/user1d.data1
/oracle/sap/sapdata2/user1i_1/user1i.data1
/oracle/sap/sapdata1/system_1/system.data1
/oracle/sap/saplog1/log_g1_m1/log1_m1.dbf
```

#### Windows:

Input file list from SAP (brrestore, sapdba):

Image 1:

```
c:\oracle\sap\sapdata1\roll_1\roll.data1
c:\oracle\sap\sapdata2\sourced_1\sourced.data1
c:\oracle\sap\sapdata3\stabd 1\stabd.data1
```

```
c:\oracle\sap\sapdata2\stabi_2\stabi.data2
c:\oracle\sap\sapdata1\temp 1\temp.data1
```

■ Image 2:

```
c:\oracle\sap\sapdata4\user1d_1\user1d.data1
c:\oracle\sap\sapdata2\user1i_1\user1i.data1
c:\oracle\sap\sapdata1\system_1\system.data1
c:\oracle\sap\saplog1\log_g1_m1\log1_m1.dbf
```

Restore job 1:

```
c:\oracle\sap\sapdata1\roll_1\roll.data1
c:\oracle\sap\sapdata2\sourced_1\sourced.data1
c:\oracle\sap\sapdata3\stabd_1\stabd.data1
c:\oracle\sap\sapdata2\stabi_2\stabi.data2
c:\oracle\sap\sapdata1\temp_1\temp.data1
```

Restore job 2:

```
c:\oracle\sap\sapdata4\user1d_1\user1d.data1
c:\oracle\sap\sapdata2\user1i_1\user1i.data1
c:\oracle\sap\sapdata1\system_1\system.data1
c:\oracle\sap\saplog1\log g1 m1\log1 m1.dbf
```

### switch\_list <control\_file\_path>

This parameter specifies a control file that communicates between the NetBackup for SAP backint interface and brbackup for online backups. A switch list file is created every time brbackup wants to back up a file or when it wants to indicate that a backup is finished.

**Note:** Not applicable in MaxDB database environments or in any Oracle database environments that use RMAN.

The switch\_list parameter must specify a file path in one of the following locations:

\$SAPDATA\_HOME/sapbackup/.switch.lis

%SAPDATA\_HOME%\sapbackup\.switch.lis

The following are examples of valid entries:

```
switch_list /oracle/sap/sapbackup/.switch.lis
switch list F:\oracle\SID\SAPBackup\.switch.lis
```

## switch\_log <control\_file\_path>

This parameter specifies a control file that communicates between the NetBackup for SAP backint interface and brbackup. After the switch semaphore file has been deleted, the NetBackup for SAP backint interface opens and reads the switch log file. brbackup creates this log file to determine if the process is successful.

**Note:** Not applicable in MaxDB database environments or in any Oracle database environments that use RMAN.

The switch\_log parameter must specify a file path in one of the following locations:

```
$SAPDATA HOME/sapbackup/.switch.log
```

%SAPDATA HOME%\sapbackup\.switch.log

The following are examples of valid entries:

switch\_list /oracle/sap/sapbackup/.switch.log

switch\_list F:\oracle\SID\SAPBackup\.switch.log

### switch\_sem <control\_file\_path>

This parameter specifies a control file that communicates between the NetBackup for SAP <code>backint</code> interface and <code>brbackup</code>. After the switch list file is created and closed, the NetBackup for SAP <code>backint</code> interface creates the switch semaphore file and waits until <code>brbackup</code> deletes it.

**Note:** Not applicable in MaxDB database environments or in any Oracle database environments that use RMAN.

The switch\_sem parameter must specify a file path in the following location:

\$SAPDATA HOME/sapbackup/.switch.sem

%SAPDATA HOME%\sapbackup\.switch.sem

#### The following is an example of a valid entry:

switch\_list /oracle/sap/sapbackup/.switch.sem

switch\_list F:\oracle\SID\SAPBackup\.switch.sem

190 | Parameters used in initSID.utl switch\_sem <control\_file\_path>

## Appendix

# Configuring split mirror backups

This appendix includes the following topics:

- About configuring split mirror backups
- Local-host snapshot method: nbu\_snap (Solaris SPARC platform only)
- Local-host snapshot method: VxVM (Solaris SPARC, HP-UX, Windows 2003 or later)
- Local-host snapshot method: VxFS\_Checkpoint (UNIX or Linux)
- Local-host snapshot method: VSS (Windows 2003 only)
- Off-host alternate client, FlashSnap method
- Off-host alternate client, VVR method (Solaris SPARC, HP-UX)
- Hardware array-based snapshot method: Hitachi Shadow Image, EMC TimeFinder, HP Business Copy (UNIX or Linux)

## About configuring split mirror backups

The following snapshot methods are available for configuring split mirror backups for NetBackup for SAP.

Local-host

See "Local-host snapshot method: nbu\_snap (Solaris SPARC platform only)" on page 192.

See "Local-host snapshot method: VxVM (Solaris SPARC, HP-UX, Windows 2003 or later)" on page 193.

See "Local-host snapshot method: VxFS\_Checkpoint (UNIX or Linux)" on page 194. See "Local-host snapshot method: VSS (Windows 2003 only)" on page 194.

- Off-host
   See "Off-host alternate client, FlashSnap method" on page 195.
   See "Off-host alternate client, VVR method (Solaris SPARC, HP-UX)" on page 197.
- Hardware array-based (UNIX or Linux)
   See "Hardware array-based snapshot method: Hitachi Shadow Image, EMC TimeFinder, HP Business Copy (UNIX or Linux)" on page 200.

Some of the configuration methods are platform-specific.

## Local-host snapshot method: nbu\_snap (Solaris SPARC platform only)

The nbu\_snap snapshot method is for Solaris (SPARC) clients only. It makes copy-on-write snapshots for any SAP Oracle databases that reside in UFS or Veritas file systems (VxFS).

For the nbu\_snap methods, you must identify a cache device for the copy-on-write process. The cache device is a raw disk partition, either a logical volume or physical disk. It stores the portions of the client's data that the incoming write requests change while the copy-on-write is in progress.

For the cache device, do not select an active partition that contains valuable data. Any data in that partition is lost when the snapshot is complete. Specify the raw partition as the full path name of either the character special device file or the block device file.

For example, specify the following:

- Solaris (SPARC) raw partition: /dev/rdsk/c2t0d3s3 or /dev/dsk/c2t0d3s3
- VxVM volume: /dev/vx/rdsk/diskgroup\_1/volume\_3 or /dev/vx/dsk/diskgroup\_1/volume\_3

Do not specify wildcards (such as /dev/rdsk/c2\*) as paths.

The cache partition must be unmounted and must reside on the same host as the snapshot source (the client's data to back up). The partition must have enough space to hold all the writes to the partition that can occur during the backup. Note that backups during off-peak periods normally require a smaller cache than a backup during peak activity.

For more information, see the NetBackup Snapshot Client Administrator's Guide.

#### Configuring NetBackup for SAP with the local-host snapshot method (nbu\_snap)

- **1** On the production database host, install NetBackup Client, NetBackup Snapshot Client, and NetBackup for SAP.
- 2 Identify a cache device for the copy-on-write process in one of the following ways.
  - Use the Policy Configuration Wizard to create a Snapshot Client policy and specify the raw partition.
  - Manually select the snapshot method on the Advanced Snapshot Options dialog box. Continue with step 3
- **3** When you manually select the snapshot method you have the following options for specifying the raw cache partition:
  - Specify the raw partition in the default cache device path for snapshots field. (Open NetBackup Management > Host Properties > Clients. Then in the Client Properties dialog box, expand UNIX Client > Client Settings). This setting applies to the client in all policies.
  - In the **Advanced Snapshot Options** dialog box, specify the cache device path value field. This cache setting applies to all clients in the current policy and overrides the cache setting in the client settings dialog box.

## Local-host snapshot method: VxVM (Solaris SPARC, HP-UX, Windows 2003 or later)

Use the following procedure to configure.

#### To configure the local host snapshot method

- **1** Install and configure the following on the production database host:
  - Install NetBackup Client, NetBackup Snapshot Client, and NetBackup for SAP Agent.
  - Configure the production database (Oracle).
  - You can install NetBackup master server on a separate host.
- **2** Attach the external disk D1 to the primary client (production database host) and create a VM disk group using the following command:

root@primary# vxdg init diskgroup [cds=on|off] diskname=devicename

#### **3** Create a volume in primary disk D using the following command:

root@primary# vxassist -g diskgroup make volume size

4 Add a DCO log to the volume using the following command:

root@primary# vxassist -g diskgroup addlog volume logtype=dco

#### 5 Enable FastResync on the volume using the following command:

root@primary# vxvol -g diskgroup set fastresync=on volume

**6** Create a VxFS file system on this volume and mount it using the following commands:

```
root@primary# mkfs -F vxfs /dev/vx/rdsk/diskgroup/volume
root@primary# mount -F vxfs /dev/vx/dsk/diskgroup/volume mnt
```

- 7 Create the SAP production database on this volume.
- **8** Start the snapshot for the data volume in the primary client using the following command:

root@primary# vxassist -g diskgroup -b snapstart volume

## Local-host snapshot method: VxFS\_Checkpoint (UNIX or Linux)

Configure the Oracle database in the Veritas File System (VxFS) in the production host. The same requirements apply to the VxFS\_Checkpoint method as for BLI backups.

See "About configuring NetBackup for SAP block-level incremental backups on UNIX and Linux" on page 121.

## Local-host snapshot method: VSS (Windows 2003 only)

Ensure that the Windows service "Volume Shadow Copy" is started on the production host.

### Off-host alternate client, FlashSnap method

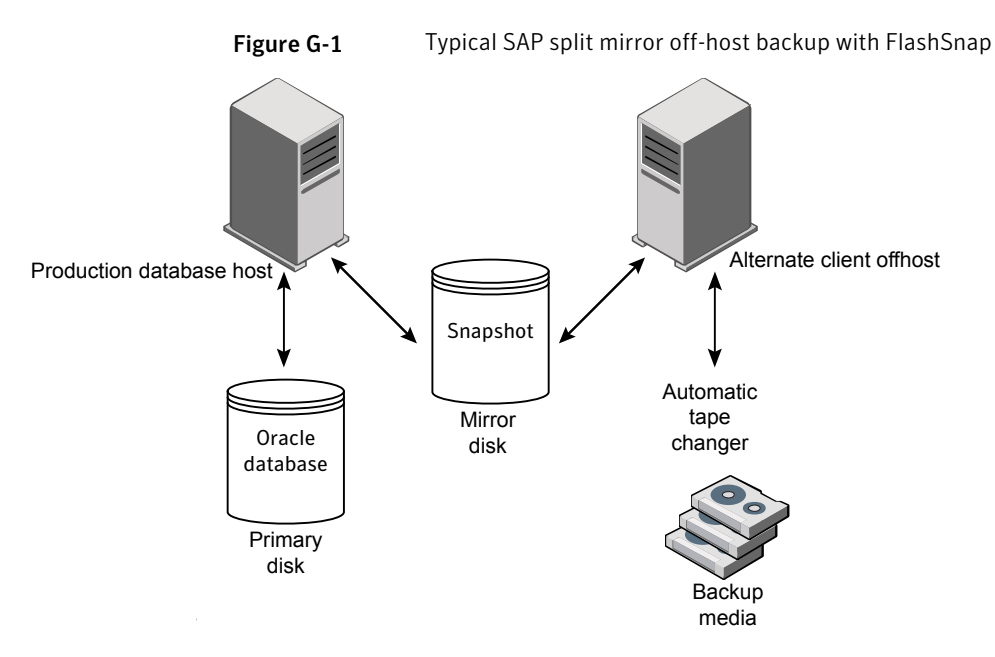

Based on this FlashSnap configuration, the typical flow during the Snapshot Client backup for SAP is as follows:

- The database shuts down or the tablespaces are put in backup mode in the production host.
- The alternate client off-host takes the snapshot of the production database from primary disk D1 to mirror disk D2.
- The production database in primary disk D1 is created online.
- The mirror disk D2 is split to perform backup from the snapshot to the backup media.
- The snapshot from the mirror disk D2 is then joined back to the volume in primary disk D1.

The user identification and group identification numbers (UIDs and GIDs) associated with the files to be backed up must be available to both the primary client and the alternate backup client. The UID on the primary client and the alternate backup client must be the same. Similarly, the GID on the primary client and the alternate backup client must be the same.

#### To configure the local host snapshot method

**1** Install and configure the following on the production database host:

- Install NetBackup Client, NetBackup Snapshot Client, and the NetBackup for SAP Agent.
- Configure the production database (Oracle).
- You can install the NetBackup master server on a separate host.
- 2 Install the following on the alternate client (off-host):
  - Install NetBackup Client and NetBackup Snapshot Client. The NetBackup for SAP Agent is not required.
  - The NetBackup master server. You can install the master server on the same host or on a separate host where you want to attach the backup media.
  - The UID number can be different than the GID number.
- **3** Attach the external disk D1 to the primary client (production database host) and create a VM disk group using the following command:

root@primary# vxdg init diskgroup [cds=on|off] diskname=devicename

4 Create a volume in primary disk D using the following command:

root@primary# vxassist -g diskgroup make volume size

#### **5** Add a DCO log to the volume using the following command:

root@primary# vxassist -g diskgroup addlog volume logtype=dco

**6** Enable FastResync on the volume using the following command:

root@primary# vxvol -g diskgroup set fastresync=on volume

## **7** Create a VxFS file system on this volume and mount it using the following commands:

root@primary# mkfs -F vxfs /dev/vx/rdsk/diskgroup/volume root@primary# mount -F vxfs /dev/vx/dsk/diskgroup/volume mnt

- **8** Create the SAP production database on this volume.
- **9** Connect the external mirror disk D2 to the primary client and the alternate client, so the disk is accessible to both hosts.
- **10** Start the snapshot for the data volume in the primary client using the following command:

root@primary# vxassist -g diskgroup -b snapstart volume

## Off-host alternate client, VVR method (Solaris SPARC, HP-UX)

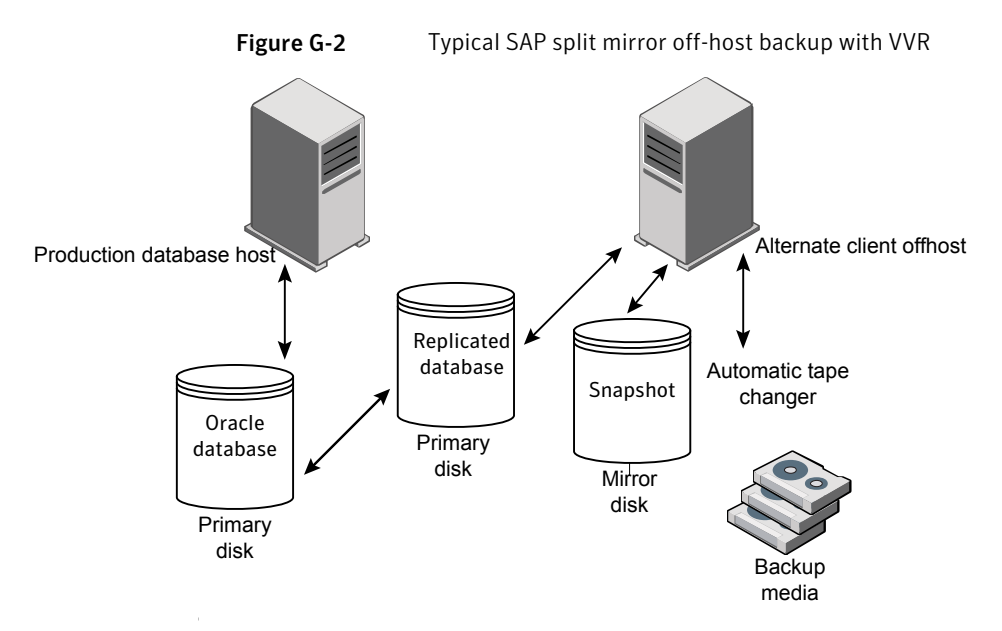

Based on this VVR configuration, the typical flow during the Snapshot Client backup for SAP:

- The database shuts down or tablespaces are put in backup mode in the production host.
- Replication is stopped between primary disk D1 and replication disk D2.
- The alternate client off-host takes the snapshot of the replication database from disk D2 to mirror disk D3.
- The production database in primary disk D1 is created online.
- The mirror disk D3 is split to perform backup from the snapshot to the backup media.
- The snapshot from the mirror disk D3 is then joined back to the volume in replication disk D2.
- Then the storage replication log (SRL) resync happens in primary disk D1 and secondary disk D2.
- Finally, replication resumes.

Before configuring this method, install and configure the following:

- Install and configure the following on the production database host:
  - Install NetBackup Client, NetBackup Snapshot Client, and the NetBackup for SAP agent
  - Configure the production database (Oracle)
  - You can install the NetBackup master server on a separate host
- Install the following on the alternate client (off-host):
  - Install NetBackup Client and NetBackup Snapshot Client. The NetBackup for SAP Agent is not required.
  - The NetBackup media server. You can install the media server on the same host or on separate host where you want to attach the backup media.

The following procedures describe how to configure both the volume replicator primary and the volume replicator secondary.

#### To configure the volume replicator primary (production database host)

1 Attach the external primary disk D1 to the volume replicator primary, and create a VM disk group using the following command:

root@primary# vxdg init diskgroup [cds=on|off] diskname=devicename

2 Create a data volume in primary disk D1 using the following command:

root@primary# vxassist -g diskgroup make volume size

By default, it creates two copies that require two disks in one group. To override the default, enter the following command:

root@primary # vxassist -g diskgroup addlog volume logtype=dcm nlog=1

## **3** Create the VxFS file system on this volume and mount it using the following commands:

root@primary# mkfs -F vxfs /dev/vx/rdsk/diskgroup/volume root@primary# mount -F vxfs /dev/vx/dsk/diskgroup/volume mnt

- 4 Create the SAP production database on this volume.
- **5** Create a storage replicator log (SRL) volume in primary disk D1 using the following command:

root@primary# vxassist -g diskgroup make volume\_srl size

#### To configure the volume replicator secondary (alternate client off-host)

**1** Attach the external replication disk D2 to the volume replicator secondary and create the VM disk group using the following command:

root@secondary# vxdg init diskgroup [cds=on|off] diskname=devicename

**2** Create a data volume in replication disk D2 using the following command:

root@secondary # vxassist -g diskgroup make volume size

By default, it creates two copies that require two disks in one group. To override the default, enter the following command:

root@secondary# vxassist -g diskgroup addlog volume logtype=dcm nlog=1

**3** Create a storage replicator log (SRL) volume in the replication disk D2 using the following command:

root@secondary# vxassist -g diskgroup make volume srl size

**4** Create the primary replicated volume group (RVG) specifying the data volume(s) and the SRL volume. On the volume replicator primary (production database host), run the following command:

The names of the disk group and volumes must be same as on the primary host.

root@primary# vradmin -g diskgroup createpri rvg name data volumes(s) srl volume

**5** Ensure that authentication can complete.

Before you add a new secondary host (using addsec) or overwrite data on a remote host (using syncvol), vradmin performs some authentication. This process checks that the /etc/vx/vras/.rdg file on the remote host contains an entry for the primary disk group ID. The vradmin addsec or syncvol command fails if the /etc/vx/vras/.rdg file on the remote host does not have such an entry.

If authentication cannot complete, do the following:

- Add the primary disk group ID to the /etc/vx/vras/.rdg file on the remote host.
- To find disk group ID, run the vxprint -1 diskgroup\_name command on the primary.

- Ensure that the /etc/hosts file has entries of primary and secondary host names in both hosts.
- **6** Add the secondary RVG to form the replicated data set (RDS) using the following command:

root@primary# vradmin -g diskgroup addsec rvg name primary hostname secondary hostname

7 Start replication between the volume replicator primary and secondary using the following command:

root@primary# vradmin -g group\_1 -a startrep v1\_rvg

- **8** Attach the external mirror disk D3 to the alternate client for taking snapshot mirror.
- **9** On the volume replicator secondary (alternate client off-host), start the snap for the data volume using the following command:

root@secondary# vxassist -g diskgroup -b snapstart volume

### Hardware array-based snapshot method: Hitachi Shadow Image, EMC TimeFinder, HP Business Copy (UNIX or Linux)

Ensure that the vendor-related library files are installed in the following directory:  $/{\tt usr/lib}.$ 

## Index

#### A

alternate client restore see redirected restore 72 Application Backup schedule for block-level incremental backups 124 overview 39 application backup schedule configuring 40 overview 40 retention 41 archives creating 70 automatic backup create scripts 47 Automatic Backup schedule 42 automatic backup schedule configuring 41 Automatic Full Backup schedule 40 with Snapshot Client 108 Automatic Incremental Backup schedule 40

#### B

backint interface command line 150 defined 149 input file 153 linking with NetBackup for SAP 30 parameter file 152 restore process 72 role in backup process 68 sequence of operation 19 technical overview 18 theory of operation 149 BACKINT parameter 61–62 Backup ID see BID 69 backup media required 26 backup medium configuring 134 defined 133

**Backup Selections list** adding selections 44-45 overview 44 backup dev type parameter 57 backup stream buffersize parameter 168 backups automatic (configuring scripts) 47 offline 69 online 69 output file contents 155 scripts for backup operations 47 when using MaxDB 135 backups, automatic running manually 65 BID generation process 69 returned on backup 155 block-level incremental backup configuring 124 overview 121 bp.conf administrator 147 repository for script parameters 52, 161 bphdb log 143 role in backups and restores 19 role in offline backups 46 bphdb log 143 brarchive command example script 46 overview 18.22 using 70 brbackup command backint parameter file 187 example script 46 multiplexing 64 overview 18.22 sequence of operation 19 use in online backup 69 using to start a backup 68 using without sapdba 69

brrestore command overview 18, 22 using 72 bsi.env file overview 54 parameters 60 procedure for modifying 60

#### С

client parameter 55, 168 client read timeout property 147 clients list, for backup policies 43 commands backint 150 brarchive 18, 22, 46, 70 brbackup 18-19, 22, 46, 64, 69 brrestore 18, 22, 72 export 46 installation directory 29-30 stopsap R3 69 su 48 compatibility information 26 configuration database user authentication 53 custom sort file parameter 169

#### D

daemons see processes 142 daemons, see processes<\$nopagebsgt 19 debug logs debug level 144 enabling 139–140 in /usr/openv/netbackup/logs 142 in install\_path\\NetBackup\\bslogs 141 troubleshooting with log files 139 drives parameter 55, 64, 66, 172

#### Ε

environment variables 52, 158 ERROROUTPUT parameter 61–62 export command 46

#### F

FlashSnap snapshots 115 Fulldata Storage Checkpoint 123

#### L

initSID.sap file Oracle substitution characters 60 procedure for modifying 56 script parameters 52 initSID.utl file effect on Maximum Jobs per Client parameter 64 Oracle substitution characters 56 overview 53 parameter summary 166 procedure for modifying 54 script parameters 52 specifying a schedule name in 41 INPUT parameter 61-62 inquiry query period parameter 173 installation adding a license key 28 prerequisites in a cluster 27 requirements for NetBackup clients 27 requirements for NetBackup servers 26 instant recovery configuration requirements 107 policy configuration 108 restore method 114

#### J

Java interface 37

#### L

license keys, adding 28 log files sapdba utility 145

#### Μ

manual backups 67 master\_time\_offset parameter 173 MaxDB database administrative interface 18 backup script 47 bsi.env file 54 configuration 134 configuration files 53 SAP parameter file 53 technical overview 17, 22 terminology 15 maximum jobs per client 64 media defined 133 medium defined 133 multi-streamed backups 147 multiple copies feature 43 multiplexing overview 16 testing multiple drives 65 with MaxDB 137

#### Ν

NAS Snapshot 111 NAS\_Snapshot 114 NAS\_Snapshot method 113 nbjm scheduling process 142 nbrem scheduling process 142 nbrb scheduling process 142 NetBackup Client Service log on account, configuring 53 NetBackup for SAP NAS Snapshot configuring a policy for 111 Nodata Storage Checkpoint 123

#### 0

offhost backup configuring 110, 118 offline backups 69 online backups 69 Oracle database configuration files 53 initSID.sap file 54 SAP parameter file 53 SAP profile file 54 SAP tools support 15 substitution characters 56.60 technical overview 17 with RMAN backup script 47 linking with the SBT library 30 technical overview 20 without RMAN backup script 46 copying the NetBackup for SAP binary 29 linking with backint 30 technical overview 19 **ORIGINAL RUNDIRECTORY parameter 62** OUTPUT parameter 61-62

#### Ρ

parameter file initSID.sap 52 initSID.utl 52 PARAMETERFILE parameter 61-62 parameters BACKINT 61-62 backup dev type 57 backup stream buffersize 168 client 55, 168 custom sort file 169 drives 55, 64, 66, 172 ERROROUTPUT 61-62 INPUT 61-62 inquiry query period 173 master time offset 173 **ORIGINAL RUNDIRECTORY 62 OUTPUT 61-62 PARAMETERFILE 61–62** policy 55, 173 policy2 174 restore stream buffersize 174 retry backup 174 rman parms 58 schedule 55.174 schedule2 175 server 55.175 sort backup type 176 sort restore type 183 switch list 55, 187 switch log 55, 188 switch sem 55, 188 TIMEOUT FAILURE 61 TIMEOUT SUCCESS 61 util par file 54, 57 point in time rollback 114 policy configuration adding clients 43 attributes 38 backup selections list 44 for databases 38 for Snapshot Client 109, 116, 124 overview 37 schedules 39 testing 65 policy parameter 55, 173 policy2 parameter 174 processes bphdb 46

processes (continued) scheduling (nbpem nbjm. See nbrb

#### R

redirected restore 72 remote folder button 45 reports 139 See also log files All Log Entries report 145 NetBackup server reports 145 restore stream buffersize parameter 174 restores output file contents 156 snapshot rollback 114 using sapdba 72 with MaxDB 137 with Oracle 72 with Snapshot Client methods 114, 121 retry backup parameter 174 rman parms parameter 58 robust logging 142

#### S

SAP DB database terminology 15 SAP tools see sapdba 22 SAP CLIENT environment variable 157 SAP DRIVES environment variable 157 sap maxdb backup script 47 sap offline backup script 46 sap online backup script 46 SAP POLICY environment variable 158 sap redo log script 46 sap rman backup script 47 SAP SCHED environment variable 158 SAP SERVER environment variable 158 SAP SWITCH environment variable 159 sapdba backup process 69 databases that sapdba supports 15 defined 22 examples 69 offline backup 69 restore process 72 technical overview 18 utility log 145

schedule parameter 55, 174 schedule2 parameter 175 schedules adding 39 frequency 42 properties 42 types of schedules 39 scripts backup 47 examples 46 restore 47 su command 48 type of operation 47 usage caution 47 server parameter 55, 175 snapshot backup 108, 114 configuration requirements 107 database objects included 108 policy configuration 108 restore method 114 Snapshot Client backup type roles 125 configuring policies 108 RMAN backups 128 sample scripts 126-127 snapshot rollback 114 SnapVault 120 sort backup type parameter 176 sort restore type parameter 183 switch list parameter 55, 187 switch log parameter 55, 188 switch sem parameter 55, 188

#### Т

testing policy configuration 65 timeout failures minimizing 147 TIMEOUT\_FAILURE parameter 61 TIMEOUT\_SUCCESS parameter 61 transaction logs see archive logs 124

#### U

unified logging 141–142 utl\_par\_file parameter 54 utl\_par\_file parameters 57

#### V

Veritas Storage Foundation 124 VxFS\_Checkpoint snapshot 115 vxvm snapshot 115

#### W

Windows interface 37